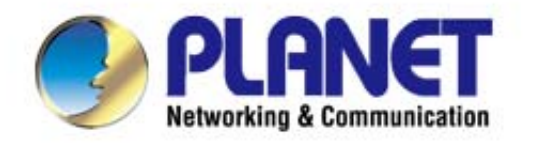

# User's Manual

# 1750Mbps 11ac Dual Band Wall Mount Enterprise Wireless AP MDAP-1750AC

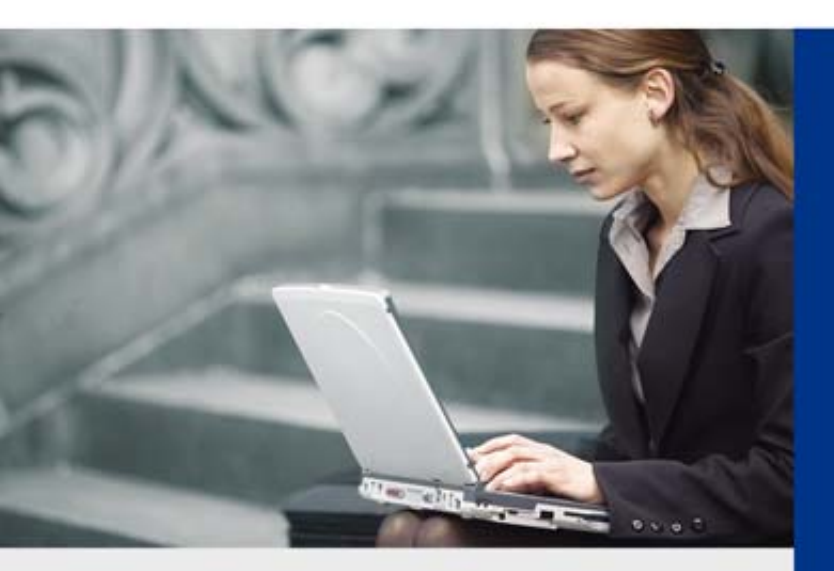

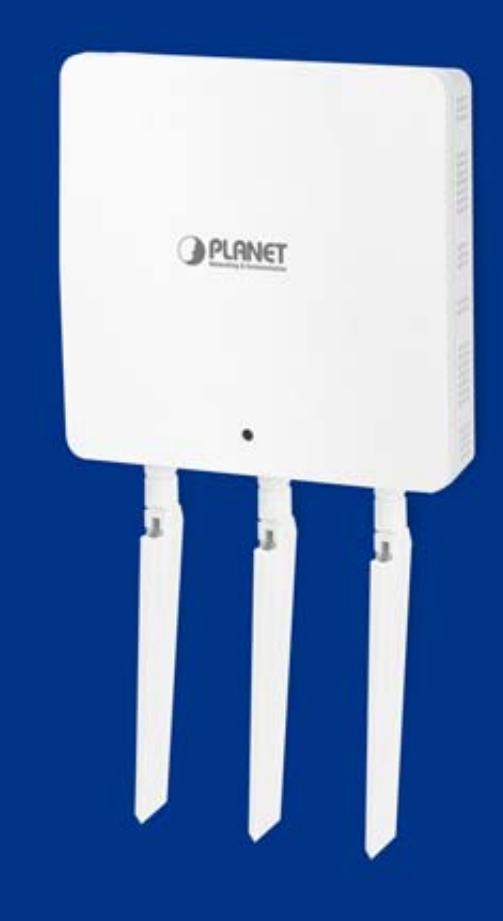

www.PLANET.com.tw

### Copyright

Copyright © 2014 by PLANET Technology Corp. All rights reserved. No part of this publication may be reproduced, transmitted, transcribed, stored in a retrieval system, or translated into any language or computer language, in any form or by any means, electronic, mechanical, magnetic, optical, chemical, manual or otherwise, without the prior written permission of PLANET.

PLANET makes no representations or warranties, either expressed or implied, with respect to the contents hereof and specifically disclaims any warranties, merchantability or fitness for any particular purpose. Any software described in this manual is sold or licensed "as is". Should the programs prove defective following their purchase, the buyer (and not PLANET, its distributor, or its dealer) assumes the entire cost of all necessary servicing, repair, and any incidental or consequential damages resulting from any defect in the software. Further, PLANET reserves the right to revise this publication and to make changes from time to time in the contents hereof without obligation to notify any person of such revision or changes.

All brand and product names mentioned in this manual are trademarks and/or registered trademarks of their respective holders.

### **Federal Communication Commission Interference Statement**

**FCC** This equipment has been tested and found to comply with the limits for a Class B digital device, pursuant to Part 15 of FCC Rules. These limits are designed to provide reasonable protection against harmful interference in a residential installation. This equipment generates, uses, and can radiate radio frequency energy and, if not installed and used in accordance with the instructions, may cause harmful interference to radio communications. However, there is no guarantee that interference will not occur in a particular installation. If this equipment does cause harmful interference to radio or television reception, which can be determined by turning the equipment off and on, the user is encouraged to try to correct the interference by one or more of the following measures:

- 1. Reorient or relocate the receiving antenna.
- 2. Increase the separation between the equipment and receiver.
- 3. Connect the equipment into an outlet on a circuit different from that to which the receiver is connected.
- 4. Consult the dealer or an experienced radio technician for help.

### **FCC Caution**

To assure continued compliance, use only shielded interface cables when connecting to computer or peripheral devices. Any changes or modifications not expressly approved by the party responsible for compliance could void the user's authority to operate the equipment.

This device complies with Part 15 of the FCC Rules. Operation is subject to the following two conditions:

- (1) This device may not cause harmful interference
- (2) This device must accept any interference received, including interference that may cause undesired operation.

Any changes or modifications not expressly approved by the party responsible for compliance could void the user's authority to operate the equipment.

### Federal Communication Commission (FCC) Radiation Exposure Statement

This equipment complies with FCC radiation exposure set forth for an uncontrolled environment. In order to avoid the possibility of exceeding the FCC radio frequency exposure limits, human proximity to the antenna shall not be less than 20 cm (8 inches) during normal operation.

### **R&TTE Compliance Statement**

This equipment complies with all the requirements of DIRECTIVE 1999/5/CE OF THE EUROPEAN PARLIAMENT AND THE COUNCIL OF 9 March 1999 on radio equipment and telecommunication terminal equipment and the mutual recognition of their conformity (R&TTE). The R&TTE Directive repeals and replaces in the directive 98/13/EEC (Telecommunications Terminal Equipment and Satellite Earth Station Equipment) as of April 8, 2000.

### Safety

This equipment is designed with the utmost care for the safety of those who install and use it. However, special attention must be paid to the dangers of electric shock and static electricity when working with electrical equipment. All guidelines of this and of the computer manufacture must therefore be allowed at all times to ensure the safe use of the equipment.

### **National Restrictions**

This device is intended for home and office use in all EU countries (and other countries following the EU directive 1999/5/EC) without any limitation except for the countries mentioned below:

| Country    | Restriction                                                                  | Reasons/remarks                                                                                                    |
|------------|------------------------------------------------------------------------------|----------------------------------------------------------------------------------------------------|
| Bulgaria   | None                                                                         | General authorization required for outdoor use and public service                                                                                                |
| France     | Outdoor use; limited to 10<br>mW e.i.r.p. within the band<br>2454-2483.5 MHz | Military Radiolocation use. Refarming of the 2.4 GHz band has been ongoing in recent years to allow current relaxed regulation. Full implementation planned 2012 |
| Italy      | None                                                                         | If used outside of own premises, general authorization is required                                                                                               |
| Luxembourg | None                                                                         | General authorization required for network and service supply(not for spectrum)                                                                                  |
| Norway     | Implemented                                                                  | This subsection does not apply for the geographical area within a radius of 20 km from the centre of Ny-Ålesund                                                  |
| Russian    | None                                                                         | Only for indoor applications                                                                                                    |
| Federation |                                                                              |                                                                                                    |

Note: Please don't use the product outdoors in France.

### WEEE regulation

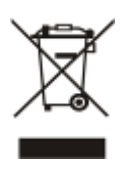

To avoid the potential effects on the environment and human health as a result of the presence of hazardous substances in electrical and electronic equipment, end users of electrical and electronic equipment should understand the meaning of the crossed-out wheeled bin symbol. Do not dispose of WEEE as unsorted municipal waste and have to collect such WEEE separately.

### Revision

User Manual of PLANET 1750Mbps 802.11ac Dual Band Wall Mount Wireless Access Point

Model: WDAP-1750AC

Rev: 1.0 (Nov., 2014)

Part No. EM-WDAP-1750AC\_v1.0 (2081-E11030-000)

# CONTENTS

| Chapte | r 1.Produ  | ct Introduction1                          |
|--------|------------|-------------------------------------------|
| 1.1    | 1 Packa    | ge Contents1                              |
| 1.2    | 2 Produ    | ct Description2                           |
| 1.:    | 3 Produ    | ct Features7                              |
| 1.4    | 4 Produ    | ct Specifications                         |
| Chapte | r 2.Hardw  | vare Installation                         |
| 2.1    | 1 Produ    | ct Outlook12                              |
|        | 2.1.1      | Panel Layout13                            |
|        | 2.1.2      | Hardware Description13                    |
| Chapte | r 3.Conne  | ecting to the AP15                        |
| 3.1    | 1 Syste    | m Requirements15                          |
| 3.2    | 2 Install  | ing the AP15                              |
| Chapte | r 4.Quick  | Installation Guide                        |
| 4.1    | 1 Manua    | al Network Setup - TCP/IP Configuration18 |
|        | 4.1.1      | Configuring the IP Address Manually18     |
| 4.2    | 2 Startin  | ng Setup in the Web UI21                  |
| 4.:    | 3 Basic    | Settings22                                |
|        | 4.3.1      | LAN IP Address                            |
|        | 4.3.2      | 2.4GHz & 5GHz SSID & Security23           |
|        | 4.3.3      | Administrator Name & Password23           |
|        | 4.3.4      | Time & Date                               |
| Chapte | r 5.Config | guring the AP25                           |
| 5.1    | 1 Inforn   | nation25                                  |
|        | 5.1.1      | System Information25                      |
|        | 5.1.2      | Wireless Clients                          |
|        | 5.1.3      | Wireless Monitor                          |
|        | 5.1.4      | Log29                                     |
| 5.2    | 2 Netwo    | rking Settings                            |
|        | 5.2.1      | LAN-side IP Address                       |
|        | 5.2.2      | LAN Port                                  |
|        | 5.2.3      | VLAN                                      |
| 5.3    | 3 Wirele   | ess Settings                              |
|        | 5.3.1      | 2.4GHz 11bgn Basic Settings               |
|        | 5.3.2      | Advanced                                  |
|        | 5.3.3      | Security                                  |
|        | 5.3.4      | WDS40                                     |

|           | 5.3.5    | 5GHz 11ac 11an Basic Settings       | 42 |
|-----------|----------|-------------------------------------|----|
|           | 5.3.6    | Advanced                            | 43 |
|           | 5.3.7    | Security                            | 44 |
|           | 5.3.8    | WDS                                 | 49 |
|           | 5.3.9    | WPS                                 | 51 |
|           | 5.3.10   | RADIUS Settings                     | 52 |
|           | 5.3.11   | Internal Server                     | 53 |
|           | 5.3.12   | RADIUS Accounts                     | 54 |
|           | 5.3.13   | MAC Filter                          | 55 |
|           | 5.3.14   | WMM                                 | 56 |
| 5.4       | Manag    | ement                               | 58 |
|           | 5.4.1    | Admin                               | 58 |
|           | 5.4.2    | Date and Time                       | 60 |
|           | 5.4.3    | Syslog Server                       | 60 |
|           | 5.4.4    | I'm Here                            | 61 |
| 5.5       | Advan    | ced                                 | 62 |
|           | 5.5.1    | LED Settings                        | 62 |
|           | 5.5.2    | Update Firmware                     | 62 |
|           | 5.5.3    | Save/Restore Settings               | 63 |
|           | 5.5.4    | Factory Default                     | 64 |
|           | 5.5.5    | Reboot                              | 64 |
| Chapter 6 | 6.Quick  | Connection to a Wireless Network    | 65 |
| 6.1       | Windo    | ws XP (Wireless Zero Configuration) | 65 |
| 6.2       | Windo    | ws 7 (WLAN AutoConfig)              | 67 |
| 6.3       | Mac O    | S X 10.x                            | 70 |
| 6.4       | iPhone   | e / iPod Touch / iPad               | 74 |
|           |          |                                     |    |
| Appendix  | (A: Plar | net Smart Discovery Utility         | 77 |
| Appendix  | B: Trou  | ubleshooting                        | 78 |
| Appendix  | C: Glos  | ssary                               | 80 |
|           |          |                                     |    |

# FIGURES

| FIGURE 2-1 WDAP-1750AC                                | . 12 |
|-------------------------------------------------------|------|
| FIGURE 2-2 WDAP-1750AC PANEL LAYOUT                   | .13  |
| FIGURE 3-1 WDAP-1750AC INSTALLATION DIAGRAM 1         | . 15 |
| FIGURE 3-2 WDAP-1750AC INSTALLATION DIAGRAM 2         | . 16 |
| FIGURE 3-3 WDAP-1750AC INSTALLATION DIAGRAM 3         | . 17 |
| FIGURE 4-1 TCP/IP SETTING                             | . 19 |
| FIGURE 4-2 WINDOWS START MENU                         | .19  |
| FIGURE 4-3 SUCCESSFUL RESULT OF PING COMMAND          | .20  |
| FIGURE 4-4 FAILED RESULT OF PING COMMAND              | .20  |
| FIGURE 4-5 LOGIN BY DEFAULT IP ADDRESS                | .21  |
| FIGURE 4-6 LOGIN WINDOW                               | .21  |
| FIGURE 4-7 BASIC SETTINGS - DHCP                      | .22  |
| FIGURE 4-8 BASIC SETTINGS - WIRELESS SETTINGS         | .23  |
| FIGURE 4-9 BASIC SETTINGS - ADMINISTRATOR SETTING     | .23  |
| FIGURE 4-10 BASIC SETTINGS - TIME & DATE              | .24  |
| FIGURE 5-1 INFORMATION - MAIN MENU                    | .25  |
| FIGURE 5-2 INFORMATION - WIRELESS CLIENTS             | .27  |
| FIGURE 5-3 INFORMATION - WIRELESS MONITOR             | .28  |
| FIGURE 5-4 INFORMATION - LOG                          | . 29 |
| FIGURE 5-5 NETWORK SETTINGS - LAN-SIDE IP ADDRESS     | . 30 |
| FIGURE 5-6 NETWORK SETTINGS - LAN PORT                | .31  |
| FIGURE 5-7 NETWORK SETTINGS - VLAN                    | .32  |
| FIGURE 5-8 2.4GHz WIRELESS SETTINGS                   | .33  |
| FIGURE 5-9 2.4GHz WIRELESS SETTINGS - ADVANCED        | .35  |
| FIGURE 5-10 2.4GHz WIRELESS SETTINGS - SECURITY       | .36  |
| FIGURE 5-11 2.4GHz WIRELESS SETTINGS - WEP            | .37  |
| FIGURE 5-12 2.4GHz WIRELESS SETTINGS - IEEE802.1x/EAP | . 38 |
| FIGURE 5-13 2.4GHz WIRELESS SETTINGS - WPA-PSK        | . 38 |
| FIGURE 5-14 2.4GHz WIRELESS SETTINGS - WPA-EAP        | . 39 |
| FIGURE 5-15 2.4GHz WIRELESS SETTINGS - WDS            | .41  |
| FIGURE 5-16 5GHz WIRELESS SETTINGS                    | .42  |
| FIGURE 5-17 5GHz WIRELESS SETTINGS - ADVANCED         | .44  |
| FIGURE 5-18 5GHz WIRELESS SETTINGS - SECURITY         | .45  |
| FIGURE 5-19 5GHz WIRELESS SETTINGS - WEP              | .46  |
| FIGURE 5-20 5GHz WIRELESS SETTINGS - IEEE802.1x/EAP   | .47  |
| FIGURE 5-21 5GHz WIRELESS SETTINGS - WPA-PSK          | .47  |
| FIGURE 5-22 5GHz WIRELESS SETTINGS - WPA-EAP          | .48  |
| FIGURE 5-23 5GHz WIRELESS SETTINGS - WDS              | .50  |
| FIGURE 5-24 WPS                                       | .51  |
| FIGURE 5-25 RADIUS SETTINGS                           | . 52 |
| FIGURE 5-26 INTERNAL SERVER                           | . 53 |
| FIGURE 5-27 RADIUS ACCOUNTS                           | . 54 |

| FIGURE 5-28 MAC FILTER                                | 55 |
|-------------------------------------------------------|----|
| FIGURE 5-29 WMM                                       | 56 |
| FIGURE 5-30 ADMIN                                     | 58 |
| FIGURE 5-31 TIME AND DATE                             | 60 |
| FIGURE 5-32 SYSLOG SERVER                             | 61 |
| FIGURE 5-33 I'M HERE                                  | 61 |
| FIGURE 5-34 LED SETTINGS                              | 62 |
| FIGURE 5-35 UPDATE FIRMWARE                           | 62 |
| FIGURE 5-36 SAVE/RESTORE SETTINGS                     | 63 |
| FIGURE 5-37 FACTORY DEFAULT                           | 64 |
| FIGURE 5-38 REBOOT                                    | 64 |
| FIGURE 6-1 SYSTEM TRAY – WIRELESS NETWORK ICON        | 65 |
| FIGURE 6-2 CHOOSE A WIRELESS NETWORK                  | 65 |
| FIGURE 6-3 ENTER THE NETWORK KEY                      | 66 |
| FIGURE 6-4 CHOOSE A WIRELESS NETWORK CONNECTED        | 66 |
| FIGURE 6-5 NETWORK ICON                               | 67 |
| FIGURE 6-6 WLAN AUTOCONFIG                            | 67 |
| FIGURE 6-7 TYPE THE NETWORK KEY                       | 68 |
| FIGURE 6-8 CONNECTING TO A NETWORK                    | 68 |
| FIGURE 6-9 CONNECTED TO A NETWORK                     | 69 |
| FIGURE 6-10 MAC OS – NETWORK ICON                     | 70 |
| FIGURE 6-11 HIGHLIGHT AND SELECT THE WIRELESS NETWORK | 70 |
| FIGURE 6-12 ENTER THE PASSWORD                        | 71 |
| FIGURE 6-13 CONNECTED TO THE NETWORK                  | 71 |
| FIGURE 6-14 SYSTEM PREFERENCES                        | 72 |
| FIGURE 6-15 SYSTEM PREFERENCES NETWORK                | 72 |
| FIGURE 6-16 SELECT THE WIRELESS NETWORK               | 73 |
| FIGURE 6-17 IPHONE – SETTINGS ICON                    | 74 |
| FIGURE 6-18 WI-FI SETTING                             | 74 |
| FIGURE 6-19 WI-FI SETTING – NOT CONNECTED             | 75 |
| FIGURE 6-20 TURN ON WI-FI                             | 75 |
| FIGURE 6-21 IPHONE ENTER THE PASSWORD                 | 76 |
| FIGURE 6-22 IPHONE CONNECTED TO THE NETWORK           | 76 |

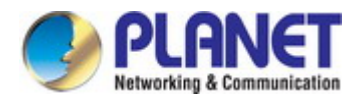

# **Chapter 1. Product Introduction**

# **1.1 Package Contents**

Thank you for choosing PLANET WDAP-1750AC. Before installing the AP, please verify the contents inside the package box.

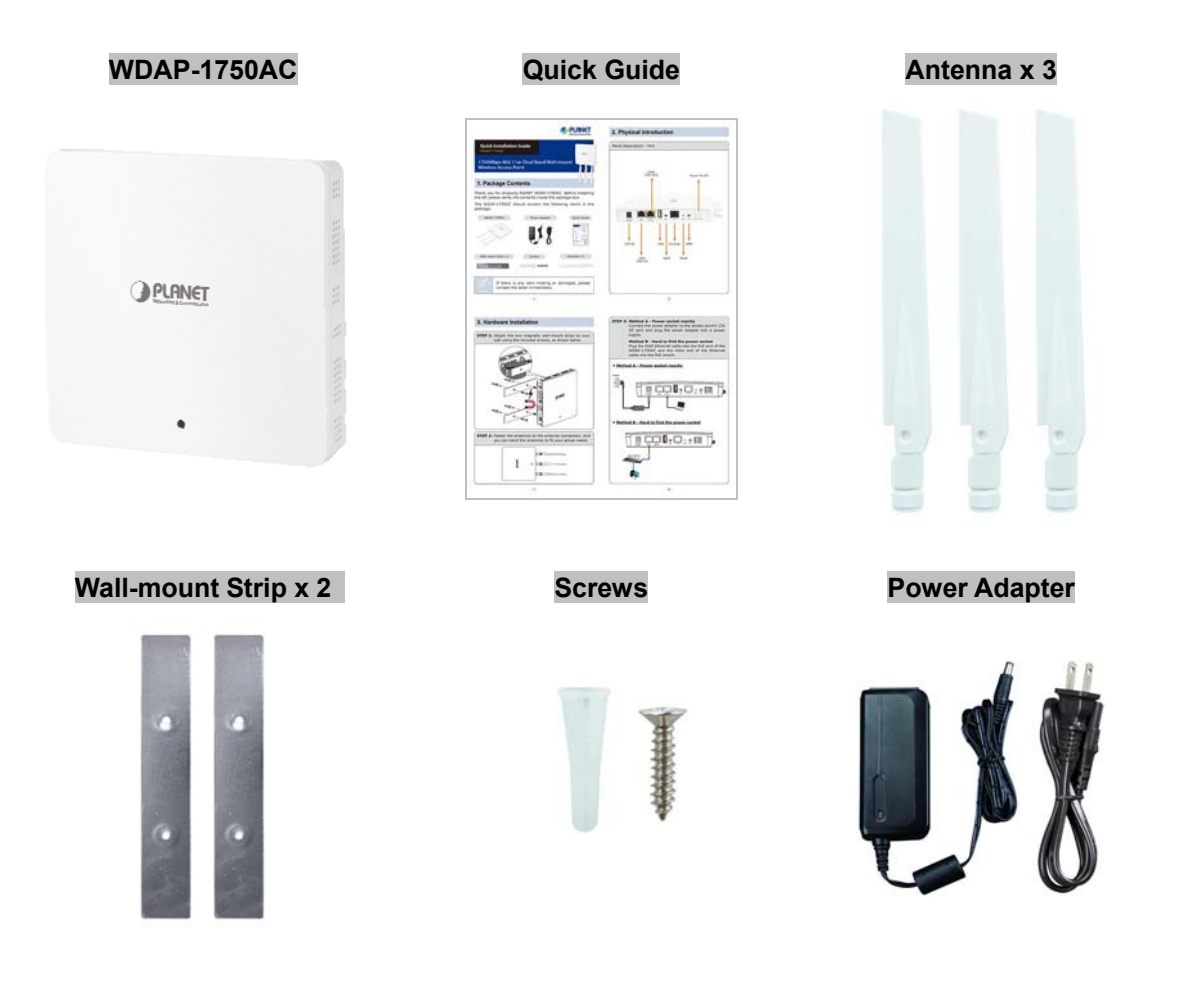

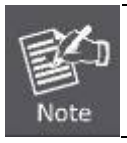

If there is any item missing or damaged, please contact the seller immediately.

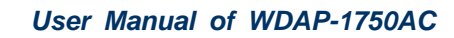

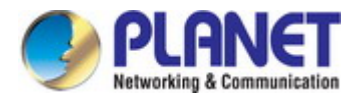

# **1.2 Product Description**

### Ultra-high-speed, Next-generation Enterprise Wireless

PLANET WDAP-1750AC is an enterprise PoE access point with the latest 802.11ac wireless technology, advanced management features and superior encryption standard yet cost-effective. Meeting enterprise demand, the WDAP-1750AC has enhanced security and management features including multiple SSIDs, IEEE 802.1Q VLAN, WPA / WPA2-enterprise security, RADIUS MAC authentication and so forth. With the multiple reversed-polarity SMA male antenna connectors, the WDAP-1750AC is able to connect its suitable external antenna and booster wirelessly.

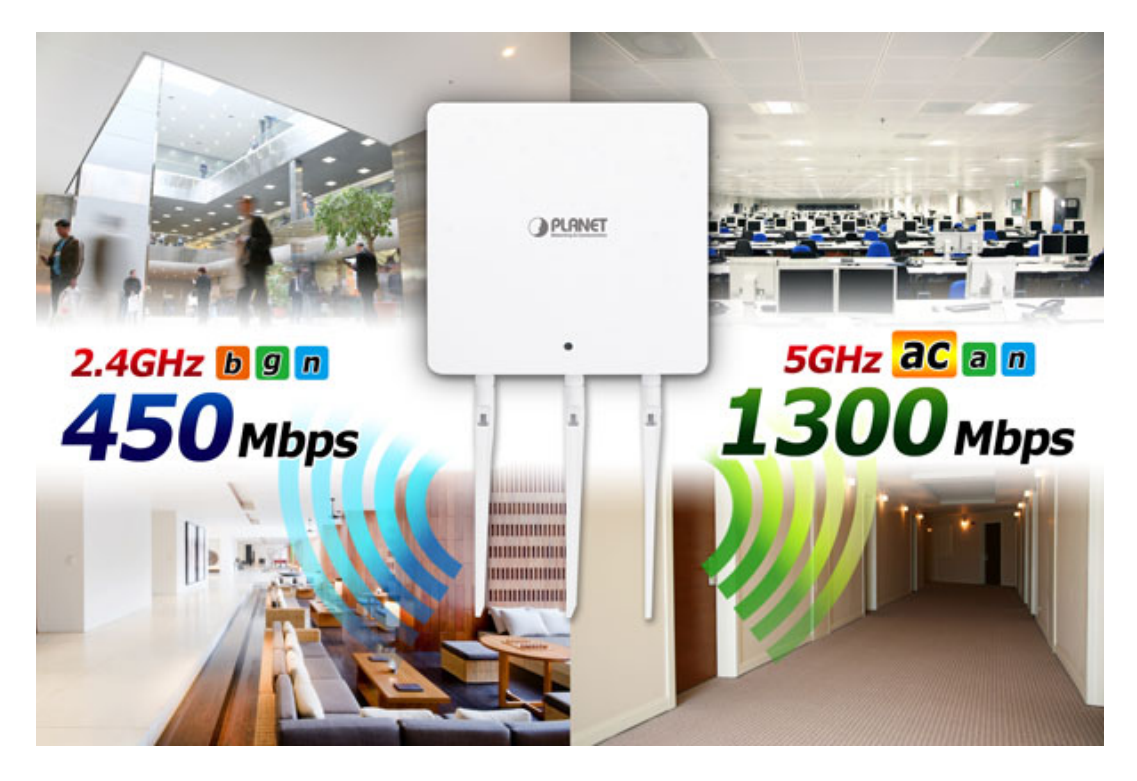

### Extraordinary 11ac Dual Band Wireless Technology

The WDAP-1750AC supports IEEE 802.11a/b/g/n/ac dual band standards with 3T3R MIMO technology; therefore, it provides the wireless speed up to 450+1300Mbps, which is 24X faster than the 11a access point at 5GHz frequency and 8X faster than the 11g access point at 2.4GHz frequency. The incredible wireless speed makes it ideal for handling multiple HD movie streams, high-resolution on-line games, stereo music, VoIPs and data streams at the same time stably and smoothly.

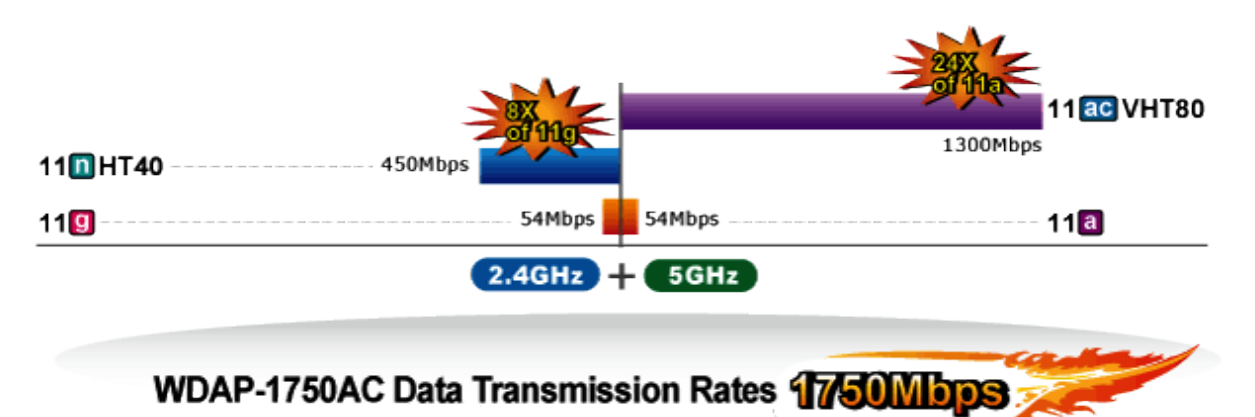

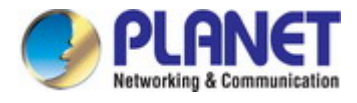

#### Secured and Managed Enterprise-class WLAN

With support for high-level encryption mechanism, the WDAP-1750AC can effectively prevent your information from eavesdropping by unauthorized users. Allowing multiple different SSIDs to be used simultaneously and cooperating with the VLAN support, the WDAP-1750AC helps network administrators define separate wireless subnets for various class-of-service and security policies.

#### **11ac Innovations Bring Excellent Data Link Speed**

The WDAP-1750AC has 3 detachable highly-sensitive antennas which provide stronger signal and excellent coverage even in the wide-ranging or bad environment. With adjustable transmit power option, the administrator can flexibly reduce or increase the output power for various environments, thus reducing interference to achieve maximum performance. To provide extremely high-speed user experience, the WDAP-1750AC adopts IEEE 802.11ac technology to extend the 802.11n 40MHz channel binding to 80MHz and the implementation of 256-QAM modulation where higher transmitting/receiving rates go up to 1300Mbps in 5GHz less interference frequency band. In addition, the WDAP-1750AC is equipped with Gigabit LAN port to eliminate the restriction of 100Mbps Fast Ethernet wired connection to let users fully enjoy the high speed provided by wireless. The IEEE 802.11ac also optimizes MU-MIMO (Multi-User MIMO) mechanism to serve multiple devices simultaneously.

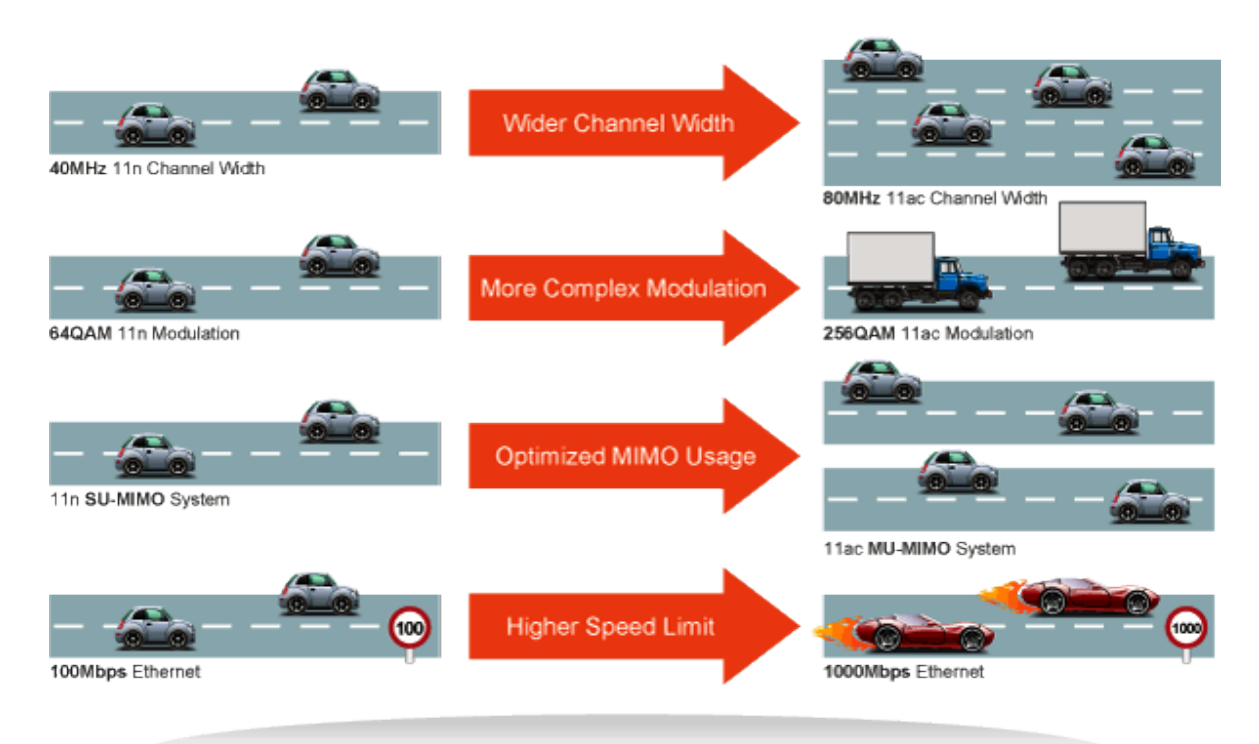

# Go faster in wired & wireless

Take Advantage of 11ac to Optimize Data Link Speed

#### **Multiple Operation Modes for Various Applications**

The WDAP-1750AC supports AP, WDS Bridge, and Repeater modes, through which it provides more flexibility for users when wireless network is established. Compared with general wireless access point, the WDAP-1750AC offers more powerful and flexible capability for wireless clients.

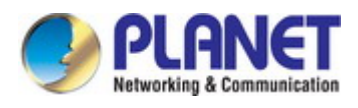

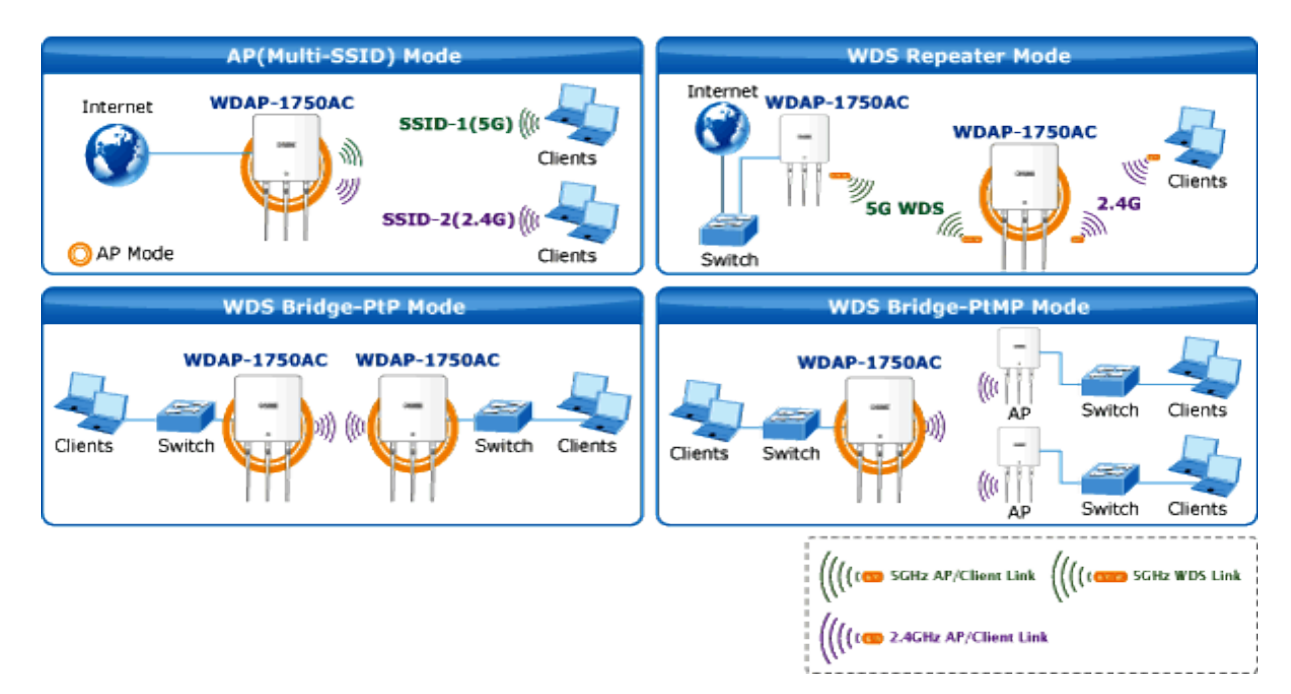

### Wireless Security Encryption and Wireless Value-added Features

In aspect of security, besides 64/128-bit WEP encryption, the WDAP-1750AC is integrated with WPA / WPA2, WPA-PSK / WPA2-PSK and 802.1x Radius authority to secure and protect your wireless LAN. It provides the wireless MAC filtering and SSID broadcast control to consolidate the wireless network security and prevent unauthorized wireless connection. Being an access point, the WDAP-1750AC supports the VLAN function to allow multiple SSIDs (32 sets of SSIDs) to access Internal VLAN topology. Moreover, its Wi-Fi Multimedia (WMM) mechanism provides enhanced QoS over wireless connection for better performance in multimedia transmission like on-line gaming and video streaming, which are classified as a top priority.

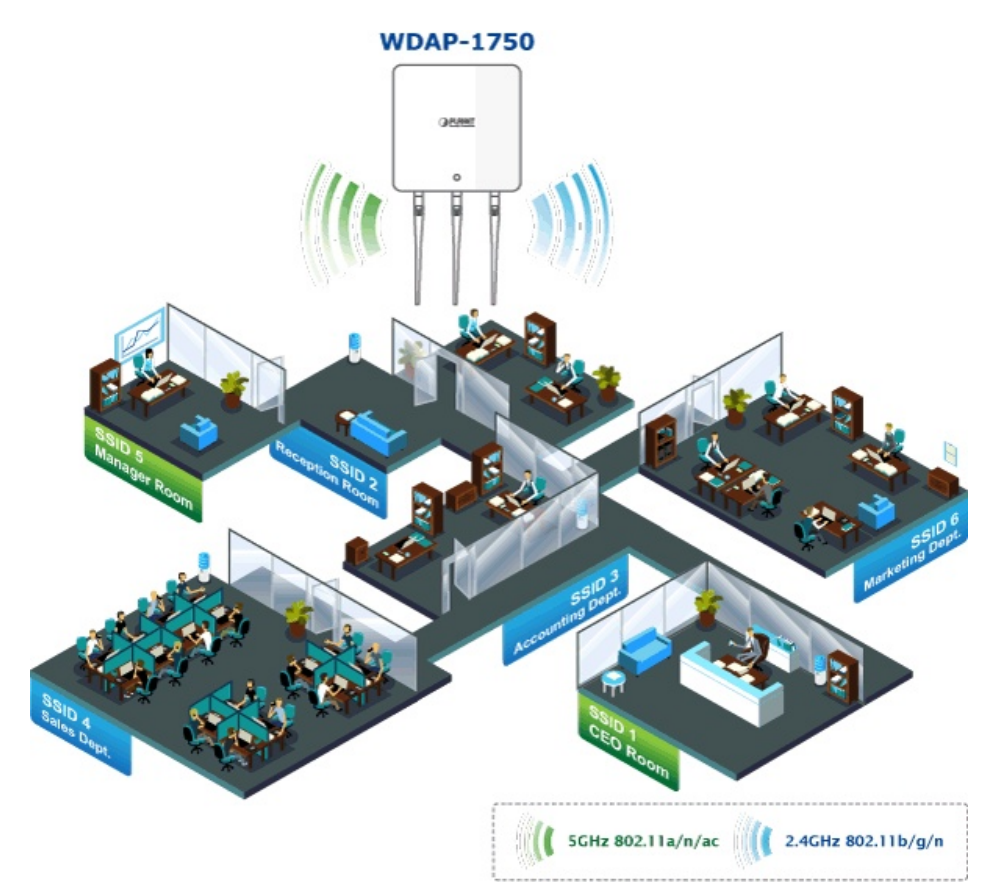

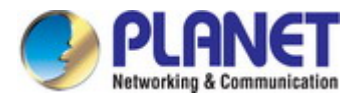

#### Extreme High Speed and Dual Band Make Wi-Fi transmission More Powerful

The WDAP-1750AC delivers the dual band technology to avoid signal interference and ensure the best Wi-Fi performance. It allows you to check e-mail and surf the Internet via the 2.4GHz band and simultaneously watch high-definition (HD) video or any other multimedia application via 5GHz band. Moreover, the Gigabit Ethernet port of the WDAP-1750AC offers ultra-fast wired connections that utilize the maximum wireless bandwidth; therefore, users will have real wireless speed over 100Mbps. With outstanding stability of high-speed wireless transmission, the WDAP-1750AC can provide users with excellent experience in multimedia streaming with your mobile devices anywhere, anytime.

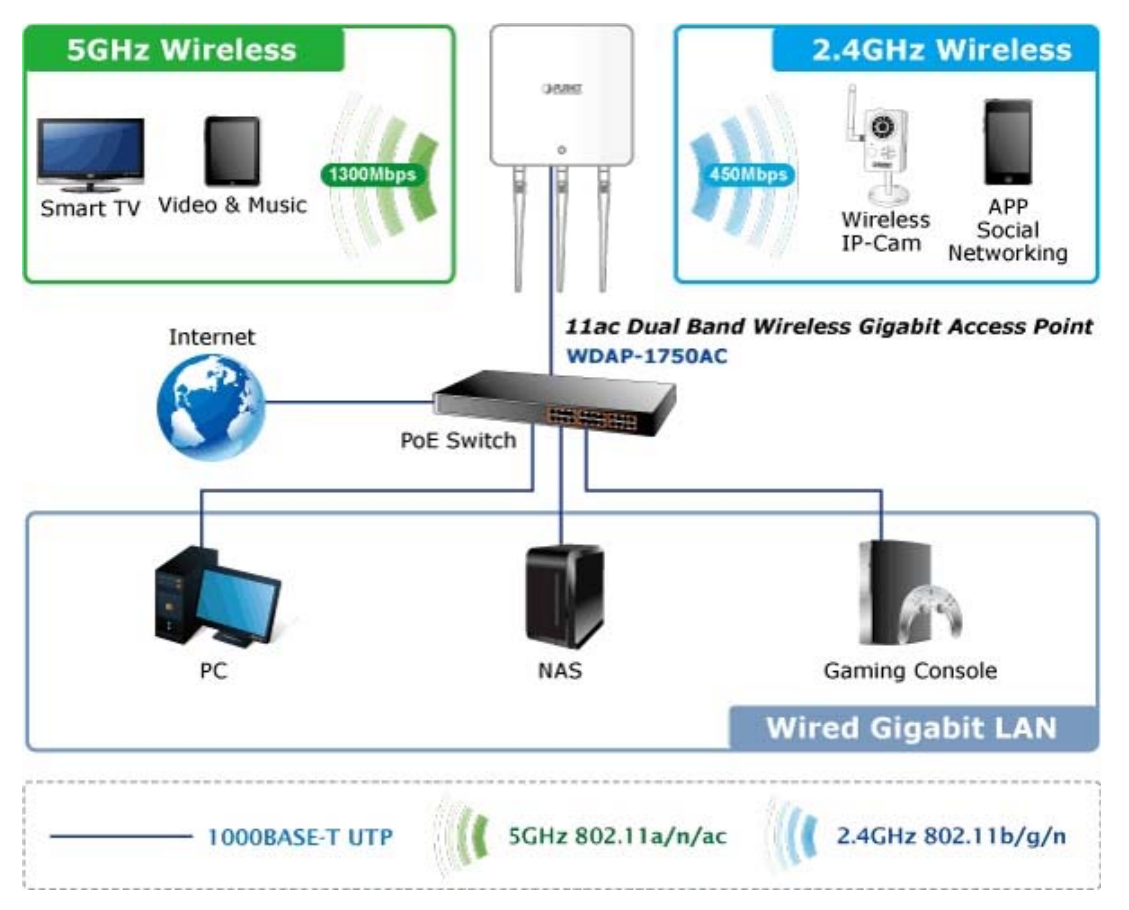

#### Wall-mount Design Perfect for Room Installation

The WDAP-1750AC is adopted with the latest 802.11ac technology to provide extreme high-speed wireless experience for users. With the stylish wall-mount design, you don't need to spend extra time and cost to deploy the wireless network. Its sleek and fashionable appearance adapted to the room can match any decor without affecting the original interior design. Furthermore, the WDAP-1750AC supports standard 802.3at PoE power scheme, effectively reducing the cabling cost. The WDAP-1750AC, with the SNMP supported, brings the most convenience to system administrators or machine operators. No expensive instruments or complex back-end subscriber managed systems are required for deployment.

#### Flexible Deployment with PoE Feature

Compliant with the IEEE 802.3at Power over Ethernet standard, the WDAP-1750AC can be powered and networked by a single UTP cable. It thus reduces the needs of extra cables and dedicated electrical outlets on

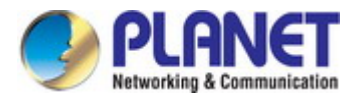

the wall, ceiling or any other place where it is difficult to reach. The wireless network deployment becomes more flexible and worry-free from the power outlet locations. As it is a highly-reliable industrial wall-mount design, the WDAP-1750AC can be firmly installed on the wall conveniently.

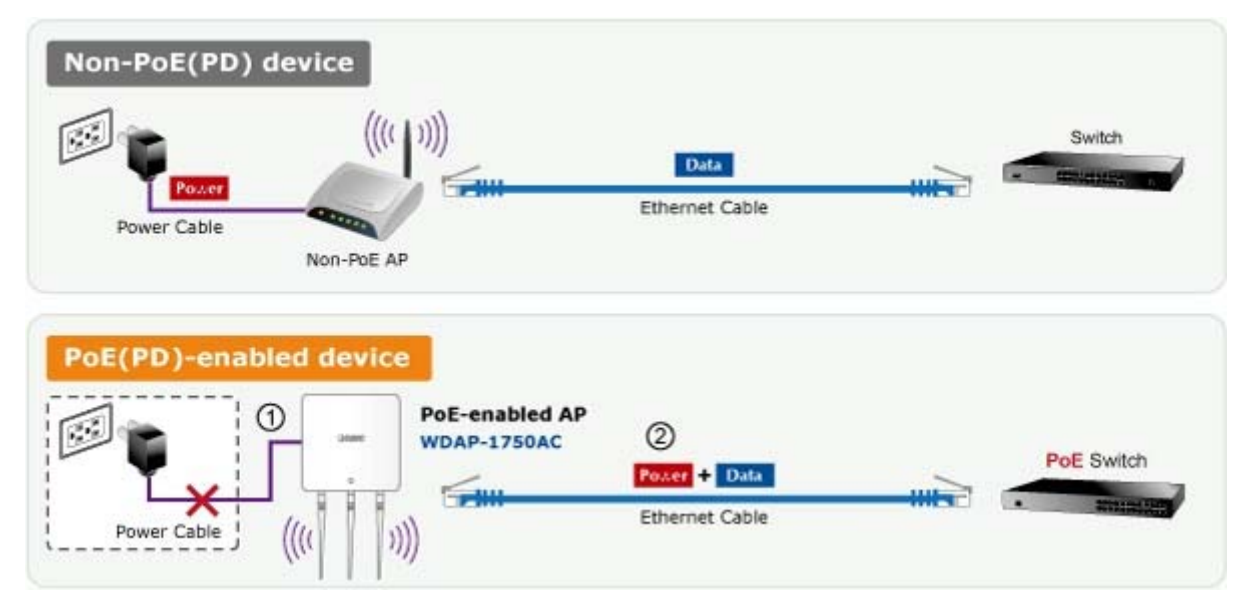

### Easy Installation and Management

With user-friendly Web UI, the WDAP-1750AC is easy to install, even for users who never experience setting up a wireless network. Furthermore, with SNMP-based management interface, the WDAP-1750AC is convenient to be managed and configured remotely in a small business wireless network.

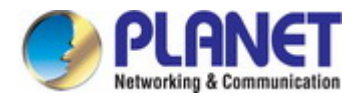

# **1.3 Product Features**

- Standard Compliant Hardware Interface
  - Complies with IEEE 802.11ac (draft 2.0) and IEEE 802.11a/b/g/n standards
  - 2 x 10/100/1000BASE-TX port with PoE supporting 802.3at and 802.3af PSE (Power Sourcing Equipment).
  - IEEE standard 802.3af/at PoE design

### • RF Interface Characteristics

- Features 2.4GHz (802.11b/g/n) and 5GHz (802.11a/n/ac) concurrent dual band for more efficiency of carrying high load traffic
- 3T3R MIMO technology for enhanced throughput and coverage
- Provides multiple adjustable transmit power control
- High speed up to 1.75Gbps (450Mbps for 2.4GHz + 1300Mbps for 5GHz) wireless data rate

### Comprehensive Wireless Advanced Features

- Multiple Wireless Modes: AP,WDS PtP/ PtMP, and WDS Repeater
- Supports up to 32 multiple-SSIDs (2.4GHz + 5GHz) to allow users to access different networks through a single AP
- Supports VLAN function to limit the clients to access the specific internal network resource
- Supports WMM (Wi-Fi Multimedia) and wireless QoS to enhance the efficiency of multimedia application
- Supports wireless schedule to automatically enable or disable the wireless function based on predefined schedule. \*Future firmware supports

#### Secure Network Connection

- Advanced security: 64/128-bit WEP, WPA / WPA2, WPA-PSK / WPA2-PSK (TKIP/AES encryption) and 802.1x Radius Authentication
- Supports MAC address Filtering

#### Easy Installation & Management

- Flexible Deployment with Standard 802.3at PoE/ PD supported
- Web-based configuration of HTTP/HTTPS/SSH/CLI
- SNMP-based management interface
- System status monitoring includes DHCP Client, System Log

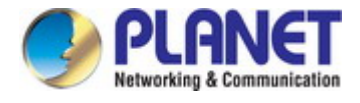

# **1.4 Product Specifications**

| Product                 | WDAP-1                         | 750AC                                          |                                                                      |
|-------------------------|--------------------------------|------------------------------------------------|----------------------------------------------------------------------|
| Hardware Specifications | cations                        |                                                |                                                                      |
|                         | LAN 1 (P                       | oE ln)                                         | 10/100/1000BASE-T Auto MDI/MDI-X RJ45 port                           |
| Interfaces              | LAN 2 (P                       | oE Out)                                        | 10/100/1000BASE-T Auto MDI/MDI-X RJ45 port with 802.3af PoE injector |
|                         | USB                            | USB pc                                         | ort for system log and system configuration file                     |
|                         | Console                        | 1 x RS-                                        | 232-to-RJ45 serial port (115200, 8, N, 1)                            |
| Antennas                | Gain                           | 3 x 2dB                                        | i RP-SMA (Male) dual-band antenna                                    |
|                         | Reset                          | Press c                                        | over 5 seconds to reset the device to factory default                |
|                         | WPS                            | Press for 1~2 seconds to activate WPS function |                                                                      |
| Button / Switch         | Eject                          | Eject an attached USB device                   |                                                                      |
|                         | Switch                         | Power                                          | ON/Off switch                                                        |
|                         | PWR                            | 1                                              |                                                                      |
| LED Indicators          | Allow LEI                      | D to turn                                      | off via software control                                             |
| Material                | Plastic                        |                                                |                                                                      |
| Dimensions (WxDxH)      | 182 x 182                      | 2 x 30mm                                       | 1                                                                    |
| Weight                  | 470g                           |                                                |                                                                      |
|                         | DC Inp                         | out: 12V [                                     | DC, 4A                                                               |
| Power Requirements      | ■ PoE In                       | put: IEEE                                      | E 802.3at PoE+, 48~56V DC in-line power                              |
| ESD Protection          | ±8kV air-                      | gap disch                                      | narge, ±4kV contact discharge                                        |
| Mounting                | Wall mou                       | nt / Desk                                      | top                                                                  |
| Wireless Interface Spec | ifications                     |                                                |                                                                      |
|                         | IEEE 802.11ac (draft 2.0) 5GHz |                                                | aft 2.0) 5GHz                                                        |
| Standard                | IEEE 802.11a/n 5GHz            |                                                |                                                                      |
|                         | IEEE 802.11b/g/n 2.4GHz        |                                                |                                                                      |
| Antonno Structuro       | 802.11ac                       | : 3T3R M                                       | U-MIMO                                                               |
| Antenna Structure       | 802.11n: 3T3R MIMO             |                                                | MO                                                                   |
| Modulation              | DSSS                           |                                                |                                                                      |
|                         | 802.11ac                       | : OFDM (                                       | BPSK / QPSK / 16QAM / 64QAM / 256QAM)                                |
| Data Modulation         | 802.11a/g                      | g/n: OFDI                                      | M (BPSK / QPSK / 16QAM / 64QAM)                                      |
|                         | 802.11b:                       | DSSS (D                                        | BPSK / DQPSK / CCK)                                                  |
| Band Mode               | 2.4G / 5G                      | G concurr                                      | ent mode                                                             |
|                         | 2.4GHz                         | America                                        | a/ FCC: 2.412~2.462GHz<br>/ FTSI: 2.412~2.484GHz                     |
| Frequency Range         |                                | Americ                                         | a/ ECC: 5 180~5 240GHz 5 725~5 850GHz                                |
|                         | 5GHz                           | Europe                                         | / ETSI: 5.180~5.240GHz                                               |
|                         |                                | America                                        | a/ FCC: 1~11                                                         |
|                         | 2.4GHz                         | Europe                                         | / ETSI: 1~13                                                         |
| Operating Channels      |                                | Americ                                         | a/ FCC:                                                              |
|                         | 5GHz                           | 36.4                                           | <br>0, 44, 48, 149, 153, 157, 161, 165                               |
|                         |                                | Europe                                         | <u>/ ETSI:</u>                                                       |

|                       | 36, 40, 44, 48                         |                                          |
|-----------------------|----------------------------------------|------------------------------------------|
|                       | 5GHz channel list will v               | vary in different countries according to |
|                       | their regulations.                     |                                          |
| Channel Width         | 802.11ac: 20/40/80MHz                  |                                          |
|                       | 802.11n: 20/40MHz                      |                                          |
|                       | 802.11ac (draft): up to 30m            |                                          |
|                       | 802.11n: up to 70m                     |                                          |
| Transmission Distance | 802.11g: up to 30m                     |                                          |
|                       | The estimated transmission distan      | ice is based on the theory. The actual   |
|                       | distance will vary in different enviro | onments.                                 |
|                       | 5GHz:                                  | 2.4GHz:                                  |
|                       | 802.11a                                | 802.11b                                  |
|                       | 22dBm@6Mbps                            | 23dBm@1Mbps                              |
|                       | 22dBm@9Mbps                            | 23dBm@2Mbps                              |
|                       | 22dBm@12Mbps                           | 23dBm@5.5Mbps                            |
|                       | 22dBm@18Mbps                           | 23dBm@11Mbps                             |
|                       | 22dBm@24Mbps                           | 802.11g                                  |
|                       | 21dBm@36Mbps                           | 23dBm@6Mbps                              |
|                       | 19dBm@48Mbps                           | 23dBm@9Mbps                              |
|                       | 18dBm@54Mbp                            | 23dBm@12Mbps                             |
|                       | 802.11an(5G)                           | 23dBm@18Mbps                             |
|                       | 27.5dBm@MCS0/8/16                      | 23dBm@24Mbps                             |
|                       | 26.5dBm@MCS1/9/17                      | 22dBm@36Mbps                             |
|                       | 26.5dBm@MCS2/10/18                     | 20dBm@48Mbps                             |
| Max RF Power          | 25.5dBm@MCS3/11/19                     | 19dBm@54Mbps                             |
|                       | 25.5dBm@MCS4/12/20                     | 802.11gn (2.4G)                          |
|                       | 24.5dBm@MCS5/13/21                     | 27.5dBm@MCS0/8/16                        |
|                       | 23.5dBm@MCS6/14/22                     | 26.5dBm@MCS1/9/17                        |
|                       | 22.5dBm@MCS7/15/23                     | 26.5dBm@MCS2/10/18                       |
|                       | 802.11ac                               | 26.5dBm@MCS3/11/19                       |
|                       | 27.5dBm@MCS0                           | 25.5dBm@MCS4/12/20                       |
|                       | 26.5dBm@MCS1                           | 24.5dBm@MCS5/13/21                       |
|                       | 26.5dBm@MCS2                           | 23.5dBm@MCS6/14/22                       |
|                       | 25.5dBm@MCS3                           | 22.5dBm@MCS7/15/23                       |
|                       | 25.5dBm@MCS4                           |                                          |
|                       | 24.5dBm@MCS5                           |                                          |
|                       | 23.5dBm@MCS6                           |                                          |
|                       | 22.5dBm@MCS7                           |                                          |
|                       | 20.5dBm@MCS8                           |                                          |
|                       | 19.5dBm@MCS9                           |                                          |
|                       | 5GHz:                                  |                                          |
|                       | 802.11a: -71dBm @ 54Mbps               |                                          |
| Receive Sensitivity   | 802.11n (HT20): -87dBm @ MC            | SU, -67dBm @ MCS7                        |
|                       | 802.11n (H140): -84dBm @ MC            | S0, -63dBm @ MCS7                        |
|                       | 802.11ac (VHT20): -64dBm @ N           | ACS9                                     |

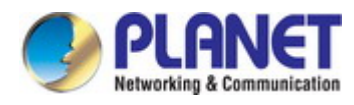

|                     | 802.11ac (VHT40): -61dBm @ MCS9                                 |                    |  |
|---------------------|-----------------------------------------------------------------|--------------------|--|
|                     | 802.11ac (VHT80): -58dBm @ MCS9                                 |                    |  |
|                     | 2.4GHz:                                                         |                    |  |
|                     | 802.11b: -90dBm @1Mbps                                          |                    |  |
|                     | 802.11g: -70dBm @54Mbps                                         |                    |  |
|                     | 802.11n (HT20/40): -87dBm @MCS0                                 |                    |  |
|                     | 802.11n (HT20/40): -67dBm @MCS7                                 |                    |  |
| Software Features   |                                                                 |                    |  |
| Minute on Manda     | <ul> <li>AP (Access Point)</li> <li>WDS PTP (Point)</li> </ul>  | t to Point)        |  |
| Wireless Mode       | <ul> <li>Repeater (WDS + AP)</li> <li>WDS PTMP (Po</li> </ul>   | int to Multipoint) |  |
|                     | WEP (64/128-bit) encryption security                            |                    |  |
|                     | WPA / WPA2 (TKIP/AES)                                           |                    |  |
| Encryption Security | WPA-PSK / WPA2-PSK (TKIP/AES)                                   |                    |  |
|                     | ■ 802.1x Authenticator (MD5/TLS/TTLS/PEAP/EAP-I                 | FAST,              |  |
|                     | EAP-SIM/MAC Authentication)                                     |                    |  |
|                     | Wireless MAC address filtering, up to 256 entries               |                    |  |
| Wireless Security   | Supports WPS (Wi-Fi Protected Setup)                            |                    |  |
|                     | Enable/ Disable SSID Broadcast                                  |                    |  |
|                     | WMM (Wi-Fi Multimedia), Max. Associated Station Num             | nber               |  |
|                     | Multiple SSIDs: up to 16 at 2.4GHz and 16 at 5GHz               |                    |  |
|                     | Wireless Isolation: Enable it to isolate each connected         | ed wireless client |  |
| Wireless Advanced   | from communicating with each other                              |                    |  |
|                     | WLAN L2 isolation (AP mode)                                     |                    |  |
|                     | Provides wireless statistics                                    |                    |  |
|                     | Tx power control adjustment by %: 10%, 25%, 50%, 75%, 90%, 100% |                    |  |
|                     | Auto-channel: Automatically selecting lease congested channel   |                    |  |
|                     | Wired: 253                                                      |                    |  |
| Max. Clients        | 2.4GHz Wireless: 50                                             |                    |  |
|                     | 5GHz Wireless: 50                                               |                    |  |
|                     | Built-in DHCP server supporting static IP address distri        | bution             |  |
| LAN                 | Supports UPnP                                                   |                    |  |
|                     | Supports 802.1Q VLAN, SSID and Ethernet port-based              | i tag/untag        |  |
|                     | VID from 1~4094                                                 |                    |  |
|                     | Web-based (HTTP/HTTPS) management interface                     |                    |  |
|                     | SNMP v1,v2c,v3                                                  |                    |  |
|                     | SNTP synchronization                                            |                    |  |
| System Management   | Firmware upgrade via WEB, USB and FTP                           |                    |  |
|                     | Supports scheduling reboot                                      |                    |  |
|                     | Supports Smart Discovery Utility*                               |                    |  |
|                     | Local RADIUS: Radius server built-in with 256 accounts          | s support          |  |

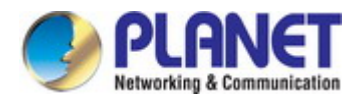

| Standards Conformance            | )                                                                                                    |
|----------------------------------|----------------------------------------------------------------------------------------------------|
| IEEE Standards                   | IEEE 802.11ac (draft 2.0, 3T3R, up to 1300Mbps)<br>IEEE 802.11n (3T3R, up to 450Mbps)<br>IEEE 802.11g<br>IEEE 802.11b<br>IEEE 802.11i<br>IEEE 802.3 10BASE-T<br>IEEE 802.3u 100BASE-TX<br>IEEE 802.3ab 1000BASE-T<br>IEEE 802.3x Flow Control |
| SNMP MIBs                        | IEEE 802.11 MIB<br>IEEE 802.1AE LLDP-MIB<br>Bridge MIB<br>Interface MIB                                                                                                    |
| Other Protocols and<br>Standards | CSMA/CA, CSMA/CD, TCP/IP, DHCP, ICMP, SNTP                                                                                                    |
| Environment & Certifica          | ition                                                                                                    |
| Temperature                      | Operating: 0 ~ 50 degrees C<br>Storage: -20 ~ 60 degrees C                                                                                                    |
| Humidity                         | Operating: 10 ~ 90% (non-condensing)<br>Storage: 5 ~ 90% (non-condensing)                                                                                                    |
| Regulatory                       | FCC, CE                                                                                                    |

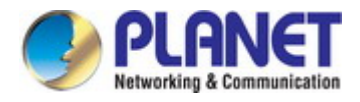

# Chapter 2. Hardware Installation

Please follow the instructions below to connect WDAP-1750AC to the existing network devices and your computers.

# 2.1 Product Outlook

Dimensions: (W x D x H)

182 x 30 x 182 mm

Weight :

470g

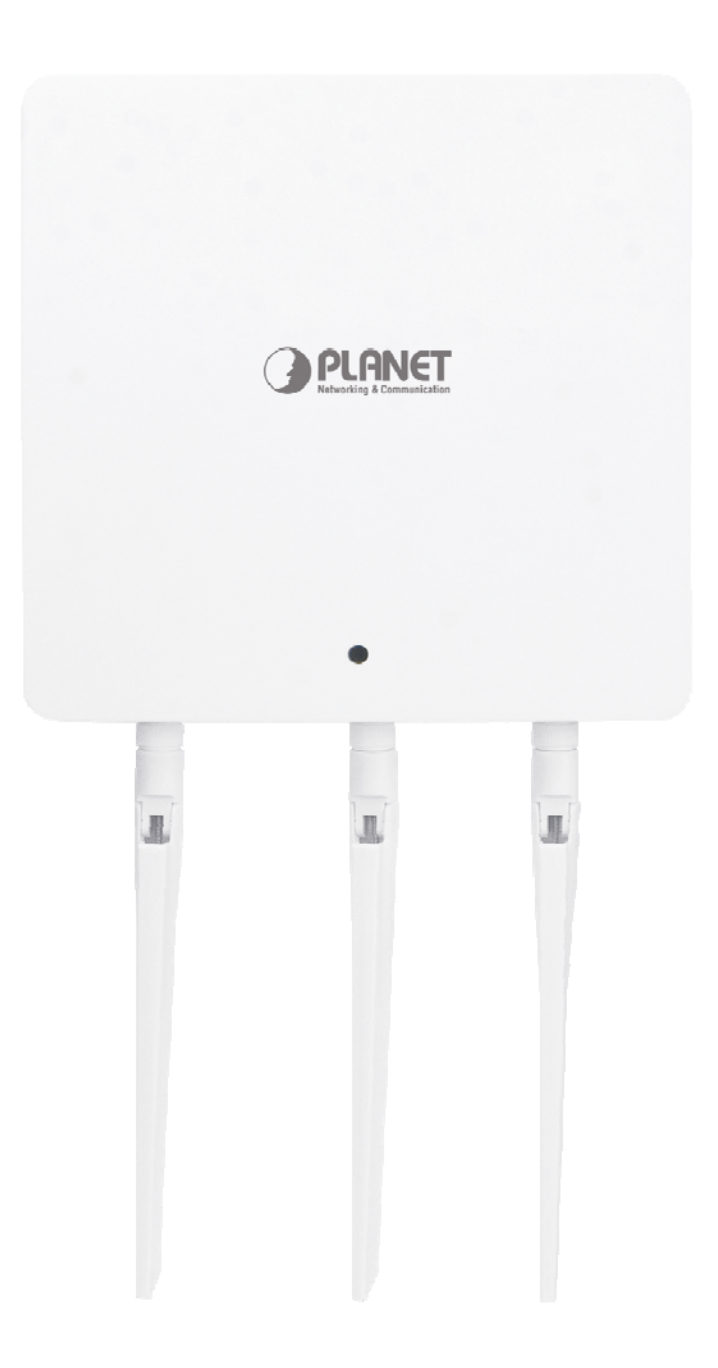

Figure 2-1 WDAP-1750AC

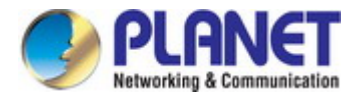

### 2.1.1 Panel Layout

Figure 2-2 shows the hardware interface of the WDAP-1750AC.

### Hardware Interface

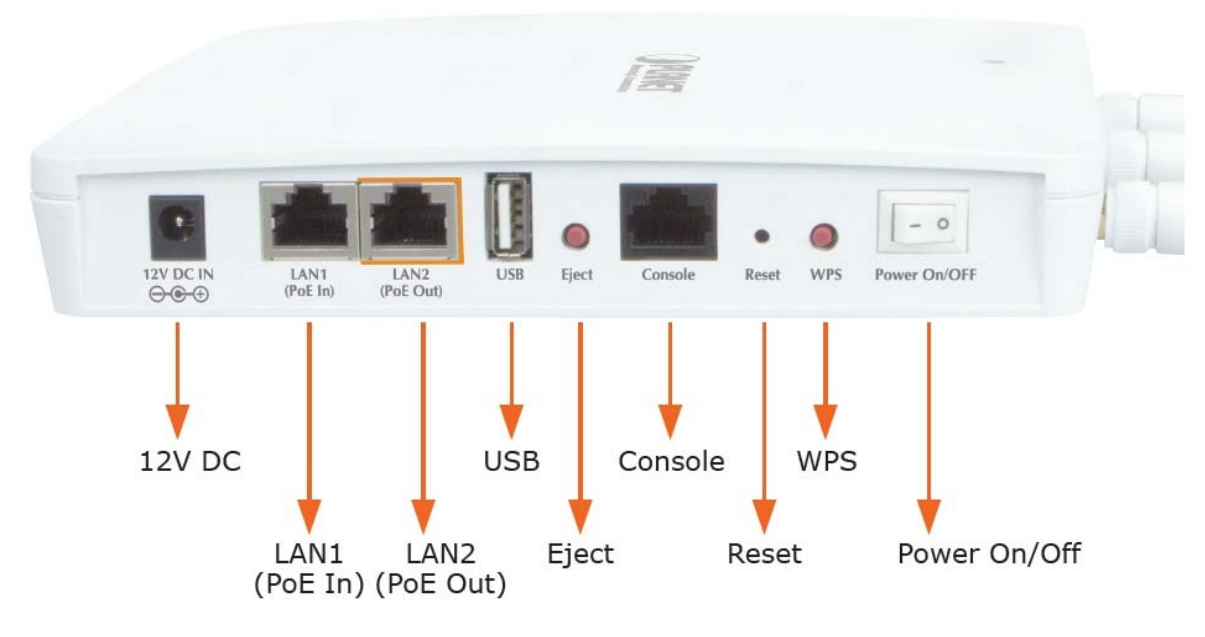

Figure 2-2 WDAP-1750AC Panel Layout

### 2.1.2 Hardware Description

### Port definition

| Object       | Description                                                                       |
|--------------|-----------------------------------------------------------------------------------|
| 12V DC       | 12V DC port to connect the power adapter                                          |
| LAN1         | I AN part with IEEE 202 2nt Dowar over Ethernat (DaE) to now or on the dovice     |
| (PoE In)     |                                                                                   |
| LAN2         | LAN port with IEEE 802.3af Power over Ethernet (PoE) OUT to supply power to       |
| (PoE Out)    | the POE IP-CAM.                                                                   |
| USB          | USB Port for system log                                                           |
| Eject        | Eject an attached USB device                                                      |
| Console      | Connect a management console                                                      |
| Rosof        | To restore to the factory default setting, press and hold the Reset Button over 7 |
| Neset        | seconds, and then release it.                                                     |
| WPS          | Wi-Fi Protected Setup (WPS) button                                                |
| Power On/Off | Switch the access point on/off                                                    |

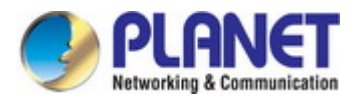

# LED definition

| LED STATUS              | FUNCTION                                                                                  |
|-------------------------|-------------------------------------------------------------------------------------------|
| Off                     | The access point is off.                                                                  |
| Blue                    | The access point is on.                                                                   |
| Amber                   | The access point is starting up.                                                          |
| Flashing Amber          | The access point cannot establish a connection to the network.                            |
| Flashing Amber and Blue | The access point is experiencing a problem of starting up. The access point will restart. |

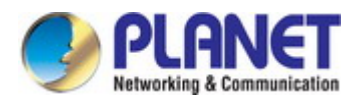

# Chapter 3. Connecting to the AP

## 3.1 System Requirements

- Broadband Internet Access Service (Cable/xDSL/Ethernet connection)
- One IEEE 802.3at PoE switch (supply power to the WDAP-1750AC)
- PCs with a working Ethernet Adapter and an Ethernet cable with RJ45 connectors
- PCs running Windows 98/ME, NT4.0, 2000/XP, Windows Vista / Win 7, MAC OS 9 or later, Linux, UNIX or other platforms are compatible with TCP/IP protocols

The AP in the following instructions refers to PLANET WDAP-1750AC.
 It is recommended to use Internet Explore 7.0 or above to access the AP.

### 3.2 Installing the AP

Note

Before installing the AP, make sure your PoE switch is connected to the Internet through the broadband service successfully at this moment. If there is any problem, please contact your local ISP. After that, please install the AP according to the following steps. Don't forget to pull out the power plug and keep your hands dry.

Step 1. Attach the two magnetic wall-mount strips to your wall using the included screws, as shown below.

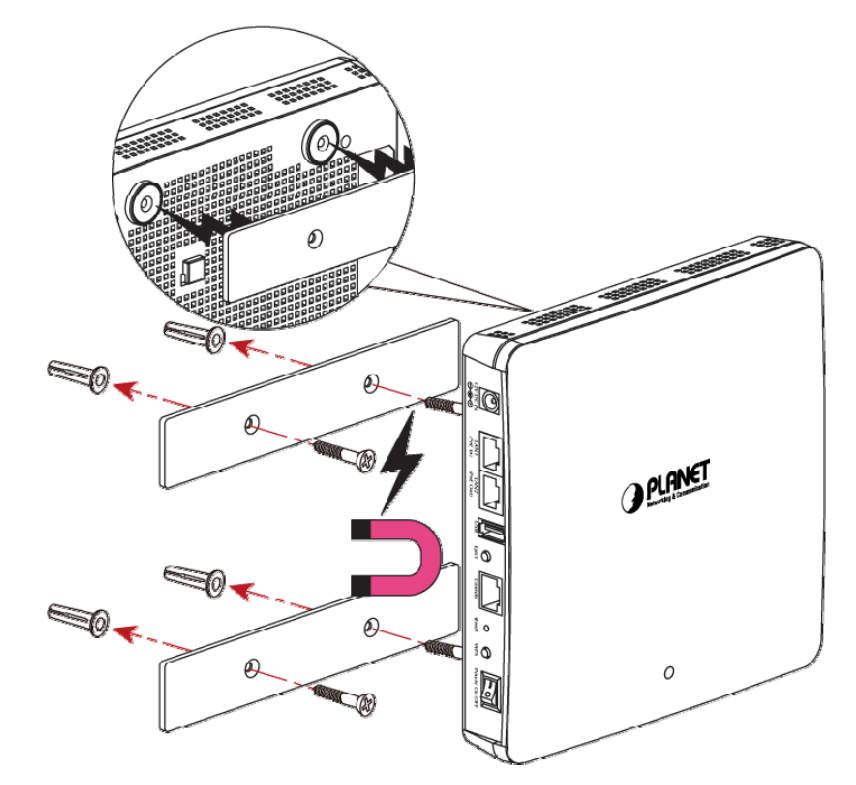

Figure 3-1 WDAP-1750AC Installation Diagram 1

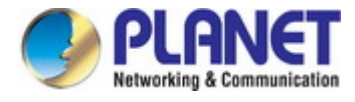

Step 2. Fasten the antennas to the antenna connectors. And you can bend the antennas to fit your actual needs.

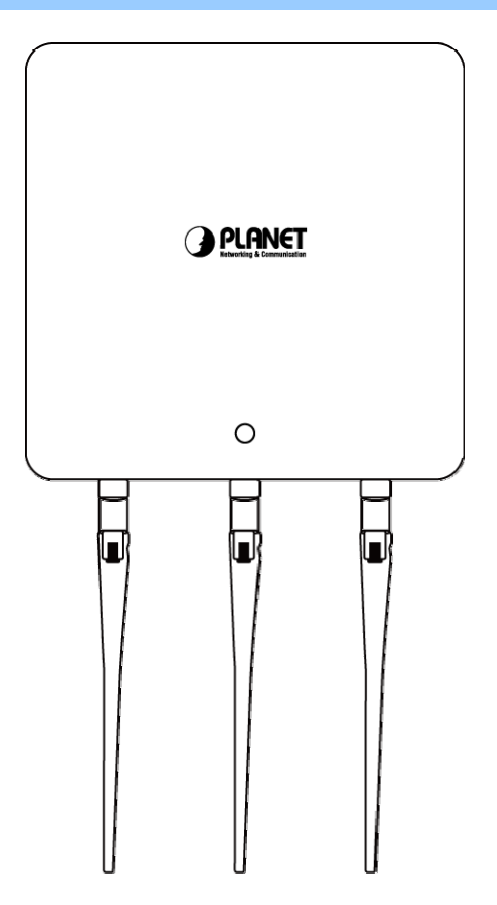

Figure 3-2 WDAP-1750AC Installation Diagram 2

### Step 3. Method A - Power socket nearby

Connect he power adapter to the access point's 12V DC port and plug the power adapter into a power source.

Method B - Hard to find the power socket

Plug the RJ45 Ethernet cable into the PoE port of the WDAP-1750AC and the other end of Ethernet cable into the PoE switch.

### Method A - Power socket nearby

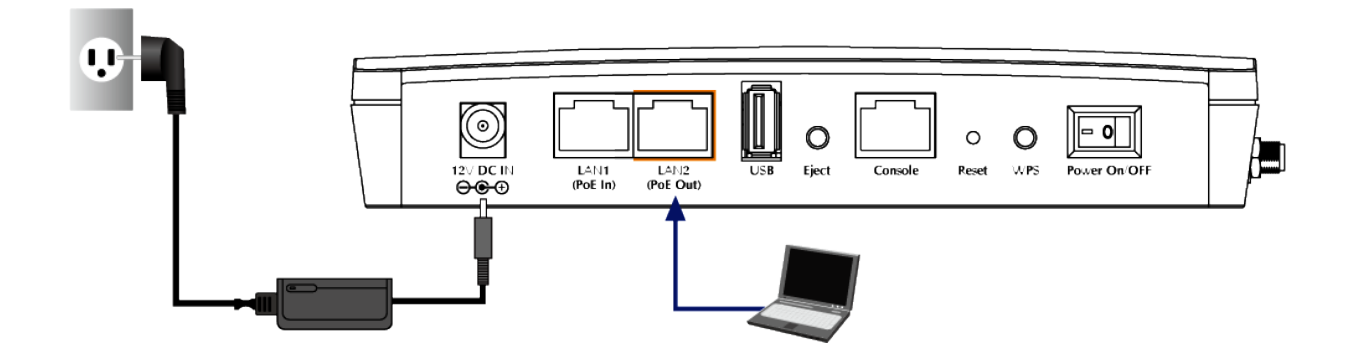

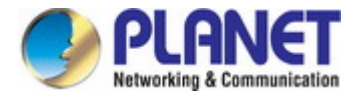

### Method B - Hard to find the power socket

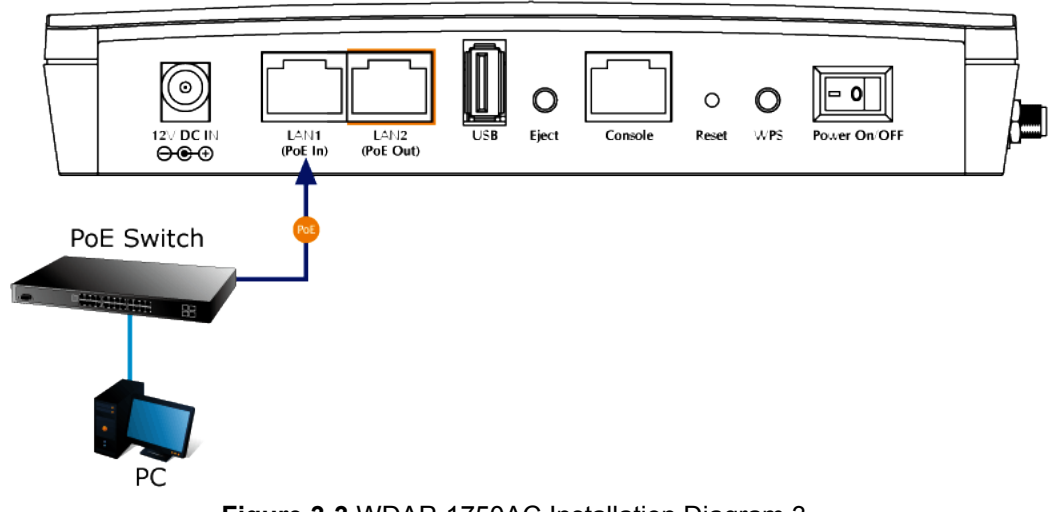

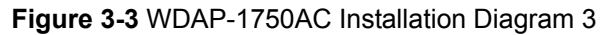

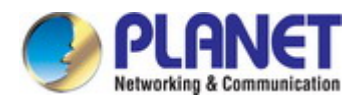

# Chapter 4. Quick Installation Guide

This chapter will show you how to configure the basic functions of your AP within minutes.

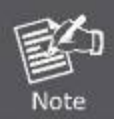

A computer with wired Ethernet connection to the Wireless AP is required for the first-time configuration.

# 4.1 Manual Network Setup - TCP/IP Configuration

The default IP address of the WDAP-1750AC is **192.168.1.253**. And the default Subnet Mask is 255.255.255.0. These values can be changed as you want. In this guide, we use all the default values for description.

Connect the WDAP-1750AC with your PC by an Ethernet cable plugging in LAN port on one side and in LAN port of PC on the other side. Please power on the WDAP-1750AC by PoE switch through the PoE port.

In the following sections, we'll introduce how to install and configure the TCP/IP correctly in **Windows 7**. And the procedures in other operating systems are similar. First, make sure your Ethernet Adapter is working, and refer to the Ethernet adapter manual if needed.

### 4.1.1 Configuring the IP Address Manually

### Summary:

- Set up the TCP/IP Protocol for your PC.
- Configure the network parameters. The IP address is 192.168.1.xxx (if the default IP address of the WDAP-1750AC is 192.168.1.253, and the DSL router is 192.168.1.254, the "xxx" can be configured to any number from 1 to 252), Subnet Mask is 255.255.255.0.
- 1 Select **Use the following IP address** radio button, and then configure the IP address of the PC.
- 2 For example, as the default IP address of the WDAP-1750AC is 192.168.1.253 and the DSL router is 192.168.1.254, you may choose from 192.168.1.1 to 192.168.1.252.

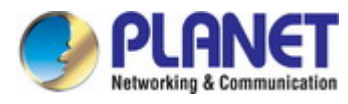

| ou can get IP settings assigned<br>is capability. Otherwise, you n<br>r the appropriate IP settings.                                              | automatically if your network supports<br>eed to ask your network administrator |
|----------------------------------------------------------------------------------------------------|---------------------------------------------------------------------------------|
| Obtain an IP address autor                                                                                                    | natically                                                                       |
| Our Use the following IP addres                                                                                                    | s:                                                                              |
| IP address:                                                                                                    | 192.168.1.100                                                                   |
| Subnet mask:                                                                                                    | 255.255.255.0                                                                   |
| Default gateway:                                                                                                    | 1) (B) (B                                                                       |
| <ul> <li>Obtain DNS server address</li> <li>Use the following DNS server</li> <li>Preferred DNS server:</li> <li>Alternate DNS server;</li> </ul> | automatically<br>er addresses:                                                  |
| Alternate Divs server;                                                                                                    |                                                                                 |

Figure 4-1 TCP/IP Setting

Now click **OK** to save your settings.

Now, you can run the ping command in the **command prompt** to verify the network connection between your PC and the AP. The following example is in **Windows 7** OS. Please follow the steps below:

- 1. Click on **Start > Run**.
- 2. Type "cmd" in the Search box.

| Tiles (1)       |     |  |
|-----------------|-----|--|
| History         |     |  |
|                 |     |  |
|                 |     |  |
|                 |     |  |
|                 |     |  |
| ₽ See more resu | lts |  |
|                 |     |  |

Figure 4-2 Windows Start Menu

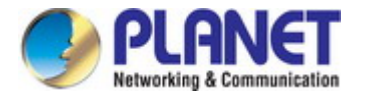

- 3. Open a command prompt, type ping **192.168.1.253** and then press **Enter**.
  - If the result displayed is similar to Figure 4-3, it means the connection between your PC and the AP has been established well.

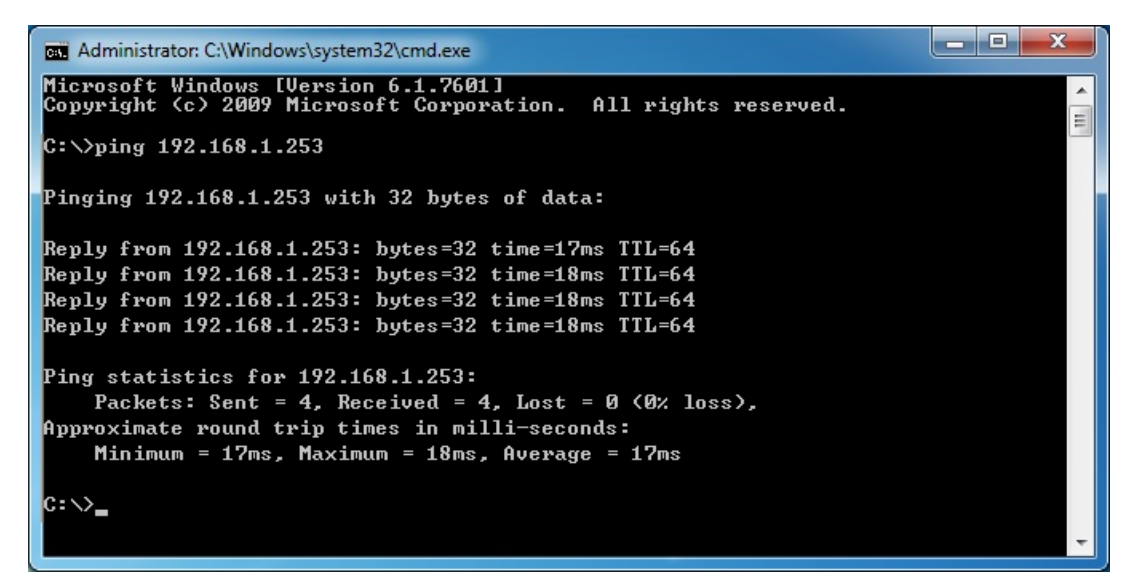

Figure 4-3 Successful Result of Ping Command

If the result displayed is similar to Figure 4-4, it means the connection between your PC and the AP has failed.

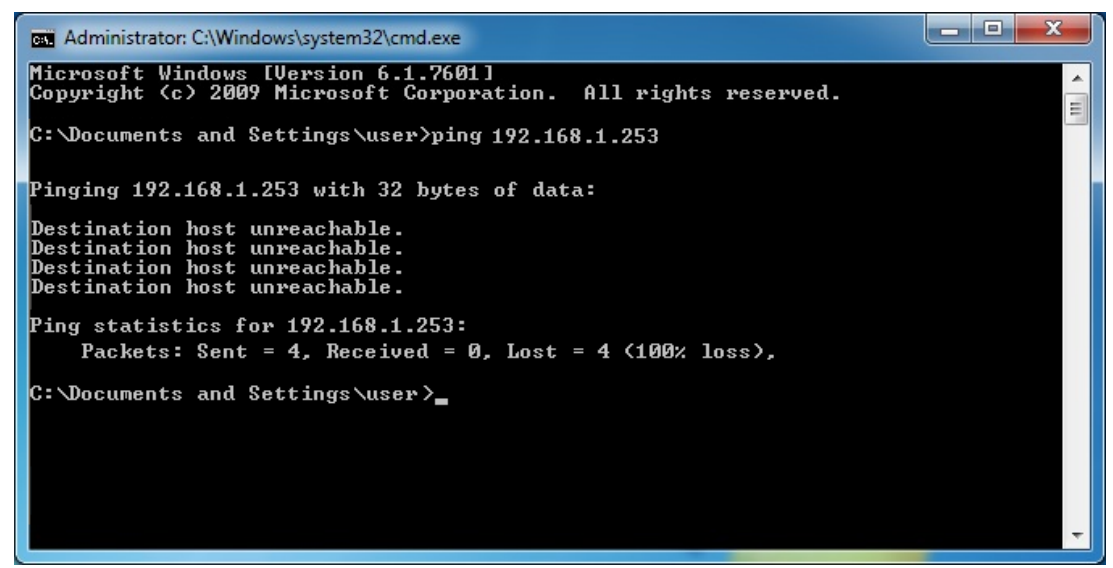

Figure 4-4 Failed Result of Ping Command

If the address is 0.0.0.0, check your adapter installation, security settings, and the settings on your AP. Some firewall software programs may block a DHCP request on newly installed adapters.

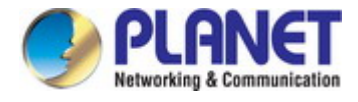

# 4.2 Starting Setup in the Web UI

It is easy to configure and manage the AP with the web browser.

Step 1. To access the configuration utility, open a web-browser and enter the default IP address http://192.168.1.253 in the web address field of the browser.

| ſ | ¢    | •       | 8 http | p://192.168.1 | 1.253/ |      |
|---|------|---------|--------|---------------|--------|------|
|   | O 19 | 2.168.1 | .253   |               | ×      |      |
|   | File | Edit    | View   | Favorites     | Tools  | Help |

Figure 4-5 Login by default IP address

After a moment, a login window will appear. Enter **admin** for the User Name and Password, both in lower case letters. Then click the **OK** button or press the **Enter** key.

| Windows Security                      | ×                                                                                                    |
|---------------------------------------|----------------------------------------------------------------------------------------------------|
| The server 192.1<br>server reports th | .68.1.253 is asking for your user name and password. The nat it is from localhost.                                                                                                    |
|                                       | admin       •••••       Image: Constraint of the second second seco |
|                                       | OK Cancel                                                                                                    |

Figure 4-6 Login Window

Default IP Address: 192.168.1.253

Default User name: admin

Default Password: admin

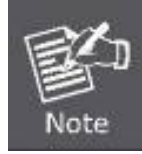

If the above screen does not pop up, it may mean that your web-browser has been set to a proxy. Go to Tools menu>Internet Options>Connections>LAN Settings on the screen that appears, cancel the Using Proxy checkbox, and click OK to finish it.

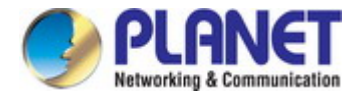

# 4.3 Basic Settings

The instructions below will help you to configure the following basic settings of the access point:

- LAN IP Address
- 2.4GHz & 5GHz SSID & Security
- Administrator Name & Password
- Time & Date

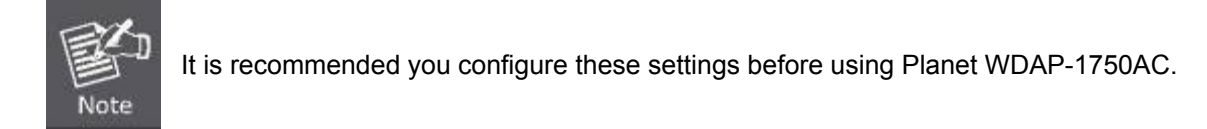

### 4.3.1 LAN IP Address

1. To change the access point's LAN IP address, go to "Network Settings" > "LAN-side IP Address" and you will see the screen below.

| LAN-side IP Address   |               |  |  |
|-----------------------|---------------|--|--|
| IP Address Assignment | DHCP Client   |  |  |
| IP Address            | 192.168.1.253 |  |  |
| Subnet Mask           | 255.255.255.0 |  |  |
| Default Gateway       | From DHCP     |  |  |
| DNS Servers           |               |  |  |
| Primary Address       | From DHCP 💌   |  |  |
| Secondary Address     | From DHCP     |  |  |

Figure 4-7 Basic Settings - DHCP

2. Enter the IP address settings you want to use for your access point. You can use a dynamic (DHCP) or static IP address, depending on your network environment. Click "Apply" to save the changes and wait a few moments for the access point to reload.

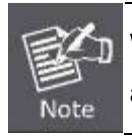

When you change your access point's IP address, you need to use the new IP address to access the browser based configuration interface instead of the default IP 192.168.1.253.

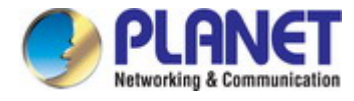

### 4.3.2 2.4GHz & 5GHz SSID & Security

1. To change the SSID of your WDAP-1750AC's 2.4GHz wireless network(s), go to "Wireless Setting" > "2.4GHz 11bgn" > "Basic". Enter the new SSID for your 2.4GHz wireless network in the "SSID1" field and click "Apply".

| Nireless              | Enable O Disable                             |
|-----------------------|----------------------------------------------|
| Band                  | 11b/g/n 💌                                    |
| Enable SSID number    | 1 💌                                          |
| SSID1                 | PLANET_2.4G_95aa VLAN ID 1                   |
|                       |                                              |
| Auto Channel          | Enable     Disable                           |
| Auto Channel Range    | Ch 1 - 11 💌                                  |
| Auto Channel Interval | One day 💌                                    |
| Auto Channel Interval | Change channel even if clients are connected |
| Channel Bandwidth     | Auto 💌                                       |
| BSS BasicRateSet      | 1.2.5.5.11 Mbps                              |

Figure 4-8 Basic Settings - Wireless settings

2. Go to **"Wireless Setting" > "5GHz 11ac 11an"** and repeat steps**1** for the access point's 5GHz wireless network.

### 4.3.3 Administrator Name & Password

1. To change the administrator name and password for the browser based configuration interface, go to "Management" > "Admin".

| Account to Manage This Dev | vice  |                   |
|----------------------------|-------|-------------------|
| Administrator Name         | admin |                   |
| Administrator Password     | ••••• | (4-32 Characters) |
|                            |       | (Confirm)         |

Figure 4-9 Basic Settings - Administrator setting

2. Complete the "Administrator Name" and "Administrator Password" fields and click "Apply".

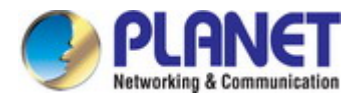

### 4.3.4 Time & Date

1. To set the correct time for your access point, go to "Management" > "Date and Time".

| Date and Time Settings     |                                                                                                    |  |  |  |
|----------------------------|----------------------------------------------------------------------------------------------------|--|--|--|
| Local Time                 | 2012       Year       Jan       ✓       Month       1       ✓       Day         0       ✓       Hours       00       ✓       Minutes       00       ✓       Seconds |  |  |  |
| Acquire Current Time from  | n Your PC                                                                                                    |  |  |  |
| NTP Time Server<br>Use NTP | Enable                                                                                                    |  |  |  |
| Server Name                |                                                                                                    |  |  |  |
| Update Interval            | 24 (Hours)                                                                                                    |  |  |  |
| fime Zone                  |                                                                                                    |  |  |  |
| Time Zone (G               | MT-06:00) Central Time (US & Canada) 🔹 🔹                                                                                                    |  |  |  |

Figure 4-10 Basic Settings - Time & Date

2. Set the correct time and time zone for your access point using the drop down menus. The access point also supports **NTP** (Network Time Protocol) so alternatively you can enter the host name or IP address of a time server. Click "**Apply**" when you are finished.

You can also use the "Acquire Current Time from your PC" button if you wish to set the access point to the same time as your PC.

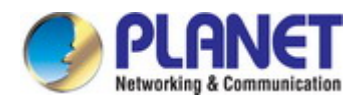

# Chapter 5. Configuring the AP

This chapter delivers a detailed presentation of AP's functionalities and features under 5 main menus below, allowing you to manage the AP with ease.

## 5.1 Information

### 5.1.1 System Information

The "System Information" page displays basic system information about the access point.

|                                |              |                  |                | Hom      | e   Logout   Glob | al (English) | • |
|--------------------------------|--------------|------------------|----------------|----------|-------------------|--------------|---|
| W D A P - 1750 A C             | Information  | Network Settings | Wireless       | Settings | Management        | Advanced     |   |
| Information System Information | System Info  | rmation          |                |          |                   |              |   |
| > Wireless Clients             | System       |                  |                |          |                   |              | Î |
| > Wireless Monitor             | Model        |                  | WDAP-1750AC    |          |                   |              |   |
|                                | Product Name |                  | PLANET         |          |                   |              |   |
| > Log                          | Uptime       |                  | 0 day 04:05:55 |          |                   |              |   |
|                                | Boot from    |                  | nternal memor  | у        |                   |              |   |
|                                | Version      |                  | 0.0.3          |          |                   |              |   |
|                                | MAC Addres   | s                | A8:F7:E0:01:95 | :AA      |                   |              |   |
|                                | Managemen    | t VLAN ID        | 1              |          |                   |              |   |
|                                | IP Address   |                  | 192.168.1.253  | Refresh  |                   |              |   |
|                                | Default Gate | way              |                |          |                   |              |   |
|                                | DNS          |                  |                |          |                   |              |   |
|                                | DHCP Serve   | r -              | <u></u>        |          |                   |              |   |

Figure 5-1 Information - Main Menu

The page includes the following information:

| Object               | Description                                                            |
|----------------------|------------------------------------------------------------------------|
| Model                | Displays the model number of the access point.                         |
| Product Name         | Displays the product name for reference, which consists of "AP" plus   |
|                      | the MAC address.                                                       |
| Uptime               | Displays the total time since the device was turned on.                |
| Boot From            | Displays information for the booted hardware, booted from either USB   |
|                      | or internal memory.                                                    |
| MAC Address          | Displays the access point's MAC address.                               |
| Management VLAN ID   | Displays the management VLAN ID.                                       |
| Runtime Code Version | Displays the runtime code version.                                     |
| IP Address           | Displays the IP address of this device. Click "Refresh" to update this |

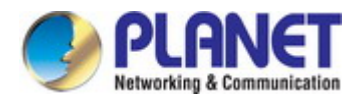

|                       | value.                                                                  |  |  |  |
|-----------------------|-------------------------------------------------------------------------|--|--|--|
| Default Gateway       | Displays the IP address of the default gateway.                         |  |  |  |
| DNS                   | IP address of DNS (Domain Name Server)                                  |  |  |  |
| DHCP Server           | IP address of DHCP Server.                                              |  |  |  |
| Wired LAN Port        | Specifies which LAN port (1 or 2).                                      |  |  |  |
| Status                | Displays the status of the specified LAN port (connected or             |  |  |  |
|                       | disconnected).                                                          |  |  |  |
| VLAN Mode/ID          | Displays the VLAN mode (tagged or untagged) and VLAN ID for the         |  |  |  |
|                       | specified LAN port.                                                     |  |  |  |
| Status                | Displays the status of the 2.4GHz or 5GHz wireless (enabled or          |  |  |  |
|                       | disabled).                                                              |  |  |  |
| MAC Address           | Displays the access point's MAC address.                                |  |  |  |
| Channel               | Displays the channel number the specified wireless frequency is using   |  |  |  |
|                       | for broadcast.                                                          |  |  |  |
| Transmit Power        | Displays the wireless radio transmitting power level as a percentage.   |  |  |  |
| SSID                  | Displays the SSID name(s) for the specified frequency.                  |  |  |  |
| Authentication Method | Displays the authentication method for the specified SSID.              |  |  |  |
| Encryption Type       | Displays the encryption type for the specified SSID.                    |  |  |  |
| VLAN ID               | Displays the VLAN ID for the specified SSID.                            |  |  |  |
| Additional            | Displays the additional authentication type for the specified SSID. See |  |  |  |
| Authentication        | IV-3. Wireless Settings                                                 |  |  |  |
| Wireless Client       | Displays whether wireless client isolation is in use for the specified  |  |  |  |
| Isolation             | SSID.                                                                   |  |  |  |
| Refresh               | Click to refresh all information.                                       |  |  |  |

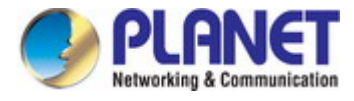

### 5.1.2 Wireless Clients

The "Wireless Clients" page displays information about all wireless clients connected to the access point on the

2.4GHz or 5GHz frequency.

| Refresh | time                                               |             |            |        |               |                   |              |        |
|---------|----------------------------------------------------|-------------|------------|--------|---------------|-------------------|--------------|--------|
|         |                                                    |             |            |        |               |                   |              |        |
| Auto Re | Auto Refresh time 💿 5 seconds 🔍 1 second 🔍 Disable |             |            |        |               |                   |              |        |
| Manual  | Manual Refresh Refresh                             |             |            |        |               |                   |              |        |
|         |                                                    |             |            |        |               |                   |              |        |
| 2.4GHz  | WLAN Client                                        | Table       |            |        |               |                   |              |        |
| #       | SSID                                               | MAC Address | Тх         | Rx     | Signal<br>(%) | Connected<br>Time | ldle<br>Time | Vendor |
|         |                                                    | No w        | ireless (  | client |               |                   |              |        |
|         |                                                    |             |            |        |               |                   |              |        |
| 5GHz W  | LAN Client T                                       | able        |            |        |               |                   |              |        |
| #       | SSID                                               | MAC Address | Тх         | Rx     | Signal<br>(%) | Connected<br>Time | ldle<br>Time | Vendor |
|         |                                                    | No w        | rireless ( | client |               |                   |              |        |

Figure 5-2 Information - Wireless Clients

The page includes the following information:

| Object            | Description                                                           |
|-------------------|-----------------------------------------------------------------------|
| Auto Refresh Time | Select a time interval for the client table list to automatically     |
|                   | refresh.                                                              |
| Manual Refresh    | Click refresh to manually refresh the client table.                   |
| SSID              | Displays the SSID which the client is connected to.                   |
| MAC Address       | Displays the MAC address of the client.                               |
| Тх                | Displays the total data packets transmitted by the specified client.  |
| Rx                | Displays the total data packets received by the specified client.     |
| Signal (%)        | Displays the wireless signal strength for the specified client.       |
| Connected Time    | Displays the total time the wireless client has been connected to     |
|                   | the access point.                                                     |
| Idle Time         | Client idle time is the time for which the client has not transmitted |
|                   | any data packets i.e. is idle.                                        |
| Vendor            | The vendor of the client's wireless adapter is displayed here.        |

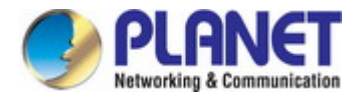

### 5.1.3 Wireless Monitor

Wireless Monitor is a tool built into the access point to scan and monitor the surrounding wireless environment. Select a frequency and click "**Scan**" to display a list of all SSIDs within range along with relevant details for each SSID.

| Wireless Monite       | DT          |                                      |             |      |         |  |
|-----------------------|-------------|--------------------------------------|-------------|------|---------|--|
| Site Survey           |             | ● Wireless 2.4G/ 5G ● 2.4G ● 5G Scan |             |      |         |  |
| Channel Survey result |             | Export                               |             |      |         |  |
|                       |             |                                      |             |      |         |  |
| Wireless 2.4GHz       |             |                                      |             |      |         |  |
|                       |             |                                      |             |      |         |  |
| Ch SSID               | MAC Address | Security                             | Signal (%)  | Туре | Vendor  |  |
|                       | You         | can click Scan butto                 | n to start. |      |         |  |
|                       |             |                                      |             |      |         |  |
| Wireless 5GHz         |             |                                      |             |      |         |  |
| Ch SSID               | MAC Address | Security                             | Signal (%)  | Type | Vendor  |  |
| 01 000                | You         | can click Scan butto                 | n to start  | 1340 | - Chuor |  |
|                       | 100         | Call Click Scall Dullo               | n to start. |      |         |  |

Figure 5-3 Information - Wireless Monitor

The page includes the following fields:

| Object                | Description                                                      |
|-----------------------|------------------------------------------------------------------|
| Channel Survey        | Select which frequency (or both) to scan, and click "Scan" to    |
|                       | begin.                                                           |
| Channel Survey Result | After a scan is complete, click "Export" to save the results to  |
|                       | local storage.                                                   |
| Ch                    | Displays the channel number used by the specified SSID.          |
| SSID                  | Displays the SSID identified by the scan.                        |
| MAC Address           | Displays the MAC address of the wireless router/access point for |
|                       | the specified SSID.                                              |
| Security              | Displays the authentication/encryption type of the specified     |
|                       | SSID.                                                            |
| Signal (%)            | Displays the current signal strength of the SSID.                |
| Туре                  | Displays the 802.11 wireless networking standard(s) of the       |
|                       | specified SSID.                                                  |
| Vendor                | Displays the vendor of the wireless router/access point for the  |
|                       | specified SSID.                                                  |
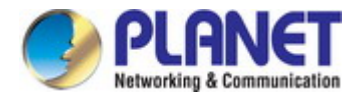

# 5.1.4 Log

The system log displays system operation information such as up time and connection processes. This information is useful for network administrators.

| Jan 1 | 1 00:01:05 [SYSTEM]: SNMP, start SNMP server                                                  |
|-------|-----------------------------------------------------------------------------------------------|
| Jan 1 | 1 00:01:05 [SYSTEM]: SNMP, stop SNMP server                                                   |
| Jan 1 | 1 00:01:05 [SYSTEM]: SYSTEM, Apply settings for [Snmpd]                                       |
| Jan 1 | 1 00:00:56 [SYSTEM]: WLAN[2.4G], Best channel selection start, switch to channel 2            |
| Jan 1 | 1 00:00:53 [SYSTEM]: WLAN[5G], Best channel selection start, switch to channel 36 + 40 + 44 + |
| Jan 1 | 1 00:00:20 [SYSTEM]: LAN, Port[1] link is changed to 100Mbps-Full-Duplex                      |
| Jan 1 | 1 00:00:20 [SYSTEM]: LAN, Port[0] link is changed to 100Mbps-Full-Duplex                      |
| Jan 1 | 1 00:00:18 [SYSTEM]: HTTPS, start                                                             |
| Jan 1 | 1 00:00:18 [SYSTEM]: HTTP, start                                                              |
| Jan 1 | 1 00:00:16 [SYSTEM]: SNMP, start SNMP server                                                  |
| Jan 1 | 1 00:00:16 [SYSTEM]: LAN, Firewall Disabled                                                   |
| Jan 1 | 1 00:00:16 [SYSTEM]: LAN, NAT Disabled                                                        |
| Jan 1 | 1 00:00:16 [SYSTEM]: NET, Firewall Disabled                                                   |
| Jan 1 | 1 00:00:16 [SYSTEM]: NET, NAT Disabled                                                        |
| Jan 1 | 1 00:00:16 [SYSTEM]: LEDs, light on specific LEDs                                             |
| Jan 1 | 1 00:00:11 [SYSTEM]: WLAN[5G], Channel = AutoSelect                                           |
| Jan 1 | 1 00:00:11 [SYSTEM]: WLAN[5G], Wireless Mode = 11ACVHT80                                      |
| Jan 1 | 1 00:00:03 [SYSTEM]: WLAN[2.4G], Channel = AutoSelect                                         |
| Jan 1 | 1 00:00:03 [SYSTEM]: WLAN[2.4G], Wireless Mode = 11NGHT40MINUS                                |
| Jan 1 | 1 00:00:03 [SYSTEM]: DHCPC, start                                                             |
| Jan 1 | 1 00:00:02 [SYSTEM]: LAN, start                                                               |
| Jan 1 | 1 00:00:02 [SYSTEM]: Bridge, start                                                            |
| Jan 1 | 1 00:00:02 [SYSTEM]: Bridge, start                                                            |
| Jan 1 | 1 00:00:00 [SYSTEM]: SYS, Model Name: WDAP-1750AC                                             |
| Jan 1 | 1 00:00:00 [SYSTEM]: SYS, Application Version: 0.0.3                                          |
| Jan 1 | 1 00:00:00 [SYSTEM]: BOOT, WDAP-1750AC                                                        |
| Jan 1 | 1 00:00:00 [RADIUS]: Start Log Message Service!                                               |
| Jan 1 | 1 00:00:00 [USB]: Start Log Message Service!                                                  |
| Jan 1 | 1 00:00:00 [DHCPC]: Start Log Message Service!                                                |
| Jan 1 | 1 00:00:00 [SYSTEM]: Start Log Message Service!                                               |
|       |                                                                                               |
|       |                                                                                               |
|       |                                                                                               |

Figure 5-4 Information - Log

| Object  | Description                                             |
|---------|---------------------------------------------------------|
| Save    | Click to save the log as a file on your local computer. |
| Clear   | Clear all log entries.                                  |
| Refresh | Refresh the current log.                                |

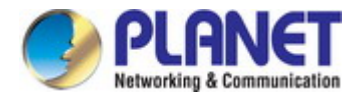

# 5.2 Networking Settings

### 5.2.1 LAN-side IP Address

The "**LAN-side IP Address**" page allows you to configure your access point on your Local Area Network (LAN). You can enable the access point to dynamically receive an IP address from your router's DHCP server or you can specify a static IP address for your access point, as well as configure DNS servers.

Figure 5-5 Network Settings - LAN-side IP Address

The page includes the following fields:

| Object                | Description                                                    |  |  |
|-----------------------|----------------------------------------------------------------|--|--|
| IP Address Assignment | Select "DHCP Client" for your access point to be assigned a    |  |  |
|                       | dynamic IP address from your router's DHCP server.             |  |  |
|                       | ■ Select "Static IP" to manually specify a static/fixed IP     |  |  |
|                       | address for your access point (below).                         |  |  |
| IP Address            | Specify the IP address here.                                   |  |  |
|                       | This IP address will be assigned to your access point and will |  |  |
|                       | replace the default IP address.                                |  |  |
| Subnet Mask           | Specify a subnet mask.                                         |  |  |
|                       | The default value is 255.255.255.0                             |  |  |
| Default Gateway       | For DHCP users, select "From DHCP" to get default gateway      |  |  |
|                       | from your DHCP server or "User-Defined" to enter a gateway     |  |  |
|                       | manually.                                                      |  |  |
|                       | For static IP users, the default value is blank.               |  |  |

DHCP users can select to get DNS servers' IP address from DHCP or manually enter a value. For static IP users, the default value is blank.

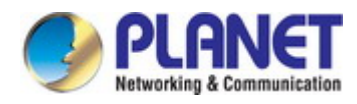

| Object          | Description                                                       |
|-----------------|-------------------------------------------------------------------|
| Primary Address | DHCP users can select "From DHCP" to get primary DNS server's IP  |
|                 | address from DHCP or "User-Defined" to manually enter a value.    |
|                 | For static IP users, the default value is blank.                  |
| Secondary       | DHCP users can select "From DHCP" to get secondary DNS server's   |
| Address         | IP address from DHCP or "User-Defined" to manually enter a value. |
|                 | For static IP users, the default value is blank.                  |

## 5.2.2 LAN Port

The "LAN Port" page allows you to configure the settings for your access point's two wired LAN (Ethernet) ports.

| Wired LAN Port Settings |           |                |              |           |
|-------------------------|-----------|----------------|--------------|-----------|
|                         |           |                | 508 6366683  |           |
| Wired LAN Port          | Enable    | Speed & Duplex | Flow Control | 802.3az   |
| Wired Port (#1)         | Enabled 🔻 | Auto 🔻         | Enabled 🔻    | Enabled 🔻 |
| Wired Port (#2)         | Enabled 🔻 | Auto 🔻         | Enabled 🔻    | Enabled 🔻 |

Figure 5-6 Network Settings - LAN Port

| Object         | Description                                                       |
|----------------|-------------------------------------------------------------------|
| Wired LAN Port | Identifies LAN port 1 or 2.                                       |
| Enable         | Enable/disable specified LAN port.                                |
| Speed & Duplex | Select a speed and duplex type for specified LAN port, or use the |
|                | "Auto" value.                                                     |
|                | LAN ports can operate up to 1000Mbps and full-duplex enables      |
|                | simultaneous data packets transfer/receive.                       |
| Flow Control   | Enable/disable flow control.                                      |
|                | Flow control can pause new session request until current data     |
|                | processing is complete, in order to avoid device overloads under  |
|                | heavy traffic.                                                    |
| 802.3az        | Enable/disable 802.3az. 802.3az is an Energy Efficient Ethernet   |
|                | feature which disables unused interfaces to reduce power usage.   |

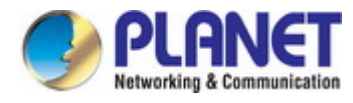

## 5.2.3 VLAN

The "**VLAN**" (Virtual Local Area Network) enables you to configure VLAN settings. A VLAN is a local area network which maps workstations virtually instead of physically and allows you to group together or isolate users from each other. VLAN IDs 0 - 4094 are supported.

| Wired LAN Port         | VLAN Mode       | VLAN ID |
|------------------------|-----------------|---------|
| Wired Port (#1)        | Untagged Port 🔻 | 1       |
| Wired Port (#2)        | Untagged Port 🔻 | 1       |
| Wireless 2.4GHz        | VLAN Mode       | VLAN ID |
| SID [PLANET_2.4G_95aa] | Untagged Port   | 1       |
| Wireless 5GHz          | VLAN Mode       | VLAN ID |
| 3SID [PLANET_5G_95ab]  | Untagged Port   | 1       |
|                        |                 |         |
| agement VLAN           |                 |         |

Figure 5-7 Network Settings - VLAN

| Object        | Description                                                            |
|---------------|------------------------------------------------------------------------|
| Wired LAN     | Identifies LAN port 1 or 2, or wireless SSIDs (2.4GHz or 5GHz).        |
| Port/Wireless |                                                                        |
| VLAN Mode     | Select "Tagged Port" or "Untagged Port" for specified LAN/wireless     |
|               | interface.                                                             |
| VLAN ID       | Set a VLAN ID for specified interface, if "Untagged Port" is selected. |
| Management    | Specify the VLAN ID of the subnet.                                     |
| VLAN ID       | Hosts belonging to the subnet can only communicate with other hosts    |
|               | on the same subnet.                                                    |

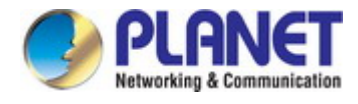

# 5.3 Wireless Settings

## 5.3.1 2.4GHz 11bgn Basic Settings

The "2.4GHz 11bgn" menu allows you to view and configure information for your access point's 2.4GHz wireless

network across four categories: Basic, Advanced, Security and WDS.

| Wireless              | 🖲 Enable 🔍 Disable                           |
|-----------------------|----------------------------------------------|
| Band                  | 11b/g/n 🔻                                    |
| Enable SSID number    | 1 •                                          |
| SSID1                 | PLANET_2.4G_95aa VLAN ID 1                   |
|                       |                                              |
| Auto Channel          | 💿 Enable 🔍 Disable                           |
| Auto Channel Range    | Ch 1 - 11 🔻                                  |
| Auto Channel Interval | One day 🔻                                    |
| Auto chumier intervui | Change channel even if clients are connected |
| Channel Bandwidth     | Auto 🔻                                       |
| BSS BasicRateSet      | 1,2,5.5,11 Mbps 🔹                            |
|                       |                                              |
| Auto Channel          | Enable      Oisable                          |
| house                 |                                              |

| Channel           | Ch 11, 2462MHz 🔻  |
|-------------------|-------------------|
| Channel Bandwidth | Auto, +Ch 7 🔹     |
| BSS BasicRateSet  | 1,2,5.5,11 Mbps 🔹 |

Figure 5-8 2.4GHz Wireless Settings

| Object      | Description                                                             |
|-------------|-------------------------------------------------------------------------|
| Wireless    | Enable or disable the access point's 2.4GHz wireless radio.             |
|             | When disabled, no 2.4GHz SSIDs will be active.                          |
| Band        | Select the wireless standard used for the access point. Combinations of |
|             | 802.11b, 802.11g and 802.11n can be selected.                           |
| Enable SSID | Select how many SSIDs to enable for the 2.4GHz frequency from the       |
| Number      | drop-down menu.                                                         |
|             | A maximum of <b>16</b> can be enabled.                                  |
| SSID#       | Enter the SSID name for the specified SSID (up to 16).                  |
|             | The SSID can consist of any combination of up to 32 alphanumeric        |
|             | characters.                                                             |
| VLAN ID     | Specify a VLAN ID for each SSID.                                        |

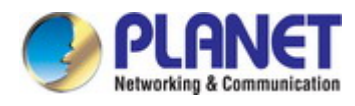

| Auto Channel   | Enable/disable auto channel selection.                                     |  |
|----------------|----------------------------------------------------------------------------|--|
|                | Auto channel selection will automatically set the wireless channel for the |  |
|                | access point's 2.4GHz frequency based on availability and potential        |  |
|                | interference.                                                              |  |
|                | When disabled, select a channel manually as shown in the next table.       |  |
| Auto Channel   | Select a range from which the auto channel setting (above) will choose a   |  |
| Range          | channel.                                                                   |  |
| Auto Channel   | Specify a frequency for how often the auto channel setting will            |  |
| Interval       | check/reassign the wireless channel.                                       |  |
|                | Check/uncheck the "Change channel even if clients are connected" box       |  |
|                | according to your preference.                                              |  |
| Channel        | Set the channel bandwidth:                                                 |  |
| Bandwidth      | 20MHz (lower performance but less interference)                            |  |
|                | 40MHz (higher performance but potentially higher interference)             |  |
|                | Auto (automatically select based on interference level).                   |  |
| BSS Basic Rate | Set a Basic Service Set (BSS) rate: this is the transmission rate for      |  |
| Set            | controlling communication frames for wireless clients.                     |  |

When auto channel is disabled, select a wireless channel manually:

| Object             | Description                                                           |  |
|--------------------|-----------------------------------------------------------------------|--|
| Channel Interval   | Select a wireless channel from 1 – 11.                                |  |
| Channel            | Set the channel bandwidth:                                            |  |
| Bandwidth          | 20MHz (lower performance but less interference),                      |  |
|                    | 40MHz (higher performance but potentially higher interference)        |  |
|                    | Auto (automatically select based on interference level).              |  |
| BSS Basic Rate Set | Set a Basic Service Set (BSS) rate: this is the transmission rate for |  |
|                    | controlling communication frames for wireless clients.                |  |

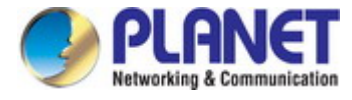

### 5.3.2 Advanced

These settings are for experienced users only. Please do not change any of the values on this page unless you are already familiar with these functions.

| 2.4GHz Advanced Settings |                       |  |
|--------------------------|-----------------------|--|
| Contention Slot          | Short 🔻               |  |
| Preamble Type            | Short 🔻               |  |
| Guard Interval           | Short GI 🔻            |  |
| 802.11g Protection       | Enable Disable        |  |
| 802.11n Protection       | Enable Disable        |  |
| DTIM Period              | 1 (1-255)             |  |
| RTS Threshold            | 2347 (1-2347)         |  |
| Fragment Threshold       | 2346 (256–2346)       |  |
| Multicast Rate           | Auto 🔻                |  |
| Tx Power                 | 100% 🔻                |  |
| Beacon Interval          | 100 (40-1000 ms)      |  |
| Station idle timeout     | 60 (30-65535 seconds) |  |

#### Figure 5-9 2.4GHz Wireless Settings - Advanced

| Object             | Description                                                             |  |
|--------------------|-------------------------------------------------------------------------|--|
| Contention Slot    | Select "Short" or "Long" - this value is used for contention windows in |  |
|                    | WMM.                                                                    |  |
| Preamble Type      | Set the wireless radio preamble type.                                   |  |
|                    | The default value is "Short Preamble".                                  |  |
| Guard Interval     | Set the guard interval.                                                 |  |
| 802.11g Protection | Enable/disable 802.11g protection, which increases reliability but      |  |
|                    | reduces bandwidth (clients will send Request to Send (RTS) to           |  |
|                    | access point, and access point will broadcast Clear to Send (CTS),      |  |
|                    | before a packet is sent from client.)                                   |  |
| 802.11n Protection | Enable/disable 802.11n protection, which increases reliability but      |  |
|                    | reduces bandwidth (clients will send Request to Send (RTS) to           |  |
|                    | access point, and access point will broadcast Clear to Send (CTS),      |  |
|                    | before a packet is sent from client.)                                   |  |
| DTIM Period        | Set the DTIM (delivery traffic indication message) period value of the  |  |
|                    | wireless radio.                                                         |  |
|                    | The default value is <b>1</b> .                                         |  |

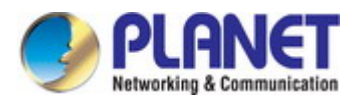

| RTS Threshold   | Set the RTS threshold of the wireless radio. The default value is 2347. |
|-----------------|-------------------------------------------------------------------------|
| Fragment        | Set the fragment threshold of the wireless radio.                       |
| Threshold       | The default value is <b>2346</b> .                                      |
| Multicast Rate  | Set the transfer rate for multicast packets or use the "Auto" setting.  |
| Tx Power        | Set the power output of the wireless radio. You may not require 100%    |
|                 | output power. Setting a lower power output can enhance security         |
|                 | since potentially malicious/unknown users in distant areas will not be  |
|                 | able to access your signal.                                             |
| Beacon Interval | Set the beacon interval of the wireless radio.                          |
|                 | The default value is <b>100</b> .                                       |
| Station Idle    | Set the time for access point which the client has not transmitted any  |
| Timeout         | data packets                                                            |

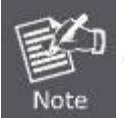

Changing these settings can adversely affect the performance of your access point.

## 5.3.3 Security

The access point provides various security options (wireless data encryption). When data is encrypted, information transmitted wirelessly cannot be read by anyone who does not know the correct encryption key.

| 2.4GHz Wireless Security Settings |                              |  |
|-----------------------------------|------------------------------|--|
|                                   |                              |  |
| SSID                              | PLANET_2.4G_95aa ▼           |  |
| Broadcast SSID                    | Enable 🔻                     |  |
| Wireless Client Isolation         | Disable •                    |  |
| Load Balancing                    | 50 /50                       |  |
|                                   |                              |  |
| Authentication Method             | No Authentication 💌          |  |
| Additional Authentication         | No additional authentication |  |

#### Figure 5-10 2.4GHz Wireless Settings - Security

| Object         | Description                                                       |  |
|----------------|-------------------------------------------------------------------|--|
| SSID Selection | Select which SSID to configure security settings for.             |  |
| Broadcast SSID | Enable or disable SSID broadcast.                                 |  |
|                | ■ When <b>enabled</b> , the SSID will be visible to clients as an |  |
|                | available Wi-Fi network.                                          |  |

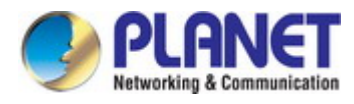

|                 | • When <b>disabled</b> , the SSID will not be visible as an available |  |
|-----------------|-----------------------------------------------------------------------|--|
|                 | Wi-Fi network to clients – clients must manually enter the            |  |
|                 | SSID in order to connect.                                             |  |
|                 | A hidden (disabled) SSID is typically more secure than a visible      |  |
|                 | (enabled) SSID.                                                       |  |
| Wireless Client | Enable or disable wireless client isolation.                          |  |
| Isolation       | Wireless client isolation prevents clients connected to the           |  |
|                 | access point from communicating with each other and improves          |  |
|                 | security. Typically, this function is useful for corporate            |  |
|                 | environments or public hot spots and can prevent brute force          |  |
|                 | attacks on clients' usernames and passwords.                          |  |
| Load Balancing  | Load balancing limits the number of wireless clients connected        |  |
|                 | to an SSID. Set a load balancing value (maximum 50).                  |  |
| Authentication  | Select an authentication method from the drop down menu and           |  |
| Method          | refer to the information below appropriate for your method.           |  |
| Additional      | Select an additional authentication method from the drop down         |  |
| Authentication  | menu.                                                                 |  |

### No Authentication

Authentication is disabled and no password/key is required to connect to the access point.

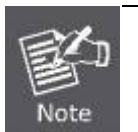

Disabling wireless authentication is NOT recommended. When disabled, anybody within range can connect to your device's SSID.

### WEP

WEP (Wired Equivalent Privacy) is a basic encryption type. For a higher level of security consider using WPA encryption.

| Authentication Method     | WEP                          |
|---------------------------|------------------------------|
| Key Length                | 64-bit 🔻                     |
| Кеу Туре                  | ASCII (5Characters) 🔹        |
| Default Key               | Key 1 🔻                      |
| Encryption Key 1          |                              |
| Encryption Key 2          |                              |
| Encryption Key 3          |                              |
| Encryption Key 4          |                              |
| Additional Authentication | No additional authentication |

#### Figure 5-11 2.4GHz Wireless Settings - WEP

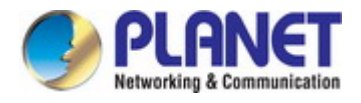

The page includes the following fields:

| Object           | Description                                                             |  |
|------------------|-------------------------------------------------------------------------|--|
| Key Length       | Select 64-bit or 128-bit.                                               |  |
|                  | 128-bit is more secure than 64-bit and is recommended.                  |  |
| Кеу Туре         | Choose from "ASCII" (any alphanumerical character 0-9, a-z and A-Z) or  |  |
|                  | "Hex" (any characters from 0-9, a-f and A-F).                           |  |
| Default Key      | Select which encryption key $(1 - 4 \text{ below})$ is the default key. |  |
|                  | For security purposes, you can set up to four keys (below) and change   |  |
|                  | which is the default key.                                               |  |
| Encryption Key 1 | Enter your encryption key/password according to the format you selected |  |
| - 4              | above.                                                                  |  |

#### ■ IEEE802.1x/EAP

| Authentication Method     | IEEE802.1x/EAP 🔻             |   |
|---------------------------|------------------------------|---|
| Key Length                | 64-bit 🔻                     |   |
| Additional Authentication | No additional authentication | • |

#### Figure 5-12 2.4GHz Wireless Settings - IEEE802.1x/EAP

The page includes the following fields:

| Object     | Description                                                         |
|------------|---------------------------------------------------------------------|
| Key Length | Select 64-bit or 128-bit. 128-bit is more secure than 64-bit and is |
|            | recommended.                                                        |

### WPA-PSK

| Authentication Method     | WPA-PSK T                    |  |  |  |
|---------------------------|------------------------------|--|--|--|
| WPA Туре                  | WPA/WPA2 Mixed Mode-PSK 🔻    |  |  |  |
| Encryption Type           | TKIP/AES Mixed Mode 🔻        |  |  |  |
| Key Renewal Interval      | 60 minute(s)                 |  |  |  |
| Pre-shared Key Type       | Passphrase 🔻                 |  |  |  |
| Pre-shared Key            |                              |  |  |  |
| Additional Authentication | No additional authentication |  |  |  |

### Figure 5-13 2.4GHz Wireless Settings - WPA-PSK

| Object   | Description                                                               |  |  |  |
|----------|---------------------------------------------------------------------------|--|--|--|
| WPA Type | Select from WPA/WPA2 Mixed Mode-PSK, WPA2 or WPA only. WPA2               |  |  |  |
|          | is safer than WPA only, but not supported by all wireless clients. Please |  |  |  |

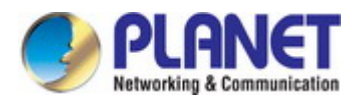

|                | make sure your wireless client supports your selection.            |  |  |
|----------------|--------------------------------------------------------------------|--|--|
| Encryption     | Select "TKIP/AES Mixed Mode" or "AES" encryption type.             |  |  |
| Key Renewal    | Specify a frequency for key renewal in minutes.                    |  |  |
| Interval       |                                                                    |  |  |
| Pre-Shared Key | Choose from "Passphrase" (8 – 63 alphanumeric characters) or "Hex" |  |  |
| Туре           | (up to 64 characters from 0-9, a-f and A-F).                       |  |  |
| Pre-Shared Key | Please enter a security key/password according to the format you   |  |  |
|                | selected above.                                                    |  |  |

#### WPA-EAP

| Authentication Method     | WPA-EAP 🔻                      |
|---------------------------|--------------------------------|
| WPA Type                  | WPA/WPA2 mixed mode-EAP        |
| Encryption Type           | TKIP/AES Mixed Mode 🔻          |
| Key Renewal Interval      | 60 minute(s)                   |
| Additional Authentication | No additional authentication 🔻 |

### Figure 5-14 2.4GHz Wireless Settings - WPA-EAP

#### Additional Authentication

Additional wireless authentication methods can also be used:

| Object              | Description                                                            |  |  |  |  |
|---------------------|------------------------------------------------------------------------|--|--|--|--|
| MAC address filters | Restrict wireless clients access based on MAC address specified in     |  |  |  |  |
|                     | the MAC filter table.                                                  |  |  |  |  |
| MAC-RADIUS          | Restrict wireless clients access based on MAC address via a            |  |  |  |  |
| Authentication      | RADIUS server, or password authentication via a RADIUS server.         |  |  |  |  |
| MAC RADIUS          | Select whether to use MAC address or password authentication via       |  |  |  |  |
| Password            | RADIUS server.                                                         |  |  |  |  |
|                     | If you select "Use the following password", enter the password in      |  |  |  |  |
|                     | the field below.                                                       |  |  |  |  |
|                     | The password should match the "Shared Secret".                         |  |  |  |  |
| MAC Filter &        | Restrict wireless clients access using both of the above MAC filtering |  |  |  |  |
| MAC-RADIUS          | and RADIUS authentication methods                                      |  |  |  |  |
| Authentication      |                                                                        |  |  |  |  |

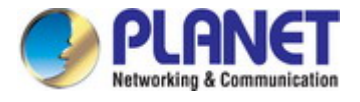

### 5.3.4 WDS

Wireless Distribution System (WDS) can bridge/repeat access points together in an extended network.

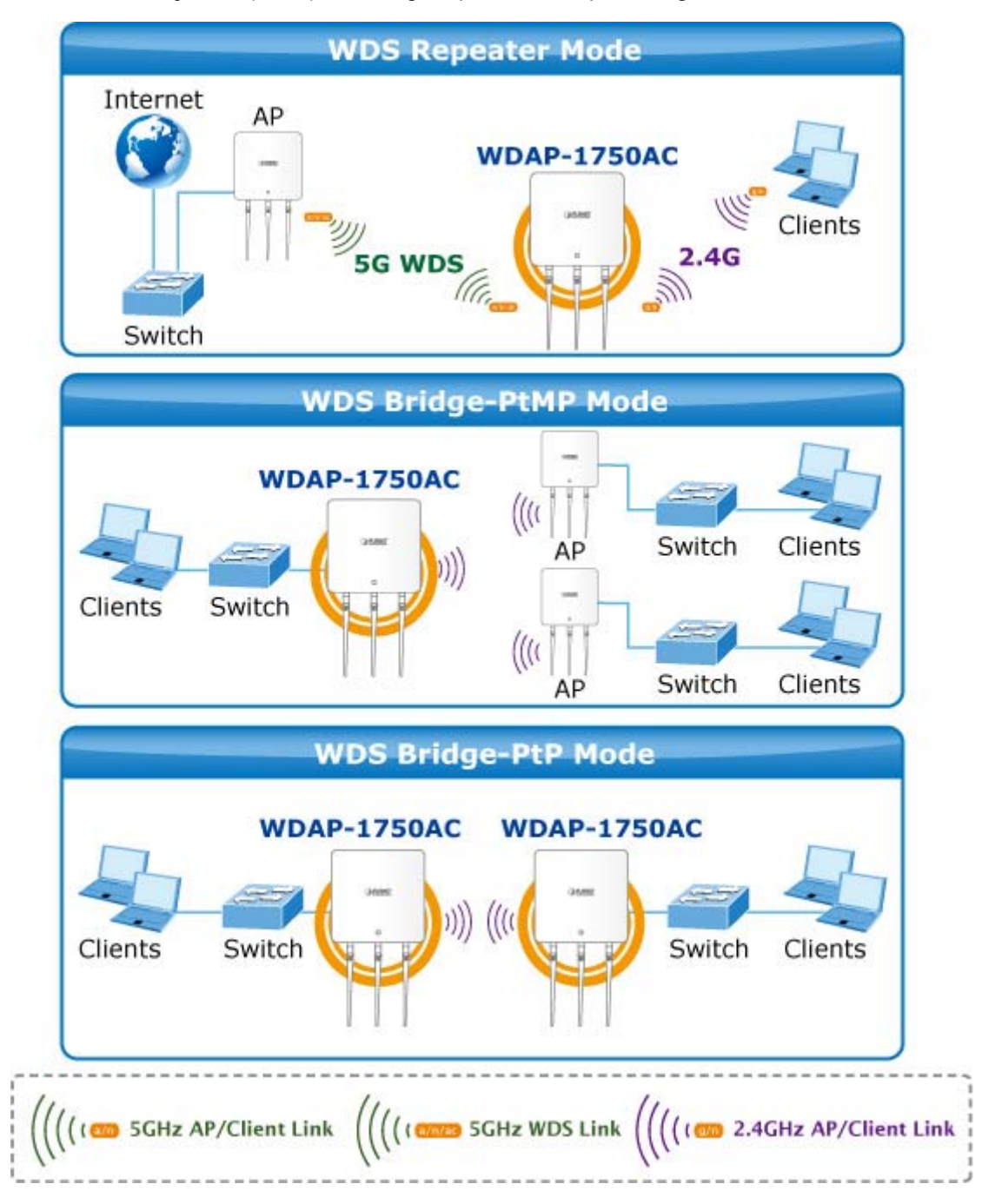

WDS settings can be configured as shown below. When using WDS, configure the IP address of each access point to be in the same subnet and ensure there is only one active DHCP server among connected access points, preferably on the WAN side.

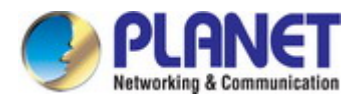

| 2.4GHz                |                                                   |  |  |
|-----------------------|---------------------------------------------------|--|--|
| WDS Functionality     | Disabled •                                        |  |  |
| Local MAC Address     | A8:F7:E0:01:95:AA                                 |  |  |
|                       |                                                   |  |  |
| WDS Peer Settings     |                                                   |  |  |
| WDS #1                | MAC Address                                       |  |  |
| WDS #2                | MAC Address                                       |  |  |
| WDS #3                | MAC Address                                       |  |  |
| WDS #4                | MAC Address                                       |  |  |
|                       |                                                   |  |  |
| WDS VLAN              |                                                   |  |  |
| VLAN Mode             | Untagged Port 🔻 (Enter at least one MAC address.) |  |  |
| VLAN ID               | 1                                                 |  |  |
|                       |                                                   |  |  |
| WDS Encryption method |                                                   |  |  |
| Encryption            | None 🔻 (Enter at least one MAC address.)          |  |  |

Figure 5-15 2.4GHz Wireless Settings - WDS

The page includes the following fields:

| Object            | Description                                                        |  |  |
|-------------------|--------------------------------------------------------------------|--|--|
| WDS Functionality | Select "WDS with AP" to use WDS or "WDS Dedicated Mode" to use     |  |  |
|                   | WDS and also block communication with regular wireless clients.    |  |  |
|                   | When WDS is used, each access point should be configured with      |  |  |
|                   | corresponding MAC addresses, wireless channel and WEP key.         |  |  |
| Local MAC Address | Displays the MAC address of your access point.                     |  |  |
| WDS #             | Enter the MAC address for up to four other WDA devices you wish to |  |  |
|                   | connect.                                                           |  |  |
| VLAN Mode         | Specify the WDS VLAN mode.                                         |  |  |
| VLAN ID           | Specify the WDS VLAN ID.                                           |  |  |
| Encryption        | Select whether to use "None" or "AES" encryption and enter a       |  |  |
|                   | pre-shared key for AES.                                            |  |  |

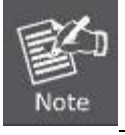

WDS must be configured on each access point, using correct MAC addresses.

All access points should use the **same wireless channel** and **WEP key**.

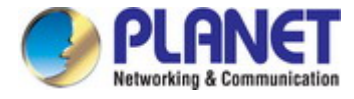

## 5.3.5 5GHz 11ac 11an Basic Settings

The **"5GHz 11ac 11an**" menu allows you to view and configure information for your access point's 5GHz wireless network across four categories: **Basic**, **Advanced**, **Security** and **WDS**.

The "Basic" screen displays basic settings for your access point's 5GHz Wi-Fi network (s).

| 5GHz Basic Settings   |                                              |  |  |  |
|-----------------------|----------------------------------------------|--|--|--|
|                       |                                              |  |  |  |
| Wireless              | ● Enable ○ Disable                           |  |  |  |
| Band                  | 11a/n/ac 💌                                   |  |  |  |
| Enable SSID number    | 1 💌                                          |  |  |  |
| SSID1                 | PLANET_5G_95ab VLAN ID 1                     |  |  |  |
|                       |                                              |  |  |  |
| Auto Channel          | Enable O Disable                             |  |  |  |
| Auto Channel Range    | Band 1 💌                                     |  |  |  |
| Auto Channel Interval | One day 💌                                    |  |  |  |
| Auto charmer interval | Change channel even if clients are connected |  |  |  |
| Channel Bandwidth     | Auto 80/40/20 MHz 💌                          |  |  |  |
| BSS BasicRateSet      | 6,12,24 Mbps 💌                               |  |  |  |

Figure 5-16 5GHz Wireless Settings

| Object       | Description                                                                      |  |
|--------------|----------------------------------------------------------------------------------|--|
| Wireless     | Enable or disable the access point's 5GHz wireless radio.                        |  |
|              | When disabled, no 5GHz SSIDs will be active.                                     |  |
| Band         | Select the wireless standard used for the access point.                          |  |
|              | Combinations of 802.11a, 802.11n and 802.11ac can be selected.                   |  |
| Enable SSID  | Select how many SSIDs to enable for the 5GHz frequency from the drop-down        |  |
| Number       | menu.                                                                            |  |
|              | A maximum of <b>16</b> can be enabled.                                           |  |
| SSID#        | Enter the SSID name for the specified SSID (up to 16).                           |  |
|              | The SSID can consist of any combination of up to 32 alphanumeric characters.     |  |
| VLAN ID      | Specify a VLAN ID for each SSID.                                                 |  |
| Auto Channel | Enable/disable auto channel selection. Auto channel selection will automatically |  |
|              | set the wireless channel for the access point's 5GHz frequency based on          |  |
|              | availability and potential interference.                                         |  |
|              | When disabled, select a channel manually as shown in the next table.             |  |
| Auto Channel | Select a range from which the auto channel setting (above) will choose a         |  |
| Range        | channel.                                                                         |  |

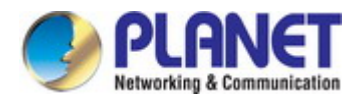

| Auto Channel   | Specify a frequency for how often the auto channel setting will check/reassign    |  |  |
|----------------|-----------------------------------------------------------------------------------|--|--|
| Interval       | the wireless channel.                                                             |  |  |
|                | Check/uncheck the "Change channel even if clients are connected" box              |  |  |
|                | according to your preference.                                                     |  |  |
| Channel        | Set the channel bandwidth:                                                        |  |  |
| Bandwidth      | 20MHz (lower performance but less interference)                                   |  |  |
|                | Auto 40/20MHz                                                                     |  |  |
|                | Auto 80/40/20MHz (automatically select based on interference level).              |  |  |
| BSS Basic Rate | Set a Basic Service Set (BSS) rate: this is the transmission rate for controlling |  |  |
| Set            | communication frames for wireless clients.                                        |  |  |

When auto channel is disabled, select a wireless channel manually:

| Object                                      | Description                                                                       |
|---------------------------------------------|-----------------------------------------------------------------------------------|
| Channel Interval Select a wireless channel. |                                                                                   |
| Channel                                     | Set the channel bandwidth:                                                        |
| Bandwidth                                   | 20MHz (lower performance but less interference)                                   |
|                                             | ■ Auto 40/20MHz                                                                   |
|                                             | Auto 80/40/20MHz (automatically select based on interference level).              |
| BSS Basic Rate                              | Set a Basic Service Set (BSS) rate: this is the transmission rate for controlling |
| Set                                         | communication frames for wireless clients.                                        |

## 5.3.6 Advanced

These settings are for experienced users only. Please do not change any of the values on this page unless you are already familiar with these functions.

| 5GHz Advanced Settings |                     |                                                                                                    |  |
|------------------------|---------------------|----------------------------------------------------------------------------------------------------|--|
| Guard Interval         | Short GI            | <ul> <li>Image: A start of the start of the start of</li></ul> |  |
| 802.11n Protection     | Enable      Disable |                                                                                                    |  |
| DTIM Period            | 1                   | (1-255)                                                                                                    |  |
| RTS Threshold          | 2347                | (1-2347)                                                                                                    |  |
| Fragment Threshold     | 2346                | (256–2346)                                                                                                    |  |
| Multicast Rate         | Auto 🗸              |                                                                                                    |  |
| Tx Power               | 100% 🗸              |                                                                                                    |  |
| Beacon Interval        | 100                 | (40-1000 ms)                                                                                                    |  |
| Station idle timeout   | 60                  | (30-65535 seconds)                                                                                                    |  |

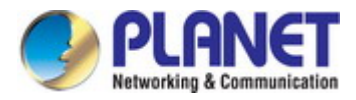

#### Figure 5-17 5GHz Wireless Settings - Advanced

The page includes the following fields:

| Object             | Description                                                                                                    |
|--------------------|----------------------------------------------------------------------------------------------------|
| Guard Interval     | Set the guard interval.                                                                                                    |
| 802.11n Protection | Enable/disable 802.11n protection, which increases reliability but reduces bandwidth (clients will send Request to Send (RTS) to access point, and |
|                    | client.)                                                                                                    |
| DTIM Period        | Set the DTIM (delivery traffic indication message) period value of the wireless                                                                    |
|                    | radio. The default value is <b>1</b> .                                                                                                    |
| RTS Threshold      | Set the RTS threshold of the wireless radio. The default value is <b>2347</b> .                                                                    |
| Fragment           | Set the fragment threshold of the wireless radio.                                                                                                  |
| Threshold          | The default value is <b>2346</b> .                                                                                                    |
| Multicast Rate     | Set the transfer rate for multicast packets or use the "Auto" setting.                                                                             |
| Tx Power           | Set the power output of the wireless radio.                                                                                                    |
|                    | You may not require 100% output power. Setting a lower power output can                                                                            |
|                    | enhance security since potentially malicious/unknown users in distant areas                                                                        |
|                    | will not be able to access your signal.                                                                                                    |
| Beacon Interval    | Set the beacon interval of the wireless radio.                                                                                                    |
|                    | The default value is <b>100</b> .                                                                                                    |
| Station Idle       | Set the time for access point which the client has not transmitted any data                                                                        |
| Timeout            | packets                                                                                                    |

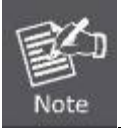

Changing these settings can adversely affect the performance of your access point.

### 5.3.7 Security

The access point provides various security options (wireless data encryption). When data is encrypted, information transmitted wirelessly cannot be read by anyone who does not know the correct encryption key.

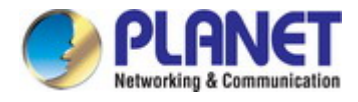

| 5GHz Wireless Security Settings |                              |  |
|---------------------------------|------------------------------|--|
|                                 |                              |  |
| SSID                            | PLANET-0195AA_A V            |  |
| Broadcast SSID                  | Enable V                     |  |
| Wireless Client Isolation       | Disable V                    |  |
| Load Balancing                  | 50 /50                       |  |
| Authentication Method           | No Authentication V          |  |
| Additional Authentication       | No additional authentication |  |

Figure 5-18 5GHz Wireless Settings - Security

The page includes the following fields:

| Object          | Description                                                                |  |
|-----------------|----------------------------------------------------------------------------|--|
| SSID Selection  | Select which SSID to configure security settings for.                      |  |
| Broadcast SSID  | Enable or disable SSID broadcast.                                          |  |
|                 | • When enabled, the SSID will be visible to clients as an available Wi-Fi  |  |
|                 | network.                                                                   |  |
|                 | ■ When disabled, the SSID will not be visible as an available Wi-Fi        |  |
|                 | network to clients - clients must manually enter the SSID in order to      |  |
|                 | connect.                                                                   |  |
|                 | A hidden (disabled) SSID is typically more secure than a visible (enabled) |  |
|                 | SSID.                                                                      |  |
| Wireless Client | Enable or disable wireless client isolation.                               |  |
| Isolation       | Wireless client isolation prevents clients connected to the access point   |  |
|                 | from communicating with each other and improves security. Typically, this  |  |
|                 | function is useful for corporate environments or public hot spots and can  |  |
|                 | prevent brute force attacks on clients' usernames and passwords.           |  |
| Load Balancing  | Load balancing limits the number of wireless clients connected to an SSID. |  |
|                 | Set a load balancing value (maximum 50).                                   |  |
| Authentication  | Select an authentication method from the drop down menu and refer to the   |  |
| Method          | information below appropriate for your method.                             |  |
| Additional      | Select an additional authentication method from the drop down menu.        |  |
| Authentication  |                                                                            |  |

#### No Authentication

Authentication is disabled and no password/key is required to connect to the access point.

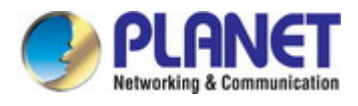

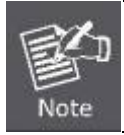

Disabling wireless authentication is **NOT recommended**. When disabled, anybody within range can connect to your device's SSID.

### WEP

WEP (Wired Equivalent Privacy) is a basic encryption type. For a higher level of security consider using WPA encryption.

| Authentication Method     | WEP •                        |
|---------------------------|------------------------------|
| Key Length                | 64-bit 🔻                     |
| Кеу Туре                  | ASCII (5Characters)          |
| Default Key               | Key 1 🔻                      |
| Encryption Key 1          |                              |
| Encryption Key 2          |                              |
| Encryption Key 3          |                              |
| Encryption Key 4          |                              |
| Additional Authentication | No additional authentication |

## Figure 5-19 5GHz Wireless Settings - WEP

| Object               | Description                                                             |  |
|----------------------|-------------------------------------------------------------------------|--|
| Key Length           | Select 64-bit or 128-bit.                                               |  |
|                      | 128-bit is more secure than 64-bit and is recommended.                  |  |
| Кеу Туре             | Choose from "ASCII" (any alphanumerical character 0-9, a-z and A-Z) or  |  |
|                      | "Hex" (any characters from 0-9, a-f and A-F).                           |  |
| Default Key          | Select which encryption key $(1 - 4 \text{ below})$ is the default key. |  |
|                      | For security purposes, you can set up to four keys (below) and change   |  |
|                      | which is the default key.                                               |  |
| Encryption Key 1 – 4 | Enter your encryption key/password according to the format you selected |  |
|                      | above.                                                                  |  |

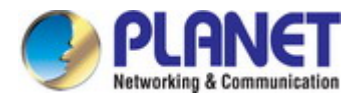

#### ■ IEEE802.1x/EAP

| Authentication Method     | IEEE802.1x/EAP 🔻             |   |
|---------------------------|------------------------------|---|
| Key Length                | 64-bit 🔻                     |   |
| Additional Authentication | No additional authentication | • |

Figure 5-20 5GHz Wireless Settings - IEEE802.1x/EAP

The page includes the following fields:

| Object     | Description                                            |
|------------|--------------------------------------------------------|
| Key Length | Select 64-bit or 128-bit.                              |
|            | 128-bit is more secure than 64-bit and is recommended. |

#### WPA-PSK

| Authentication Method     | WPA-PSK T                    |
|---------------------------|------------------------------|
| WPA Туре                  | WPA/WPA2 Mixed Mode-PSK 🔻    |
| Encryption Type           | TKIP/AES Mixed Mode 🔻        |
| Key Renewal Interval      | 60 minute(s)                 |
| Pre-shared Key Type       | Passphrase <b>v</b>          |
| Pre-shared Key            |                              |
| Additional Authentication | No additional authentication |

Figure 5-21 5GHz Wireless Settings - WPA-PSK

| Object         | Description                                                               |
|----------------|---------------------------------------------------------------------------|
| WPA Type       | Select from WPA/WPA2 Mixed Mode-PSK, WPA2 or WPA only.                    |
|                | WPA2 is safer than WPA only, but not supported by all wireless clients.   |
|                | Please make sure your wireless client supports your selection.            |
| Encryption     | Select "TKIP/AES Mixed Mode" or "AES" encryption type.                    |
| Key Renewal    | Specify a frequency for key renewal in minutes.                           |
| Interval       |                                                                           |
| Pre-Shared Key | Choose from "Passphrase" (8 – 63 alphanumeric characters) or "Hex" (up to |
| Туре           | 64 characters from 0-9, a-f and A-F).                                     |
| Pre-Shared Key | Please enter a security key/password according to the format you selected |
|                | above.                                                                    |

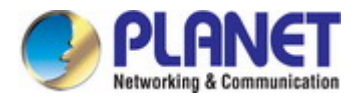

#### WPA-EAP

| Authentication Method     | WPA-EAP 🔹                      |
|---------------------------|--------------------------------|
| WPA Type                  | WPA/WPA2 mixed mode-EAP        |
| Encryption Type           | TKIP/AES Mixed Mode 🔻          |
| Key Renewal Interval      | 60 minute(s)                   |
| Additional Authentication | No additional authentication 🔻 |

### Figure 5-22 5GHz Wireless Settings - WPA-EAP

#### Additional Authentication

Additional wireless authentication methods can also be used:

| Object         | Description                                                                |
|----------------|----------------------------------------------------------------------------|
| MAC Address    | Restrict wireless clients access based on MAC address specified in the     |
| Filters        | MAC filter table.                                                          |
| MAC-RADIUS     | Restrict wireless clients access based on MAC address via a RADIUS         |
| Authentication | server, or password authentication via a RADIUS server.                    |
| MAC RADIUS     | Select whether to use MAC address or password authentication via RADIUS    |
| Password       | server. If you select "Use the following password", enter the password in  |
|                | the field below. The password should match the "Shared Secret".            |
| MAC Filter &   | Restrict wireless clients access using both of the above MAC filtering and |
| MAC-RADIUS     | RADIUS authentication methods                                              |
| Authentication |                                                                            |

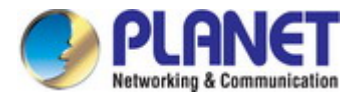

## 5.3.8 WDS

Wireless Distribution System (WDS) can bridge/repeat access points together in an extended network.

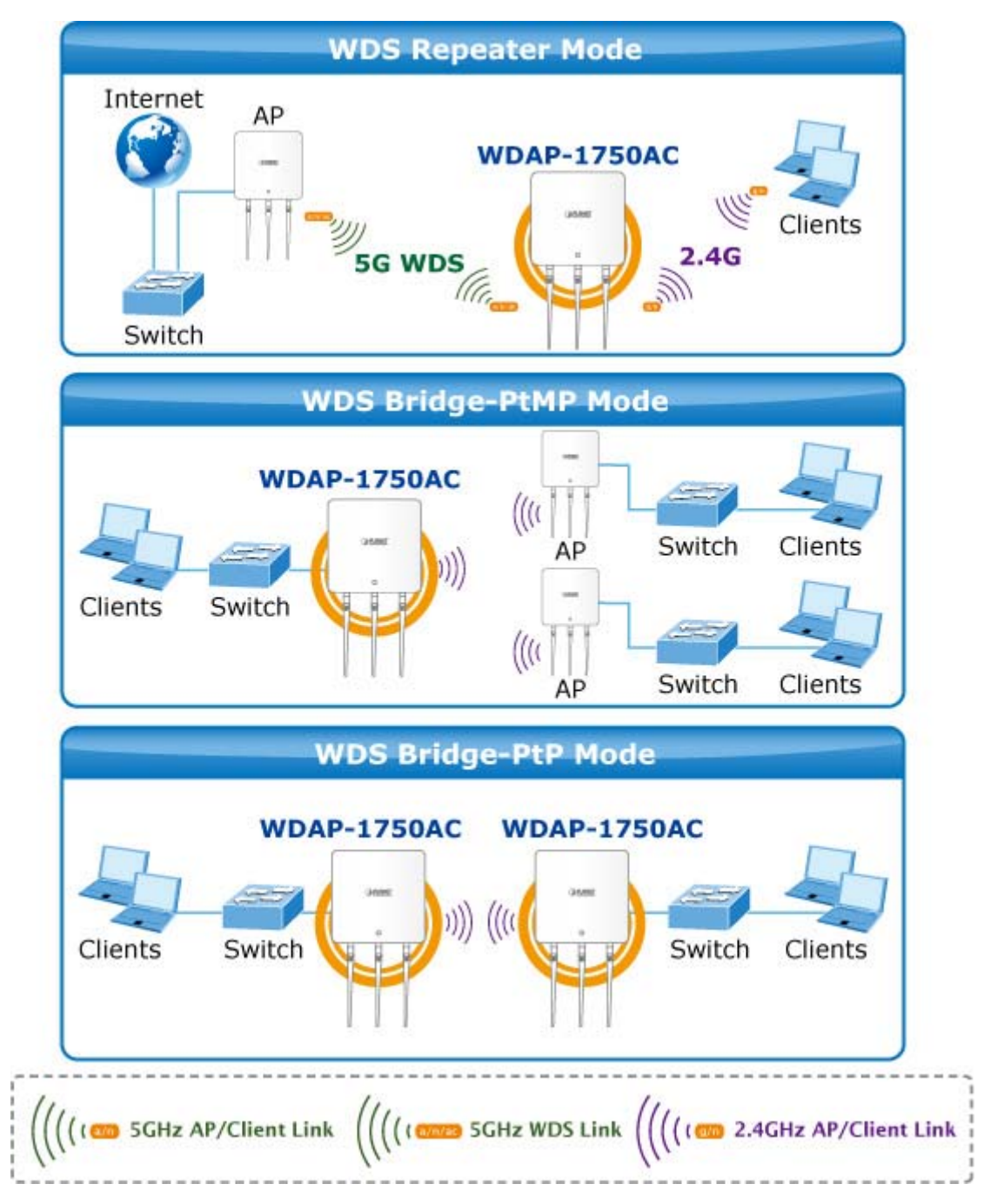

WDS settings can be configured as shown below. When using WDS, configure the IP address of each access point to be in the same subnet and ensure there is only one active DHCP server among connected access points, preferably on the WAN side.

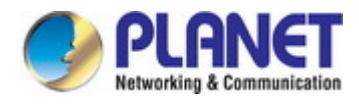

| 5GHz WDS Mode     |                                                   |
|-------------------|---------------------------------------------------|
| WDS Functionality | Disabled V                                        |
| Local MAC Address | A8:F7:E0:01:95:AB                                 |
|                   |                                                   |
| WDS Peer Settings |                                                   |
| who reer settings |                                                   |
| WDS #1            | MAC Address                                       |
| WDS #2            | MAC Address                                       |
| WDS #3            | MAC Address                                       |
| WDS #4            | MAC Address                                       |
|                   |                                                   |
|                   |                                                   |
| WDS VLAN          |                                                   |
| VLAN Mode         | Untagged Port V (Enter at least one MAC address.) |
| VLAN ID           | 1                                                 |
|                   |                                                   |
|                   |                                                   |
| Encryption method |                                                   |
| Encryption        | None V (Enter at least one MAC address.)          |
|                   |                                                   |

Figure 5-23 5GHz Wireless Settings - WDS

| Object            | Description                                                             |  |  |
|-------------------|-------------------------------------------------------------------------|--|--|
| WDS Functionality | Select "WDS with AP" to use WDS or "WDS Dedicated Mode" to use          |  |  |
|                   | WDS and also block communication with regular wireless clients.         |  |  |
|                   | When WDS is used, each access point should be configured with           |  |  |
|                   | corresponding MAC addresses, wireless channel and WEP key.              |  |  |
| Local MAC Address | Displays the MAC address of your access point.                          |  |  |
| WDS #             | Enter the MAC address for up to four other WDA devices you wish to      |  |  |
|                   | connect.                                                                |  |  |
| VLAN Mode         | Specify the WDS VLAN mode.                                              |  |  |
| VLAN ID           | Specify the WDS VLAN ID.                                                |  |  |
| Encryption        | Select whether to use "None" or "AES" encryption and enter a pre-shared |  |  |
|                   | key for AES.                                                            |  |  |

### The page includes the following fields:

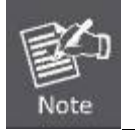

WDS must be configured on each access point, using correct MAC addresses.

All access points should use the **same wireless channel** and **WEP key**.

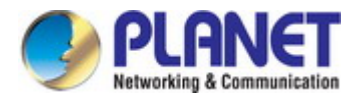

## 5.3.9 WPS

**Wi-Fi Protected Setup (WPS)** is a simple way to establish connections between WPS compatible devices. WPS can be activated on compatible devices by pushing a WPS button on the device or from within the device's firmware/configuration interface (known as **PBC** or "**Push Button Configuration**").

When WPS is activated in the correct manner and at the correct time for two compatible devices, they will automatically connect. "**PIN code WPS**" is a variation of PBC which includes the additional use of a PIN code between the two devices for verification.

| IPS             | Enable                |  |  |
|-----------------|-----------------------|--|--|
| Apply           |                       |  |  |
| WPS             |                       |  |  |
| Product PIN     | 01038507 Generate PIN |  |  |
| Push-button WPS | Start                 |  |  |
| WPS by PIN      | Start                 |  |  |

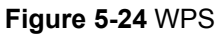

| Object      | Description                                                                    |
|-------------|--------------------------------------------------------------------------------|
| WPS         | Check/uncheck this box to enable/disable WPS functionality.                    |
|             | WPS must be disabled when using MAC-RADIUS authentication                      |
| Product PIN | Displays the WPS PIN code of the device, used for PIN code WPS. You will be    |
|             | required to enter this PIN code into another WPS device for PIN code WPS.      |
|             | Click "Generate PIN" to generate a new WPS PIN code.                           |
| Push-button | Click "Start" to activate WPS on the access point for approximately 2 minutes. |
| WPS         | This has the same effect as physically pushing the access point's WPS button.  |
| WPS by PIN  | Enter the PIN code of another WPS device and click "Start" to attempt to       |
|             | establish a WPS connection for approximately <b>2 minutes</b> .                |
| WPS Status  | WPS security status is displayed here. Click "Release" to clear the existing   |
|             | status.                                                                        |

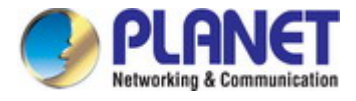

## 5.3.10 RADIUS Settings

The RADIUS sub menu allows you to configure the access point's RADIUS server settings, categorized into three submenus: **RADIUS settings**, **Internal Server** and **RADIUS accounts**.

A RADIUS server provides user-based authentication to improve security and offer wireless client control – users can be authenticated before gaining access to a network.

The access point can utilize both a primary and secondary (backup) RADIUS server for each of its wireless frequencies (2.4GHz & 5GHz). External RADIUS servers can be used or the access point's internal RADIUS server can be used.

| RADIUS Server (2.4GHz) |                          |
|------------------------|--------------------------|
|                        | Primary RADIUS Server    |
| RADIUS Type            | O Internal      External |
| RADIUS Server          |                          |
| Authentication Port    | 1812                     |
| Shared Secret          |                          |
| Session Timeout        | 3600 second(s)           |
| Accounting             | Enable      Disable      |
| Accounting Port        | 1813                     |
|                        |                          |
|                        | Secondary RADIUS Server  |
| RADIUS Type            | O Internal  External     |
| RADIUS Server          |                          |
| Authentication Port    | 1812                     |
| Shared Secret          |                          |
| Session Timeout        | 3600 second(s)           |
| Accounting             | Enable      Disable      |
| Accounting Port        | 1813                     |

Figure 5-25 RADIUS Settings

| Object         | Description                                                                |  |
|----------------|----------------------------------------------------------------------------|--|
| RADIUS Type    | Select "Internal" to use the access point's built-in RADIUS server or      |  |
|                | "external" to use an external RADIUS server.                               |  |
| RADIUS Server  | Enter the RADIUS server host IP address.                                   |  |
| Authentication | Set the UDP port used in the authentication protocol of the RADIUS server. |  |
| Port           | Value must be between <b>1</b> and <b>65535</b> .                          |  |

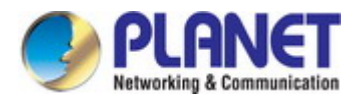

| Shared Secret   | Enter a shared secret/password between 1 and 99 characters in length.                                      |  |
|-----------------|----------------------------------------------------------------------------------------------------|--|
| Session Timeout | Set a duration of session timeout in seconds between <b>0 and 86400</b> .                                  |  |
| Accounting      | Enable or disable RADIUS accounting.                                                                       |  |
| Accounting Port | When accounting is enabled (above), set the UDP port used in the accounting protocol of the RADIUS server. |  |
|                 | Value must be between 1 and 65535.                                                                         |  |

### 5.3.11 Internal Server

The access point features a built-in RADIUS server which can be configured as shown below.

| Internal Server             |                                            |                                 |   |
|-----------------------------|--------------------------------------------|---------------------------------|---|
|                             |                                            |                                 | _ |
| Internal Server             | Enable                                     |                                 |   |
| EAP Internal Authentication | PEAP(MS-PEAP)                              | $\checkmark$                    |   |
| EAP Certificate File Format | PKCS#12(*.pfx/*.p12)                       |                                 |   |
| EAP Certificate File        | Upload                                     |                                 |   |
| Shared Secret               |                                            |                                 |   |
| Session-Timeout             | 3600                                       | second(s)                       |   |
| Termination-Action          | Reauthenication (F     Not-Reauthenication | RADIUS-Request)<br>on (Default) |   |
|                             | O Not-Send                                 |                                 |   |

#### Figure 5-26 Internal Server

| Object          | Description                                                                      |  |
|-----------------|----------------------------------------------------------------------------------|--|
| Internal Server | Check/uncheck to enable/disable the access point's internal RADIUS server.       |  |
| EAP Internal    | Select EAP internal authentication type from the drop down menu.                 |  |
| Authentication  |                                                                                  |  |
| EAP Certificate | Displays the EAP certificate file format: PCK#12(*.pfx/*.p12)                    |  |
| File Format     |                                                                                  |  |
| EAP Certificate | Click "Upload" to open a new window and select the location of an EAP            |  |
| File            | certificate file to use. If no certificate file is uploaded, the internal RADIUS |  |
|                 | server will use a self-made certificate.                                         |  |
| Shared Secret   | Enter a shared secret/password for use between the internal RADIUS server        |  |
|                 | and RADIUS client.                                                               |  |
|                 | The shared secret should be 1 to 99 characters in length.                        |  |
| Session Timeout | Set a duration of session timeout in seconds between 0 to 86400.                 |  |
| Termination     | Select a termination-action attribute: "Reauthentication" sends a RADIUS         |  |
| Action          | request to the access point, "Not-Reathentication" sends a default               |  |

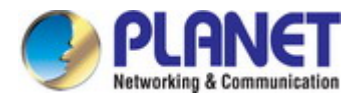

termination-action attribute to the access point, "**Not-Send**" no termination-action attribute is sent to the access point.

## 5.3.12 RADIUS Accounts

The internal RADIUS server can authenticate up to 256 user accounts. The "RADIUS Accounts" page allows you to configure and manage users.

| <b>RADIUS Accounts</b> |                   |                |                        |
|------------------------|-------------------|----------------|------------------------|
|                        |                   |                |                        |
| User Name              |                   |                |                        |
| Example: USER1, USI    | ER2, USER3, USER4 |                |                        |
|                        |                   |                | ~ ~                    |
| Add Reset              |                   |                |                        |
| User Registration I    | List              |                |                        |
|                        |                   |                |                        |
| Select                 | User Name         | Password       | Customize              |
|                        | N                 | o user entries |                        |
|                        |                   | Dele           | te Selected Delete All |

Figure 5-27 RADIUS Accounts

Press "Add" and "Edit", the page includes the following fields:

| Object                 | Description                                                               |  |
|------------------------|---------------------------------------------------------------------------|--|
| User Name              | Enter a user name here.                                                   |  |
| Add                    | Click "Add" to add the user to the user registration list.                |  |
| Reset                  | Clear text from the user name box.                                        |  |
| Select                 | Check the box to select a user.                                           |  |
| User Name              | Displays the user name.                                                   |  |
| Password               | Displays if specified user name has a password (configured) or not (not   |  |
|                        | configured).                                                              |  |
| Customize              | Click "Edit" to open a new field to set/edit a password for the specified |  |
|                        | user name (below).                                                        |  |
| <b>Delete Selected</b> | Delete selected user from the user registration list.                     |  |
| Delete All             | Delete all users from the user registration list.                         |  |

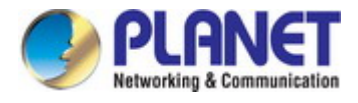

### 5.3.13 MAC Filter

Mac filtering is a security feature that can help to prevent unauthorized users from connecting to your access point.

This function allows you to define a list of network devices permitted to connect to the access point. Devices are each identified by their unique MAC address. If a device which is not on the list of permitted MAC addresses attempts to connect to the access point, it will be denied.

| Add MAC Addresses           |                                    |  |
|-----------------------------|------------------------------------|--|
|                             |                                    |  |
|                             | ~                                  |  |
|                             |                                    |  |
|                             |                                    |  |
|                             |                                    |  |
|                             |                                    |  |
|                             |                                    |  |
|                             |                                    |  |
|                             | ~                                  |  |
|                             |                                    |  |
| Add Reset                   |                                    |  |
|                             |                                    |  |
| MAC Address Filtering Table |                                    |  |
| 0-last                      |                                    |  |
| Select                      | MAC Address<br>MAC Address entries |  |
|                             | NINO Address entries.              |  |
|                             |                                    |  |
|                             | Delete Selected Delete All Export  |  |

#### Figure 5-28 MAC Filter

The page includes the following fields:

| Object  | Description                                                            |  |
|---------|------------------------------------------------------------------------|--|
| Add MAC | Enter a MAC address of computer or network device manually without     |  |
| Address | dashes or colons, e.g., for MAC address 'aa-bb-cc-dd-ee-ff' enter      |  |
|         | 'aabbccddeeff'.                                                        |  |
| Add     | Click "Add" to add the MAC address to the MAC address filtering table. |  |
| Reset   | Clear all fields.                                                      |  |

MAC address entries will be listed in the "MAC Address Filtering Table". Select an entry using the "Select" checkbox.

Object Description

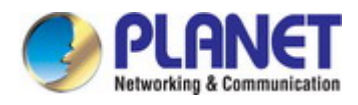

| Select          | Delete selected or all entries from the table.                         |
|-----------------|------------------------------------------------------------------------|
| MAC Address     | The MAC address is listed here.                                        |
| Delete Selected | Delete the selected MAC address from the list.                         |
| Delete All      | Delete all entries from the MAC address filtering table.               |
| Backup          | Click "Backup" to save a copy of the MAC filtering table. A new window |
|                 | will pop up for you to select a location to save the file.             |

### 5.3.14 WMM

**Wi-Fi Multimedia** (WMM) is a Wi-Fi Alliance interoperability certification based on the IEEE 802.11e standard, which provides Quality of Service (QoS) features to IEE 802.11 networks. WMM prioritizes traffic according to four categories: **background**, **best effort**, **video** and **voice**.

|             | CWMin      | CWMax       | AIESN      | TXOP |
|-------------|------------|-------------|------------|------|
| Back Ground | 4          | 10          | 7          | 0    |
| Best Effort | 4          | 6           | 3          | 0    |
| Video       | 3          | 4           | 1          | 94   |
| Voice       | 2          | 3           | 1          | 47   |
| Back Ground | CWMin<br>4 | CWMax<br>10 | AIFSN<br>7 | TxOP |
| Back Ground | 4          | 10          | 7          | 0    |
| Best Effort | 4          | 10          | 3          | 0    |
| Video       | 3          | 4           | 2          | 94   |
| Voice       | 2          | 3           | 2          | 47   |

Figure 5-29 WMM

Configuring WMM consists of adjusting parameters on queues for different categories of wireless traffic. Traffic is sent to the following queues:

| Object      | Description     |                                                        |  |
|-------------|-----------------|--------------------------------------------------------|--|
| Background  | Low Priority    | High throughput, non time sensitive bulk data e.g. FTP |  |
| Best Effort | Medium Priority | Traditional IP data, medium throughput and delay.      |  |
| Video       | High Priority   | Time sensitive video data with minimum time delay.     |  |
| Voice       | High Priority   | Time sensitive data such as VoIP and streaming media   |  |

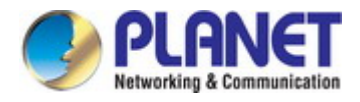

with minimum time delay.

Queues automatically provide minimum transmission delays for video, voice, multimedia and critical applications. The values can further be adjusted manually:

| Object | Description                                                                               |
|--------|-------------------------------------------------------------------------------------------|
| CWMin  | Minimum Contention Window (milliseconds): This value is input to the initial random       |
|        | backoff wait time algorithm for retry of a data frame transmission. The backoff wait time |
|        | will be generated between 0 and this value. If the frame is not sent, the random backoff  |
|        | value is doubled until the value reaches the number defined by CWMax (below).             |
|        | Valid values are 1,3,7,15,31,63,127,255,511 or 1024.                                      |
|        | The CWMin value must be lower than the CWMax value. The contention window                 |
|        | scheme helps to avoid frame collisions and determine priority of frame transmission. A    |
|        | shorter window has a higher probability (priority) of transmission.                       |
| CWMax  | Maximum Contention Window (milliseconds): This value is the upper limit to random         |
|        | backoff value doubling (see above).                                                       |
|        | Valid values are 1,3,7,15,31,63,127,255,511 or 1024.                                      |
| AIFSN  | Arbitration Inter-Frame Space (milliseconds): Specifies additional time between when a    |
|        | channel goes idle and the AP/client sends data frames. Traffic with a lower AIFSN         |
|        | value has a higher priority.                                                              |
| ТхОР   | Transmission Opportunity (milliseconds): The maximum interval of time an AP/client        |
|        | can transmit. This makes channel access more efficiently prioritized.                     |
|        | A value of 0 means only one frame per transmission.                                       |
|        | A greater value effects higher priority.                                                  |

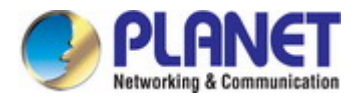

# 5.4 Management

## 5.4.1 Admin

You can change the password used to login to the browser-based configuration interface here. It is advised to do so for security purposes.

| Account to Manage This De | vice       |      |                |  |
|---------------------------|------------|------|----------------|--|
| Administrator Name        | admin      |      |                |  |
| Administrator Password    | ••••       | (4-3 | 32 Characters) |  |
|                           | ••••       | (Co  | nfirm)         |  |
| Apply                     |            |      |                |  |
| Advanced Settings         |            |      |                |  |
| Product Name              | PLANET     |      |                |  |
|                           | M HTTP     |      |                |  |
| Management Destand        | HTTPS      |      |                |  |
| Management Protocol       |            |      |                |  |
|                           |            |      |                |  |
| SNMP Version              | v1/v2c 🗸   |      |                |  |
| SNMP Get Community        | public     |      |                |  |
| SNMP Set Community        | private    |      |                |  |
| SNMP Tran                 | Disabled V |      |                |  |

Figure 5-30 Admin

| Object              | Description                                                              |
|---------------------|--------------------------------------------------------------------------|
| Administrator Name  | Set the access point's administrator name. This is used to log in to the |
|                     | browser based configuration interface.                                   |
| Administrator       | Set the access point's administrator password. This is used to log in to |
| Password            | the browser based configuration interface.                               |
| Product Name        | Edit the product name according to your preference. This name is used    |
|                     | for reference purposes.                                                  |
| Management Protocol | Check/uncheck the boxes to enable/disable specified management           |
|                     | interfaces (see below). When SNMP is enabled, complete the SNMP          |
|                     | fields below.                                                            |
| SNMP Version        | Select SNMP version appropriate for your SNMP manager.                   |

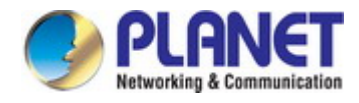

| SNMP Get Community | Enter an SNMP Get Community name for verification with the SNMP      |
|--------------------|----------------------------------------------------------------------|
|                    | manager for SNMP-GET requests.                                       |
| SNMP Set Community | Enter an SNMP Set Community name for verification with the SNMP      |
|                    | manager for SNMP-SET requests.                                       |
| SNMP Trap          | Enable or disable SNMP Trap to notify SNMP manager of network        |
|                    | errors.                                                              |
| SNMP Trap          | Enter an SNMP Trap Community name for verification with the SNMP     |
| Community          | manager for SNMP-TRAP requests.                                      |
| SNMP Trap Manager  | Specify the IP address or sever name (maximum 128 characters) of the |
|                    | SNMP manager.                                                        |

- HTTP: Internet browser HTTP protocol management interface
- HTTPS: Internet browser HTTPS protocol management interface
- **TELNET:** Client terminal with Telnet protocol management interface
- **SSH:** Client terminal with SSH protocol version 1 or 2 management interface
- **SNMP:** Network management protocol. SNMPv1, v2 & v3 protocol supported. SNMPv2 can be used with community based authentication. SNMPv3 uses user-based security model (UM) architecture.
- **FTPD:** Third-party FTP server.
- **SNMP:** Third-party TFTP server.

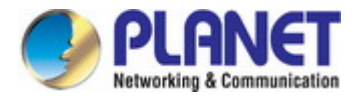

### 5.4.2 Date and Time

You can configure the time zone settings of your access point here. The date and time of the device can be configured manually or can be synchronized with a time server.

| Date and Time Settings   |                                       |
|--------------------------|---------------------------------------|
|                          |                                       |
| Local Time               | 2012 ▼ Year Jan ▼ Month 1 ▼ Day       |
|                          | 0 • Hours 00 • Minutes 00 • Seconds   |
| Acquire Current Time fro | m Your PC                             |
| NTP Time Server          |                                       |
|                          |                                       |
| USENTP                   | Enable                                |
| Server Name              |                                       |
| Update Interval          | 24 (Hours)                            |
|                          |                                       |
| Time Zone                |                                       |
| Time Zone                | GMT-06:00) Central Time (US & Canada) |
|                          |                                       |

Figure 5-31 Time and Date

The page includes the following fields:

| Object               | Description                                                                 |
|----------------------|-----------------------------------------------------------------------------|
| Local Time           | Set the access point's date and time manually using the drop-down           |
|                      | menus.                                                                      |
| Acquire Current Time | Click "Acquire Current Time from Your PC" to enter the required values      |
| from your PC         | automatically according to your computer's current time and date.           |
| Use NTP              | The access point also supports NTP (Network Time Protocol) for              |
|                      | automatic time and date setup.                                              |
| Server Name          | Enter the host name or IP address of the time server if you wish.           |
| Update Interval      | Specify a frequency (in hours) for the access point to                      |
|                      | update/synchronize with the NTP server.                                     |
| Time Zone            | Select the time zone of your country/ region. If your country/region is not |
|                      | listed, please select another country/region whose time zone is the         |
|                      | same as yours.                                                              |

## 5.4.3 Syslog Server

The system log can be sent to a server or to attached USB storage.

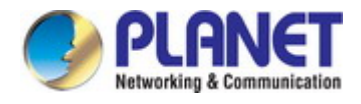

| ranefor Loge                | Enable Syslog Server |  |
|-----------------------------|----------------------|--|
| Talislei Logs               |                      |  |
| Copy Logs to Attached USB D | evice Enable         |  |

Figure 5-32 Syslog Server

The page includes the following fields:

| Object                | Description                                                         |
|-----------------------|---------------------------------------------------------------------|
| Transfer Logs         | Check/uncheck the box to enable/disable the use of a syslog         |
|                       | server, and enter a host name, domain or IP address for the server, |
|                       | consisting of up to 128 alphanumeric characters.                    |
| Copy Logs to Attached | Check/uncheck the box to enable/disable copying logs to attached    |
| USB Device            | USB storage.                                                        |
| Transfer Logs         | Check/uncheck the box to enable/disable the use of a syslog         |
|                       | server, and enter a host name, domain or IP address for the server, |
|                       | consisting of up to 128 alphanumeric characters.                    |

### 5.4.4 I'm Here

The access point features a built-in buzzer which can sound on command using the "I'm Here" page. This is useful for network administrators and engineers working in complex network environments to locate the access point.

| Duration of Sound |    |                 |     |
|-------------------|----|-----------------|-----|
| Duration of Sound | 10 | (1-300 seconds) |     |
|                   |    | Sound Buz       | zer |

Figure 5-33 I'm Here

| Object            | Description                                                         |  |
|-------------------|---------------------------------------------------------------------|--|
| Duration of Sound | Set the duration for which the buzzer will sound when the "Sound    |  |
|                   | Buzzer" button is clicked.                                          |  |
| Sound Buzzer      | Activate the buzzer sound for the above specified duration of time. |  |

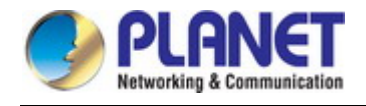

# 5.5 Advanced

## 5.5.1 LED Settings

The access point's LEDs can be manually enabled or disabled according to your preference.

| LED Settings |  |  |
|--------------|--|--|
|              |  |  |
| Power LED    |  |  |
| Diag LED     |  |  |

### Figure 5-34 LED Settings

The page includes the following fields:

| Object    | Description       |
|-----------|-------------------|
| Power LED | Select on or off. |
| Diag LED  | Select on or off. |

### 5.5.2 Update Firmware

The "**Firmware**" page allows you to update the system firmware to a more recent version. Updated firmware versions often offer increased performance and security, as well as bug fixes. You can download the latest firmware from the PLANET website.

| Firmware Location       |                                                                                                    |
|-------------------------|----------------------------------------------------------------------------------------------------|
| Update firmware from    | <ul> <li>a file on your PC</li> <li>a file on an attached USB device (No USB device connected.)</li> </ul> |
| Update firmware from PC |                                                                                                    |
| Firmware Update File    | Browse                                                                                                    |
| Update                  |                                                                                                    |

#### Figure 5-35 Update Firmware

| Object               | Description                                                   |  |
|----------------------|---------------------------------------------------------------|--|
| Update Firmware From | Select to upload firmware from your local computer or from an |  |
|                      | attached USB device.                                          |  |

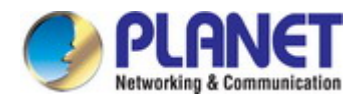

| Firmware Update File | Click "Browse" to open a new window to locate and select the        |  |
|----------------------|---------------------------------------------------------------------|--|
|                      | firmware file in your computer.                                     |  |
| Update               | Click "Update" to upload the specified firmware file to your access |  |
|                      | point.                                                              |  |

### 5.5.3 Save/Restore Settings

The access point's "Save/Restore Settings" page enables you to save/backup the access point's current settings as a file to your local computer or a USB device attached to the access point, and restore the access point to previously saved settings.

| Save/Restore Method      |                                                                                             |
|--------------------------|---------------------------------------------------------------------------------------------|
| Using Device             | <ul> <li>Using your PC</li> <li>Using your USB device (No USB device connected.)</li> </ul> |
| Save Settings to PC      |                                                                                             |
| Save Settings            | Encrypt the configuration file with a password.                                             |
| Save                     |                                                                                             |
| Restore Settings from PO | C                                                                                           |
| Restore Settings         | Browse                                                                                      |
|                          | Open file with password.                                                                    |
| Restore                  |                                                                                             |

Figure 5-36 Save/Restore Settings

| Object        | Description                                                                      |
|---------------|----------------------------------------------------------------------------------|
| Using Device  | Select to save the access point's settings to your local computer or to an       |
| -             | attached USB device.                                                             |
| Save Settings | Click "Save" to save settings and a new window will open to specify a            |
| -             | location to save the settings file. If saving settings to your computer, you can |
|               | also check the "Encrypt the configuration file with a password" box and          |
|               | enter a password to protect the file in the field underneath, if you wish.       |

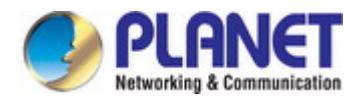

| Restore Settings | Click the browse button to find a previously saved settings file and then click |
|------------------|---------------------------------------------------------------------------------|
| -                | "Restore" to replace your current settings. If your settings file is encrypted  |
|                  | with a password, check the "Open file with password" box and enter the          |
|                  | password in the field underneath.                                               |

### 5.5.4 Factory Default

If the access point malfunctions or is not responding, then it is recommended that you reboot the device or reset the device back to its factory default settings. You can reset the access point back to its default settings using this feature if the location of the access point is not convenient to access the reset button.

| This will restore all settings to factory defaults. |                 |
|-----------------------------------------------------|-----------------|
|                                                     | Factory Default |
|                                                     |                 |

#### Figure 5-37 Factory Default

The page includes the following fields:

| Object          | Description                                                           |  |
|-----------------|-----------------------------------------------------------------------|--|
| Factory Default | Click "Factory Default" to restore settings to the factory default. A |  |
|                 | pop-up window will appear and ask you to confirm.                     |  |

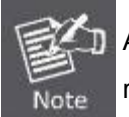

After resetting to factory defaults, please wait for the access point to reset and restart.

### 5.5.5 Reboot

If the access point malfunctions or is not responding, then it is recommended that you reboot the device or reset the access point back to its factory default settings. You can reboot the access point remotely using this feature.

| This will reboot the product. Yo the product now. | ur settings will not be changed. Click "Reboot" to reboot |
|---------------------------------------------------|-----------------------------------------------------------|
|                                                   | Reboot                                                    |

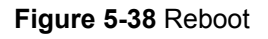

| Object | Description                                                                 |
|--------|-----------------------------------------------------------------------------|
| Reboot | Click " <b>Reboot</b> " to reboot the device. A countdown will indicate the |
|        | progress of the reboot.                                                     |
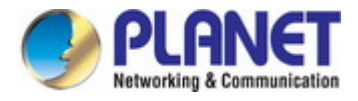

# Chapter 6. Quick Connection to a Wireless Network

In the following sections, the default SSID of the WDAP-1750AC is configured to "default".

### 6.1 Windows XP (Wireless Zero Configuration)

Step 1: Right-click on the wireless network icon displayed in the system tray

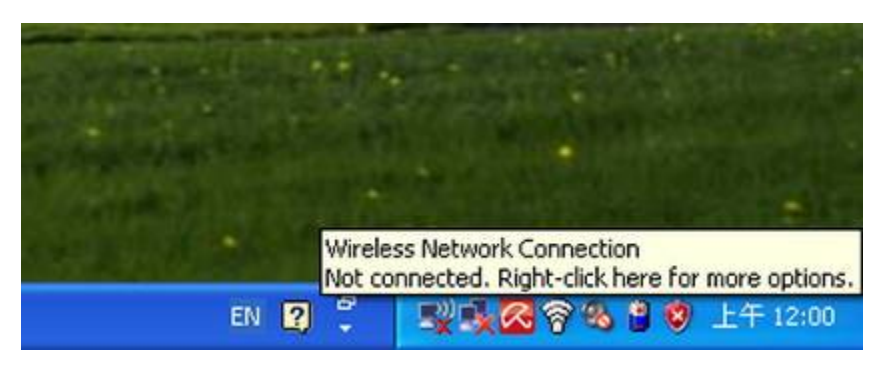

Figure 6-1 System Tray – Wireless Network Icon

#### Step 2: Select [View Available Wireless Networks]

#### Step 3: Highlight and select the wireless network (SSID) to connect

- (1) Select SSID [default]
- (2) Click the [Connect] button

| i <sup>0</sup> Wireless Network Connec               | lion                                                                                                    | ×  |
|------------------------------------------------------|----------------------------------------------------------------------------------------------------|----|
| Network Tasks                                        | Choose a wireless network                                                                                                    |    |
| 🚭 Refresh network list                               | Click an item in the list below to connect to a <u>w</u> ireless network in range or to get more information.                                                                                                    |    |
| Set up a wireless network for a home or small office | ((p))                                                                                                    | ^  |
| Related Tasks                                        | ((Q))                                                                                                    |    |
| Learn about wireless                                 | Contract Contract Con | =  |
| Change the order of preferred networks               | ((p))                                                                                                    |    |
| Change advanced settings                             | (( p)) default                                                                                                    |    |
|                                                      | To connect to this network, click Connect. You might need to enter additional information.                                                                                                    |    |
|                                                      |                                                                                                    |    |
|                                                      | (( <b>p</b> ))                                                                                                    | ~  |
|                                                      |                                                                                                    | :t |

Figure 6-2 Choose a wireless network

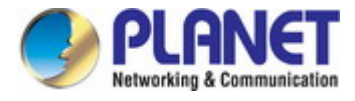

#### Step 4: Enter the encryption key of the Wireless AP

- (1) The Wireless Network Connection box will appear
- (2) Enter the encryption key that is configured in section 5.3.3
- (3) Click the [Connect] button

| Wireless Network Conne                                                                                                    | ection | × |  |  |
|----------------------------------------------------------------------------------------------------|--------|---|--|--|
| The network 'PLANET' requires a network key (also called a WEP key or WPA key).<br>A network key helps prevent unknown intruders from connecting to this network.<br>Type the key, and then click Connect. |        |   |  |  |
| Network kev:                                                                                                    |        |   |  |  |
|                                                                                                    |        |   |  |  |
| Confirm network key:                                                                                                    | •••••  |   |  |  |
|                                                                                                    | Cancel |   |  |  |

Figure 6-3 Enter the network key

#### Step 5: Check if "Connected" is displayed

| <sup>((†))</sup> Wireless Network Connect | ion                                                                                               |                  |
|-------------------------------------------|---------------------------------------------------------------------------------------------------|------------------|
| Network Tasks                             | Choose a wireless network                                                                         |                  |
| nefresh network list                      | Click an item in the list below to connect to a <u>w</u> ireless network in range<br>information. | e or to get more |
| Set up a wireless network                 | ((Q)) default                                                                                     | Connected 👷 📤    |
| for a nome or small office                | Becurity-enabled wireless network (WPA)                                                           |                  |
| Related Tasks                             | ((q))                                                                                             |                  |
| Learn about wireless                      | 🖡 👸 Security-enabled wireless network (WPA)                                                       |                  |
| networking                                | (( <b>Q</b> ))                                                                                    | -0               |
| preferred networks                        | 🗸 🤴 Security-enabled wireless network                                                             |                  |
| Change advanced settings                  | ((Q))                                                                                             | -00              |
|                                           | Security-enabled wireless network                                                                 | UUUSe            |
|                                           | ((o))                                                                                             |                  |
|                                           | Unsecured wireless network                                                                        | e800U            |
|                                           | ((°))                                                                                             |                  |
|                                           | Unsecured wireless network                                                                        | 66UUU 💌          |
|                                           |                                                                                                   | Connect          |

Figure 6-4 Choose a wireless network -- Connected

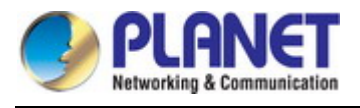

Note

D Some laptops are equipped with a "Wireless ON/OFF" switch for the internal wireless LAN. Make sure the hardware wireless switch is switched to "ON" position.

## 6.2 Windows 7 (WLAN AutoConfig)

WLAN AutoConfig service is built-in in Windows 7 that can be used to detect and connect to wireless network. This built-in wireless network connection tool is similar to wireless zero configuration tool in Windows XP.

Step 1: Right-click on the network icon displayed in the system tray

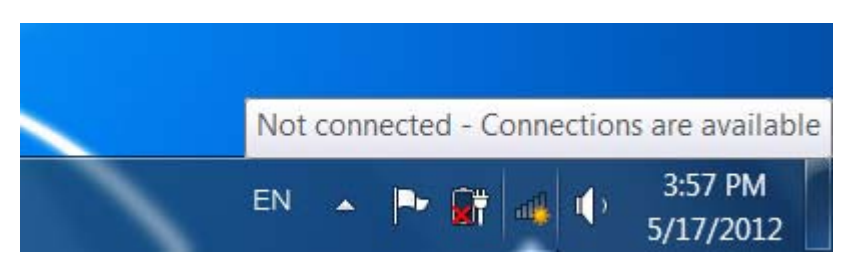

Figure 6-5 Network icon

Step 2: Highlight and select the wireless network (SSID) to connect

- (1) Select SSID [default]
- (2) Click the [**Connect**] button

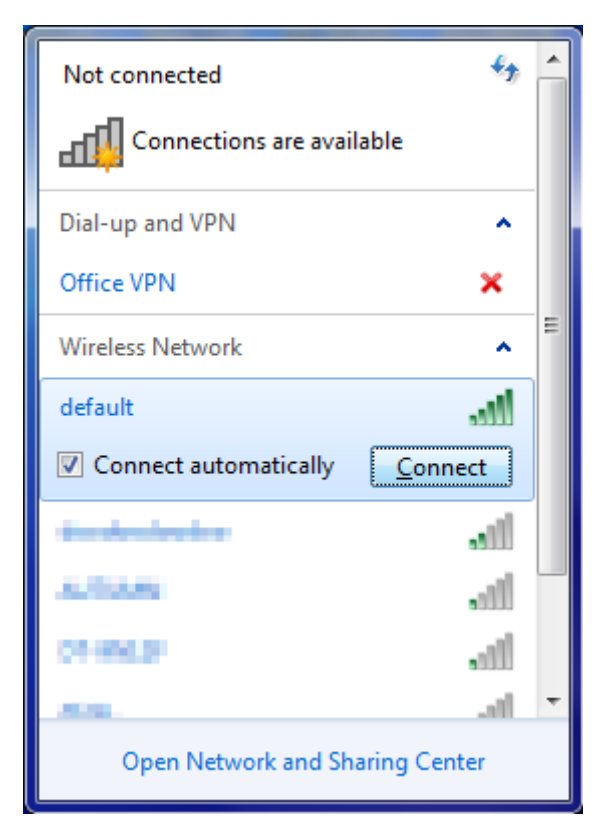

Figure 6-6 WLAN AutoConfig

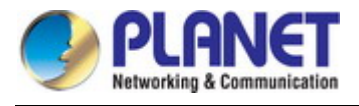

**I** Note

If you will be connecting to this Wireless AP in the future, check [Connect automatically].

#### Step 4: Enter the encryption key of the Wireless AP

- (1) The Connect to a Network box will appear
- (2) Enter the encryption key that is configured in section 5.3.3
- (3) Click the [OK] button

| Connect to a Netwo | ork                                                          |
|--------------------|--------------------------------------------------------------|
| Type the networ    | k security key                                               |
| Security key:      |                                                              |
|                    | Hide characters                                              |
| 0                  | You can also connect by pushing the<br>button on the router. |
|                    | OK Cancel                                                    |

Figure 6-7 Type the network key

| Y Connect to a Network | ×      |
|------------------------|--------|
| Connecting to default  |        |
|                        |        |
|                        |        |
|                        | Cancel |

#### Figure 6-8 Connecting to a Network

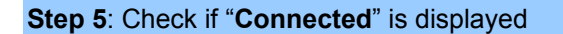

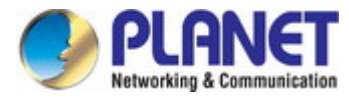

| Currently connected to:<br>default<br>Internet access |             | £3,  |   |
|-------------------------------------------------------|-------------|------|---|
| Dial-up and VPN                                       |             | ^    |   |
| Office VPN                                            |             |      | = |
| Wireless Network                                      |             | ^    | - |
| default                                               | Connected   | I    |   |
| -                                                     |             | al.  |   |
| No.                                                   |             | .III |   |
| Ormapi                                                |             | 30   |   |
| OB-BHEK                                               |             | 30   |   |
| New Brook I                                           |             | .al  | Ŧ |
| Open Network and                                      | Sharing Cen | ter  |   |

Figure 6-9 Connected to a Network

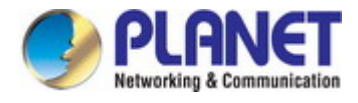

## 6.3 Mac OS X 10.x

In the following sections, the default SSID of the WDAP-1750AC is configured to "default".

Step 1: Right-click on the network icon displayed in the system tray

The AirPort Network Connection menu will appear

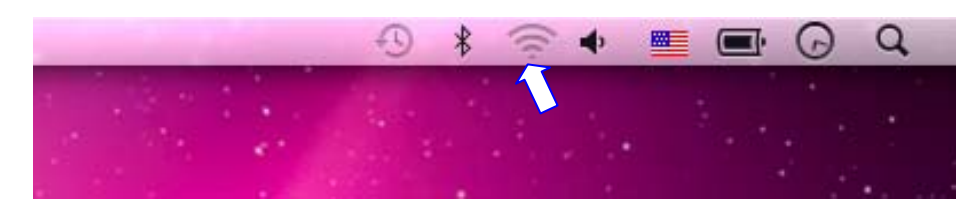

Figure 6-10 Mac OS - Network icon

Step 2: Highlight and select the wireless network (SSID) to connect

- (1) Select and SSID [default]
- (2) Double-click on the selected SSID

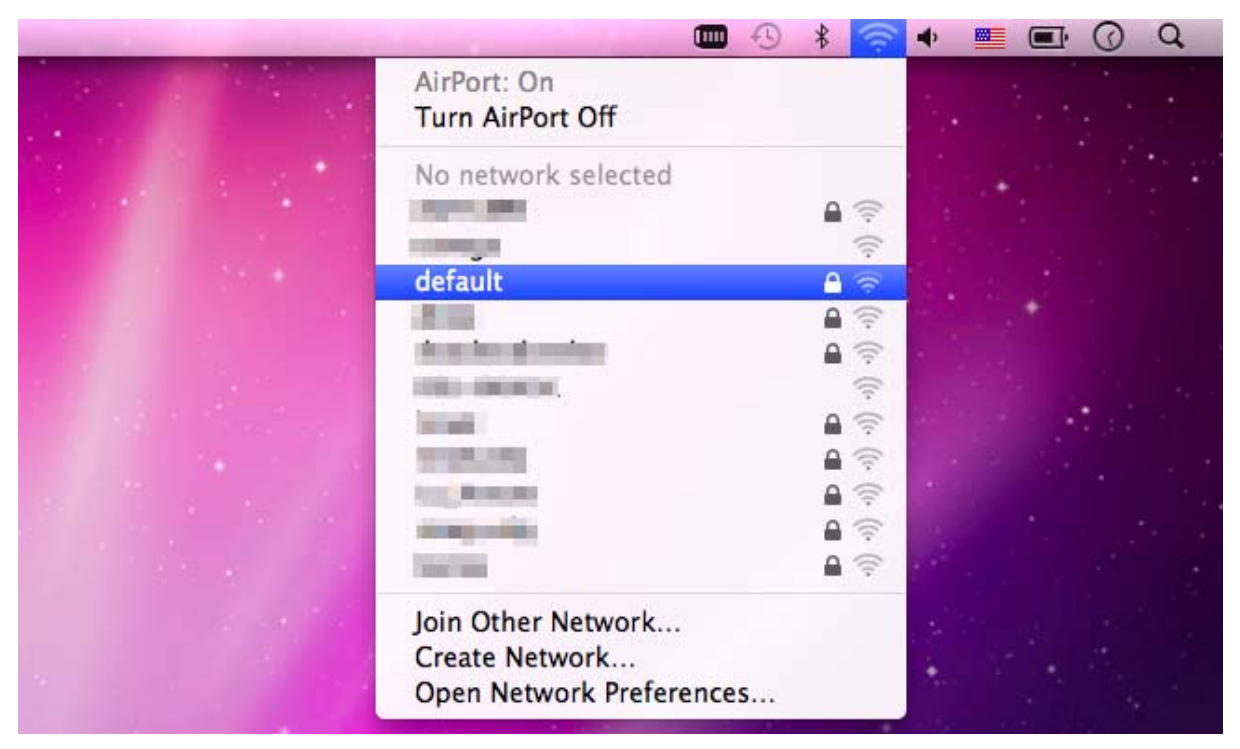

Figure 6-11 Highlight and select the wireless network

#### Step 4: Enter the encryption key of the Wireless AP

- (1) Enter the encryption key that is configured in section 5.3.3
- (2) Click the [OK] button

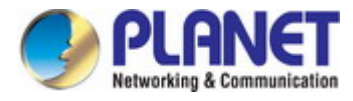

| The network "default" requires a WPA<br>password. |
|---------------------------------------------------|
| Password:                                         |
| Show password Remember this network               |
|                                                   |

Figure 6-12 Enter the Password

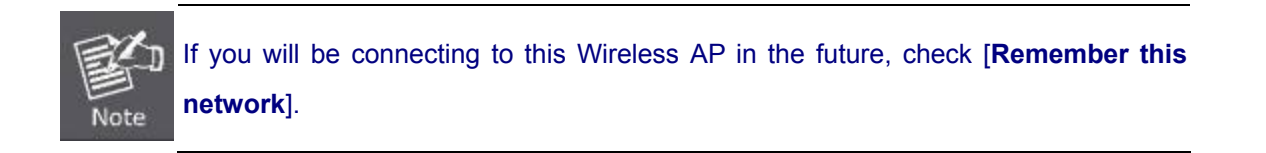

#### **Step 5**: Check if the AirPort is connected to the selected wireless network.

If "Yes", then there will be a "check" symbol in the front of the SSID.

|                                                                                                    | 0 | \$ 🛜       | • |     | 0  | Q |
|----------------------------------------------------------------------------------------------------|---|------------|---|-----|----|---|
| AirPort: On<br>Turn AirPort Off                                                                                                    |   |            |   |     |    |   |
| √default                                                                                                    |   | A 🛜        |   | 194 |    |   |
| and the second second                                                                                                    |   |            |   |     |    |   |
| The second second second second second second second second second second second second second second second se                                                                                                    |   | ((;.       |   |     |    |   |
|                                                                                                    |   | € 🔶        |   |     |    |   |
| A STATE OF STATE                                                                                                    |   | € 🔅        |   |     |    |   |
| TEL: DECKOR                                                                                                    |   | ((:        |   |     |    |   |
| Terrana Contraction of Contraction of Contraction o |   |            |   |     | 20 |   |
| and the second second se                                                                                                    |   | <b>₽</b> 🔶 |   |     |    |   |
| 1000                                                                                                    |   | <b>●</b> 🔶 |   |     |    |   |
| jow Transf                                                                                                    |   |            |   |     |    |   |
| logs_Binesett                                                                                                    |   |            |   |     |    |   |
| 1000                                                                                                    |   |            |   |     |    |   |
| Join Other Network<br>Create Network                                                                                                    |   |            |   |     |    |   |
| Open Network Preference                                                                                                    | S | _          |   |     |    |   |

Figure 6-13 Connected to the Network

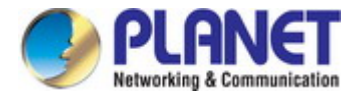

There is another way to configure the MAC OS X Wireless settings:

#### Step 1: Click and open the [System Preferences] by going to Apple > System Preference or Applications

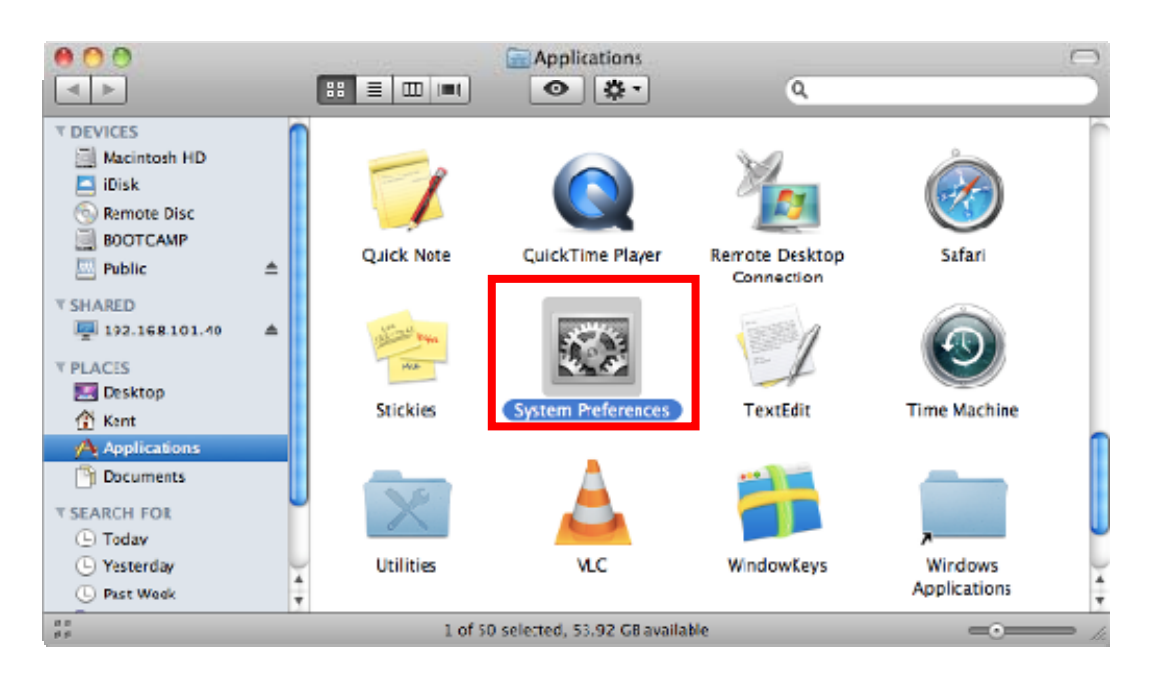

Figure 6-14 System Preferences

#### Step 2: Open Network Preference by clicking on the [Network] icon

| 00                   |                      | System             | Preferences |              |              |                     |
|----------------------|----------------------|--------------------|-------------|--------------|--------------|---------------------|
| Show All             |                      |                    |             |              | ٩            |                     |
| Personal             |                      |                    |             |              |              |                     |
|                      |                      |                    | 0           | 101          |              |                     |
| Appearance Desktop & | Dock                 | Exposé &           | Language &  | Security     | Spotlight    |                     |
| Screet Save          |                      | spaces             | Text        |              |              |                     |
| naruware             | 8                    |                    |             |              | 1-1          |                     |
|                      | V                    |                    | 0           |              | 8            | 2                   |
| CDs & DVDs Displays  | Energy<br>Saver      | Keyboard           | Mouse       | Trackpad     | Print & Fax  | Sound               |
| Internet & Wireless  |                      |                    |             |              |              |                     |
|                      | 8                    |                    |             |              |              |                     |
| MobileMe Network     | Bluetooth            | Sharing            |             |              |              |                     |
|                      |                      |                    |             |              |              |                     |
| System               |                      | -                  |             |              |              |                     |
| 1 🕀                  | × 1                  | (0)                | 4           | 2            | 0            | $\bigcirc$          |
| Accounts Date & Time | Parental<br>Controls | Software<br>Update | Speech      | Startup Disk | Time Machine | Universal<br>Access |
| Other                |                      |                    |             |              |              |                     |
|                      |                      |                    |             |              |              |                     |
| MacRUSE              |                      |                    |             |              |              |                     |
|                      |                      |                    |             |              |              |                     |

Figure 6-15 System Preferences -- Network

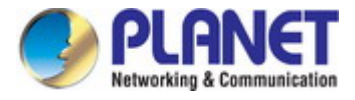

#### Step 3: Check Wi-Fi setting and select the available wireless network

- (1) Choose the AirPort on the left-menu (make sure it is ON)
- (2) Select Network Name [default] here

If this is the first time to connect to the Wireless AP, it should show "Not network selected".

|                               | Locati     | ion: Automatic     |                                                                                                    | •                          |         |
|-------------------------------|------------|--------------------|----------------------------------------------------------------------------------------------------|----------------------------|---------|
| USB Ethernet<br>Not Connected | <b>~~</b>  | Status:            | On                                                                                                    | Turn AirPort Off           | )       |
| 802.11dapter<br>Not Connected | <b>600</b> |                    | AirPort is turned<br>a network.                                                                                                    | on but is not connected to |         |
| AirPort<br>On                 | <b></b>    | Network Name       | No network s                                                                                                    | elected                    |         |
| Home VPN                      |            |                    | -                                                                                                    | <u></u>                    | ((. ()) |
| Not connected                 |            |                    | default                                                                                                    | <u> </u>                   | 1       |
|                               |            |                    |                                                                                                    | <u> </u>                   | (       |
|                               |            |                    |                                                                                                    |                            | (i+ (   |
|                               |            |                    |                                                                                                    | ۵                          | (i-     |
|                               |            |                    | Contraction of the local division of the local division of the loc | •                          | -       |
|                               |            |                    |                                                                                                    | •                          | (;;     |
|                               |            |                    | Join Other Ne<br>Create Netwo                                                                                                    | twork<br>rk                |         |
| - *-                          |            | Show AirPort statu | s in menu <mark>b</mark> ar                                                                                                    | Advanced                   | ) (     |

Figure 6-16 Select the Wireless Network

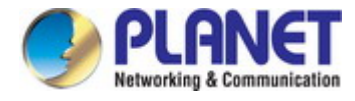

## 6.4 iPhone / iPod Touch / iPad

In the following sections, the default SSID of the WDAP-1750AC is configured to "default".

Step 1: Tap the [Settings] icon displayed in the home screen

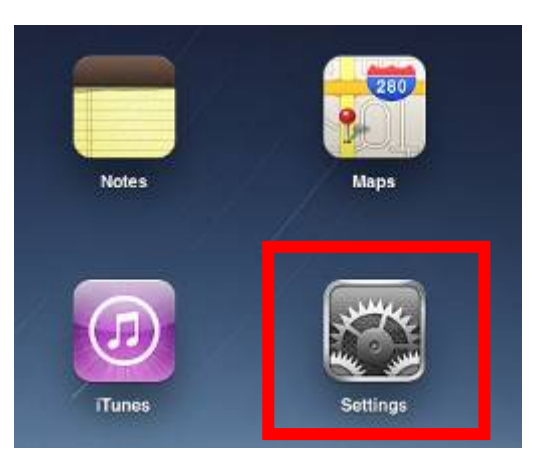

Figure 6-17 iPhone – Settings icon

Step 2: Check Wi-Fi setting and select the available wireless network

- (3) Tap [General] \ [Network]
- (4) Tap [**Wi-Fi**]

If this is the first time to connect to the Wireless AP, it should show "Not Connected".

| iPad                                | 10:35 AM          | 100%  |
|-------------------------------------|-------------------|-------|
| Settings                            | General           |       |
| Airplane Mode OFF                   |                   |       |
| S Wi-Fi Not Connected               | About             | >     |
| Notifications     On                | Usage             | >     |
| Carrier                             | Sounds            | >     |
| 🕎 Cellular Data                     |                   |       |
| 🙀 Brightness & Wallpaper            | Network           | >     |
| Picture Frame                       | Bluetooth         | Off > |
| General                             | Location Services | On >  |
| Salendars Mail, Contacts, Calendars | Spotlight Search  | >     |
| 🔀 Safari                            |                   |       |

Figure 6-18 Wi-Fi Setting

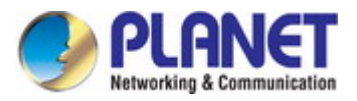

| Pad                                                             | 10:35 AM | ④ 100% =        |
|-----------------------------------------------------------------|----------|-----------------|
| Settings                                                        | General  | Network         |
| Airplane Mode         OFF           Wi-Fi         Not Connected | VPN      | Not Connected > |
| <b>Notifications</b> On                                         | Wi-Fi    | Not Connected > |
| Carrier                                                         |          |                 |
| 🔣 Cellular Data                                                 |          |                 |
| 🙀 Brightness & Wallpaper                                        |          |                 |
| Picture Frame                                                   |          |                 |
| General                                                         |          |                 |
| 🧧 Mail, Contacts, Calendars                                     |          |                 |
| 🛃 Safari                                                        |          |                 |

Figure 6-19 Wi-Fi Setting - Not Connected

Step 3: Tap the target wireless network (SSID) in "Choose a Network..."

- (1) Turn on Wi-Fi by tapping "Wi-Fi"
- (2) Select SSID [default]

| iPad                     | 11:23 PM 🕒 76 % 📼                                  |  |  |  |
|--------------------------|----------------------------------------------------|--|--|--|
| Settings                 | Network Wi-Fi Networks                             |  |  |  |
| Airplane Mode OFF        |                                                    |  |  |  |
| Wi-Fi Not Connected      | Wi-Fi ON                                           |  |  |  |
| Notifications On         | Choose a Network                                   |  |  |  |
| Location Services On     | default 🔒 🗢 📀                                      |  |  |  |
| 🕅 Cellular Data          | Other >                                            |  |  |  |
| 🙀 Brightness & Wallpaper | Ask to Join Networks                               |  |  |  |
| Picture Frame            | Known networks will be joined automatically. If no |  |  |  |
| 🚳 General                | before joining a new network.                      |  |  |  |

Figure 6-20 Turn on Wi-Fi

#### Step 4: Enter the encryption key of the Wireless AP

- (1) The password input screen will be displayed
- (2) Enter the encryption key that is configured in section 5.3.3
- (3) Tap the [Join] button

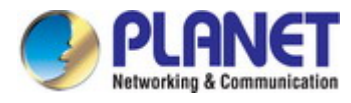

| Pad 🜩              | 11:20 PM                        | @ 76% D  |
|--------------------|---------------------------------|----------|
| Settings           | Wi-Fi No                        | atworks  |
| Airplane Mode      |                                 |          |
| WI-FI CA8-4        | Wi-Fi                           | ON. Las  |
| Notifications On   | Choose a Network                |          |
| Location           | √ CA8-4                         | 870      |
| E                  | nter the password for "default" | 970      |
| Cellular Center    | Enter Password                  |          |
| Brightne           |                                 |          |
| Picture I Password | ••••••                          |          |
| General            |                                 | e. It no |
| Mail, Co.          |                                 | and a    |
| Safari             |                                 |          |
| iPod               |                                 |          |
| Video              |                                 |          |
| 🔎 Photos           |                                 |          |
| - Notes            |                                 |          |
| Store              |                                 |          |
| Apps               |                                 |          |
| 1 2 3 4            | 5 6 7 8                         | 9043     |
|                    | () \$                           | & @ Join |
|                    |                                 |          |
| #+= undo ,         | , ? ! '                         | #+=      |
| ABC                |                                 | ABC      |

Figure 6-21 iPhone -- Enter the Password

**Step 5**: Check if the device is connected to the selected wireless network.

| iPad                     | 11:25 PM                                           | ₱ 75% ■ |  |
|--------------------------|----------------------------------------------------|---------|--|
| Settings                 | Network Wi-Fi Networks                             |         |  |
| Airplane Mode OFF        |                                                    |         |  |
| SWI-FI default           | Wi-Fi ON                                           |         |  |
| Notifications     On     | Choose a Network                                   |         |  |
| Location Services On     | √ default 🔒 🗢                                      | ٥       |  |
| 🔀 Cellular Data          | Other                                              | >       |  |
| 🙀 Brightness & Wallpaper | Ask to Join Networks ON                            |         |  |
| Picture Frame            | Known networks will be joined automatically. If no |         |  |
| General                  | before joining a new network.                      |         |  |

Figure 6-22 iPhone -- Connected to the Network

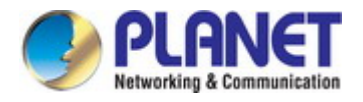

# **Appendix A: Planet Smart Discovery Utility**

To easily list the WDAP-1750AC in your Ethernet environment, the Planet Smart Discovery Utility from user's manual CD-ROM is an ideal solution.

The following installation instructions guide you to running the Planet Smart Discovery Utility.

Step 1: Deposit the Planet Smart Discovery Utility in administrator PC.

Step 2: Run this utility and the following screen appears.

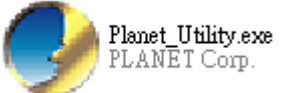

Step 3: Press "Refresh" button for the current connected devices in the discovery list as shown in the following screen:

| 0  | PLANET Smart                  | Discovery Lite  |                  |               |             |               |               |                 |                                      |
|----|-------------------------------|-----------------|------------------|---------------|-------------|---------------|---------------|-----------------|--------------------------------------|
| Fi | e <u>O</u> ption <u>H</u> elp |                 |                  |               |             |               |               |                 |                                      |
|    |                               |                 | U Refre          | sh            | 🖹 Exit      |               |               | 9               | PLANET<br>Networking & Communication |
|    | MAC Address                   | Device Name     | Version          | DeviceIP      | NewPassword | IP Address    | NetMask       | Gateway         | Description                          |
| 1  | 00-30-4F-63-54-5C             | WDAP-1750AC     | WDAP-1750AC      | 192.168.1.253 |             | 192.168.1.253 | 255.255.255.0 | 192.168.1.254   | Planet                               |
|    |                               |                 |                  |               |             |               |               |                 |                                      |
|    | Select Adap                   | ter: 192.168.1. | .100 (EC:A8:6B:D | (6:99:C4)     |             | •             | Control Pac   | cket Force Broa | dcast                                |
| De | vice : WDAP-1750              | Ur<br>          | pdate Device     | Update Multi  | i Upda      | te All        | Connect to    | Device          |                                      |

#### Step 3: Press "Connect to Device" button and then the Web login screen appears.

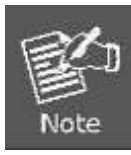

The fields in white background can be modified directly and then you can apply the new setting by clicking the "**Update Device**" button.

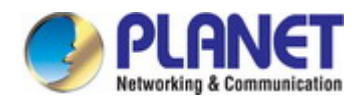

# **Appendix B: Troubleshooting**

If you find the AP is working improperly or stop responding to you, please read this troubleshooting first before contacting the dealer for help. Some problems can be solved by yourself within a very short time.

| Scenario                                                | Solution                                                                                                    |  |  |
|---------------------------------------------------------|----------------------------------------------------------------------------------------------------|--|--|
| The AP is not responding to me when I want to access it | a. Please check the connection of the power cord and the<br>Ethernet cable of this AP. All cords and cables should be                                                                                                    |  |  |
| by Web browser.                                         | <ul> <li>b. If all LEDs on this AP are off, please check the status of power adapter, and make sure it is correctly powered.</li> <li>c. You must use the same IP address section which AP uses.</li> <li>d. Are you using MAC or IP address filter? Try to connect the AP by another computer and see if it works; if not,</li> </ul> |  |  |
|                                                         | please reset the AP to the factory default settings                                                                                                    |  |  |
|                                                         | <ul> <li>e. Use the Smart Discovery Tool to see if you can find the AP or not.</li> </ul>                                                                                                    |  |  |
|                                                         | <ul> <li>f. If you did a firmware upgrade and this happens, contact<br/>your dealer of purchase for help.</li> </ul>                                                                                                    |  |  |
|                                                         | g. If all the solutions above don't work, contact the dealer for help.                                                                                                    |  |  |
| I can't get connected to the Internet.                  | <ul> <li>a. Go to 'Status' -&gt; 'Internet Connection' menu on the router<br/>connected to the AP, and check Internet connection<br/>status.</li> </ul>                                                                                                    |  |  |
|                                                         | <ul> <li>b. Please be patient, sometimes Internet is just that slow.</li> <li>c. If you've connected a computer to Internet directly before, try to do that again, and check if you can get connected to Internet with your computer directly attached to the device provided by your Internet service provider.</li> </ul>            |  |  |
|                                                         | d. Check PPPoE / L2TP / PPTP user ID and password entered in the router's settings again.                                                                                                    |  |  |
|                                                         | e. Call your Internet service provider and check if there's something wrong with their service.                                                                                                    |  |  |
|                                                         | <ul> <li>f. If you just can't connect to one or more website, but you can still use other internet services, please check URL/Keyword filter.</li> </ul>                                                                                                    |  |  |
|                                                         | <ul><li>g. Try to reset the AP and try again later.</li><li>h. Reset the device provided by your Internet service provider too.</li></ul>                                                                                                    |  |  |

\_

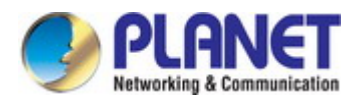

|                               | i. | Try to use IP address instead of host name. If you can        |  |
|-------------------------------|----|---------------------------------------------------------------|--|
|                               |    | use IP address to communicate with a remote server,           |  |
|                               |    | but can't use host name, please check DNS setting.            |  |
| I can't locate my AP by my    | a. | 'Broadcast ESSID' set to off?                                 |  |
| wireless device.              | b. | Both two antennas are properly secured.                       |  |
|                               | c. | Are you too far from your AP? Try to get closer.              |  |
|                               | d. | Please remember that you have to input ESSID on your          |  |
|                               |    | wireless client manually, if ESSID broadcast is disabled.     |  |
| File downloading is very slow | a. | Are you using QoS function? Try to disable it and try         |  |
| or breaks frequently.         |    | again.                                                        |  |
|                               | b. | Internet is slow sometimes. Please be patient.                |  |
|                               | c. | Try to reset the AP and see if it's better after that.        |  |
|                               | d. | Try to know what computers do on your local network. If       |  |
|                               |    | someone's transferring big files, other people will think     |  |
|                               |    | Internet is really slow.                                      |  |
|                               | e. | If this never happens before, call you Internet service       |  |
|                               |    | provider to know if there is something wrong with their       |  |
|                               |    | network.                                                      |  |
| I can't log into the web      | a. | Make sure you're connecting to the correct IP address of      |  |
| management interface; the     |    | the AP!                                                       |  |
| password is wrong.            | b. | Password is case-sensitive. Make sure the 'Caps Lock'         |  |
| pacente la mong.              |    | light is not illuminated.                                     |  |
|                               | C. | If you really forget the password, do a hardware reset.       |  |
| The AP becomes hot            | a. | This is not a malfunction, if you can keep your hand on       |  |
|                               |    | the AP's case.                                                |  |
|                               | b. | If you smell something wrong or see the smoke coming          |  |
|                               |    | out from AP or A/C power adapter, please disconnect           |  |
|                               |    | the AP and power source from utility power (make sure         |  |
|                               |    | it's safe before you're doing this!), and call your dealer of |  |
|                               |    | purchase for help.                                            |  |

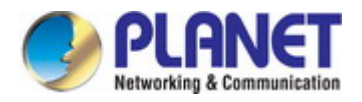

## **Appendix C: Glossary**

- 802.11ac 802.11ac is a wireless networking standard in the 802.11 family (which is marketed under the brand name Wi-Fi), developed in the IEEE Standards Association process, providing high-throughput wireless local area networks (WLANs) on the 5 GHz band.
- 802.11n 802.11n builds upon previous 802.11 standards by adding MIMO (multiple-input multiple-output). MIMO uses multiple transmitter and receiver antennas to allow for increased data throughput via spatial multiplexing and increased range by exploiting the spatial diversity, perhaps through coding schemes like Alamouti coding. The Enhanced Wireless Consortium (EWC) [3] was formed to help accelerate the IEEE 802.11n development process and promote a technology specification for interoperability of next-generation wireless local area networking (WLAN) products.
- 802.11a 802.11a was an amendment to the IEEE 802.11 wireless local network specifications that defined requirements for an orthogonal frequency division multiplexing (OFDM) communication system. It was originally designed to support wireless communication in the unlicensed national information infrastructure (U-NII) bands (in the 5–6 GHz frequency range) as regulated in the United States by the Code of Federal Regulations, Title 47, Section 15.407.
- 802.11b The 802.11b standard specifies a wireless networking at 11 Mbps using direct-sequence spread-spectrum (DSSS) technology and operating in the unlicensed radio spectrum at 2.4GHz, and WEP encryption for security. 802.11b networks are also referred to as Wi-Fi networks.
- 802.11g specification for wireless networking at 54 Mbps using direct-sequence spread-spectrum (DSSS) technology, using OFDM modulation and operating in the unlicensed radio spectrum at 2.4GHz, and backward compatibility with IEEE 802.11b devices, and WEP encryption for security.
- DDNS (Dynamic Domain Name System) The capability of assigning a fixed host and domain name to a dynamic Internet IP Address.
- DHCP (Dynamic Host Configuration Protocol) A protocol that automatically configure the TCP/IP parameters for the all the PC(s) that are connected to a DHCP server.
- DMZ (Demilitarized Zone) A Demilitarized Zone allows one local host to be exposed to the Internet for a special-purpose service such as Internet gaming or videoconferencing.
- DNS (Domain Name System) An Internet Service that translates the names of websites into IP addresses.
- > **Domain Name -** A descriptive name for an address or group of addresses on the Internet.
- DSL (Digital Subscriber Line) A technology that allows data to be sent or received over existing traditional phone lines.
- > **ISP** (Internet Service Provider) A company that provides access to the Internet.

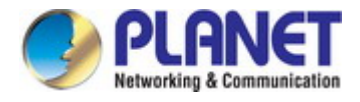

- > MTU (Maximum Transmission Unit) The size in bytes of the largest packet that can be transmitted.
- NAT (Network Address Translation) NAT technology translates IP addresses of a local area network to a different IP address for the Internet.
- PPPoE (Point to Point Protocol over Ethernet) PPPoE is a protocol for connecting remote hosts to the Internet over an always-on connection by simulating a dial-up connection.
- SSID A Service Set Identification is a thirty-two character (maximum) alphanumeric key identifying a wireless local area network. For the wireless devices in a network to communicate with each other, all devices must be configured with the same SSID. This is typically the configuration parameter for a wireless PC card. It corresponds to the ESSID in the wireless Access Point and to the wireless network name.
- WEP (Wired Equivalent Privacy) A data privacy mechanism based on a 64-bit or 128-bit or 152-bit shared key algorithm, as described in the IEEE 802.11 standard.
- Wi-Fi A trade name for the 802.11b wireless networking standard, given by the Wireless Ethernet Compatibility Alliance (WECA, see http://www.wi-fi.net), an industry standards group promoting interoperability among 802.11b devices.
- WLAN (Wireless Local Area Network) A group of computers and associated devices communicate with each other wirelessly, which network serving users are limited in a local area.

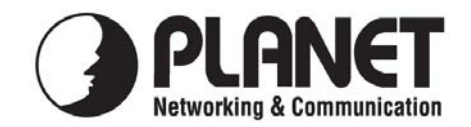

## EC Declaration of Conformity

For the following equipment:

| *Type of Product: | 1750Mbps 802.11ac Dual Band Wall Mount Enterprise Wireless Access Point |
|-------------------|-------------------------------------------------------------------------|
| *Model Number:    | WDAP-1750AC                                                             |

\* Produced by: Manufacturer's Name : Manufacturer's Address:

Planet Technology Corp.

10F., No.96, Minquan Rd., Xindian Dist., New Taipei City 231, Taiwan (R.O.C.)

is here with confirmed to comply with the requirements set out in the Council Directive on the Approximation of the Laws of the Member States relating to 1999/5/EC R&TTE. For the evaluation regarding the R&TTE the following standards were applied:

| EN 300 328    | V1.8.1 |
|---------------|--------|
| EN 301 489-17 | V2.2.1 |
| EN 301 489-1  | V1.9.2 |
| EN 301 893    | V1.7.1 |
| EN 60950-1    |        |

(2012-06) (2012-09) (2011-09) (2012-06) (2006+A11:2009+A1:2010+A12:2011)

**Responsible for marking this declaration if the:** 

☑ Manufacturer □ Authorized representative established within the EU

Authorized representative established within the EU (if applicable):

Company Name: Planet Technology Corp.

Company Address: 10F., No.96, Minquan Rd., Xindian Dist., New Taipei City 231, Taiwan (R.O.C.)

Person responsible for making this declaration

Name, Surname Kent Kang

Position / Title : Product Manager

Taiwan Place **5 Dec., 2014** Date

## PLANET TECHNOLOGY CORPORATION

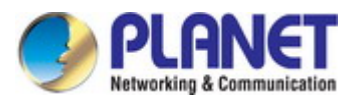

## EC Declaration of Conformity

| English     | Hereby, <b>PLANET Technology Corporation</b> ,<br>declares that this <b>11ac Wireless AP</b> is in<br>compliance with the essential requirements and<br>other relevant provisions of Directive 1999/5/EC.                                                      | Lietuviškai | Šiuo <b>PLANET Technology Corporation</b> ,, skelbia,<br>kad <b>11ac Wireless AP</b> tenkina visus svarbiausius<br>1999/5/EC direktyvos reikalavimus ir kitas svarbias<br>nuostatas.                                              |
|-------------|----------------------------------------------------------------------------------------------------|-------------|----------------------------------------------------------------------------------------------------|
| Česky       | Společnost <b>PLANET Technology Corporation</b> ,<br>tímto prohlašuje, že tato <b>11ac Wireless AP</b> splňuje<br>základní požadavky a další příslušná ustanovení<br>směrnice 1999/5/EC.                                                                       | Magyar      | A gyártó <b>PLANET Technology Corporation</b> , kijelenti,<br>hogy ez a <b>11ac Wireless AP</b> megfelel az 1999/5/EK<br>irányelv alapkövetelményeinek és a kapcsolódó<br>rendelkezéseknek.                                       |
| Dansk       | PLANET Technology Corporation, erklærer<br>herved, at følgende udstyr 11ac Wireless AP<br>overholder de væsentlige krav og øvrige relevante<br>krav i direktiv 1999/5/EF                                                                                       | Malti       | Hawnhekk, <b>PLANET Technology Corporation,</b><br>jiddikjara li dan <b>11ac Wireless AP</b> jikkonforma<br>mal-ħtiģijiet essenzjali u ma provvedimenti oħrajn<br>relevanti li hemm fid-Dirrettiva 1999/5/EC                      |
| Deutsch     | Hiermit erklärt <b>PLANET Technology Corporation</b> ,<br>dass sich dieses Gerät <b>11ac Wireless AP</b> in<br>Übereinstimmung mit den grundlegenden<br>Anforderungen und den anderen relevanten<br>Vorschriften der Richtlinie 1999/5/EG befindet".<br>(BMWi) | Nederlands  | Hierbij verklaart , <b>PLANET Technology orporation,</b><br>dat 11ac Wireless AP in overeenstemming is met de<br>essentiële eisen en de andere relevante bepalingen<br>van richtlijn 1999/5/EG                                    |
| Eestikeeles | Käesolevaga kinnitab <b>PLANET Technology</b><br><b>Corporation,</b> et see <b>11ac Wireless AP</b> vastab<br>Euroopa Nõukogu direktiivi 1999/5/EC<br>põhinõuetele ja muudele olulistele tingimustele.                                                         | Polski      | Niniejszym firma <b>PLANET Technology Corporation</b> ,<br>oświadcza, że <b>11ac Wireless AP</b> spełnia wszystkie<br>istotne wymogi i klauzule zawarte w dokumencie<br>"Directive 1999/5/EC".                                    |
| Ελληνικά    | ΜΕ ΤΗΝ ΠΑΡΟΥΣΑ , <b>PLANET Technology</b><br>Corporation, ΔΗΛΩΝΕΙ ΟΤΙ ΑΥΤΟ 11ac Wireless<br>ΑΡΣΥΜΜΟΡΦΩΝΕΤΑΙ ΠΡΟΣ ΤΙΣ ΟΥΣΙΩΔΕΙΣ<br>ΑΠΑΙΤΗΣΕΙΣ ΚΑΙ ΤΙΣ ΛΟΙΠΕΣ<br>ΣΧΕΤΙΚΕΣ ΔΙΑΤΑΞΕΙΣ ΤΗΣ ΟΔΗΓΙΑΣ 1999/5/ΕΚ                                                        | Português   | PLANET Technology Corporation, declara que este<br>11ac Wireless AP está conforme com os requisitos<br>essenciais e outras disposições da Directiva<br>1999/5/CE.                                                                 |
| Español     | Por medio de la presente, <b>PLANET Technology</b><br><b>Corporation,</b> declara que <b>11ac Wireless AP</b><br>cumple con los requisitos esenciales y<br>cualesquiera otras disposiciones aplicables o<br>exigibles de<br>la Directiva 1999/5/CE             | Slovensky   | Výrobca <b>PLANET Technology Corporation,</b> týmto<br>deklaruje, že táto <b>11ac Wireless AP</b> je v súlade so<br>základnými požiadavkami a ďalšími relevantnými<br>predpismi smernice 1999/5/EC.                               |
| Français    | Par la présente, <b>PLANET Technology</b><br><b>Corporation</b> , déclare que les appareils du <b>11ac</b><br><b>Wireless AP</b> sont conformes aux exigences<br>essentielles et aux autres dispositions pertinentes<br>de la directive 1999/5/CE              | Slovensko   | PLANET Technology Corporation, s tem potrjuje,<br>da je ta 11ac Wireless AP skladen/a z osnovnimi<br>zahtevami in ustreznimi določili Direktive 1999/5/EC.                                                                        |
| Italiano    | Con la presente , <b>PLANET Technology</b><br><b>Corporation,</b> dichiara che questo <b>11ac Wireless</b><br><b>AP</b> è conforme ai requisiti essenziali ed alle altre<br>disposizioni pertinenti stabilite dalla direttiva<br>1999/5/CE.                    | Suomi       | PLANET Technology Corporation, vakuuttaa täten<br>että 11ac Wireless AP tyyppinen laite on direktiivin<br>1999/5/EY oleellisten vaatimusten ja sitä koskevien<br>direktiivin muiden ehtojen mukainen.                             |
| Latviski    | Ar šo <b>PLANET Technology Corporation,</b><br>apliecina, ka šī <b>11ac Wireless AP</b> atbilst<br>Direktīvas 1999/5/EK pamatprasībām un citiem<br>atbilstošiem noteikumiem.                                                                                   | Svenska     | Härmed intygar, <b>PLANET Technology Corporation</b> ,<br>att denna <b>11ac Wireless AP</b> står i överensstämmelse<br>med de väsentliga egenskapskrav och övriga<br>relevanta bestämmelser som framgår av direktiv<br>1999/5/EG. |